# **U.S.Robotics**°

# Wireless 54Mbps ADSL Router

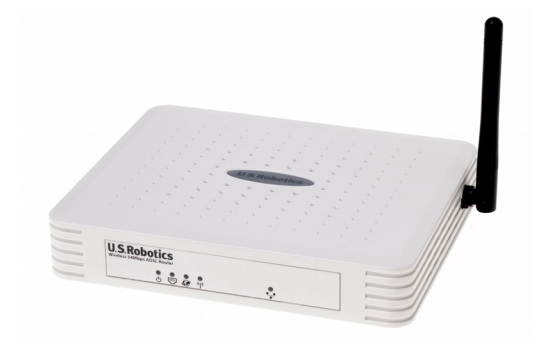

Uživatelská příručka

R46.1171.00 rev 3

| Instalace                                        | .3  |
|--------------------------------------------------|-----|
| Konfigurace zařízení Wireless 54Mbps ADSL Router | .7  |
| Řešení problémů                                  | .65 |
| Specifikace                                      | .79 |
| Informace o předpisech                           | .85 |
| Záruka                                           | .89 |

# Kapitola 1 Instalace

# Obsah balení USR5473

USR9110 Wireless 54Mbps ADSL Router Napájení 12 V stenosm. Jeden (1) kabel Ethernet USR5422 54Mbps USB Adapter

Instalační příručka Jeden (1) telefonní kabel Instalační disk CD-ROM

## Příprava instalace

**Poznámka:** Před instalací zařízení Wireless 54Mbps ADSL Router je velmi důležité zapsat si sériové číslo. Sériové číslo je uvedeno na štítku na spodní straně zařízení Wireless 54Mbps ADSL Router. Toto číslo budete potřebovat vždy, když budete žádat pomoc od oddělení odborné pomoci.

| Číslo modelu | Sériové číslo |
|--------------|---------------|
| USR9110      |               |

**Poznámka:** Před instalací nového produktu zjistěte, jaké písmeno používáte pro označení jednotky CD-ROM. Tento údaj bude nezbytný pro správnou instalaci softwaru.

## Krok 1: Zapojte mikrofiltry (pokud je dodá nebo požaduje váš poskytovatel služeb Internetu (ISP)).

Mikrofiltr odstraňuje rušení mezi hlasovými a DSL signály. Váš poskytovatel ISP rozhodne, zda je mikrofiltr třeba. Pokud nebyl mikrofiltr dodán se zařízením Wireless 54Mbps ADSL Router, zeptejte se svého poskytovatele služeb Internetu (ISP), zda si máte jeden nebo více mikrofiltrů zakoupit.

Chcete-li nainstalovat mikrofiltr, zapojte do něho všechna zařízení

(telefon, fax nebo jiná telefonní zařízení) a potom mikrofiltr zapojte do telefonní zásuvky ve zdi. Neinstalujte mikrofiltr na kabel, který připojuje zařízení Wireless 54Mbps ADSL Router k telefonní zásuvce, pokud mikrofiltr nemá přípojku pro router i pro telefon.

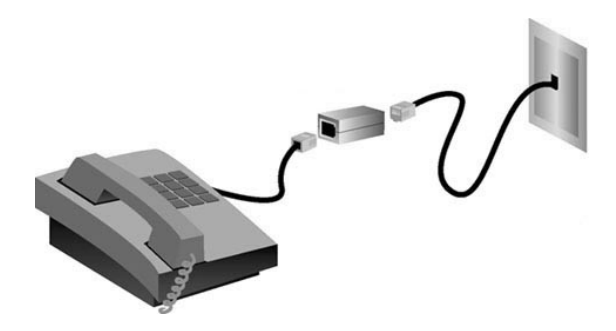

# Krok 2: Připojte zařízení Wireless 54Mbps ADSL Router do telefonní zásuvky ve zdi.

- Vypněte počítač.
- Připojte jeden konec dodaného telefonního kabelu do portu ADSL na zařízení Wireless 54Mbps ADSL Router. Připojte druhý konec telefonního kabelu do telefonní zásuvky ve zdi.

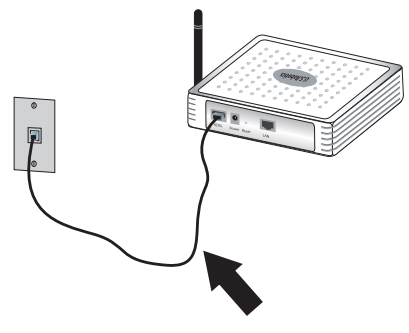

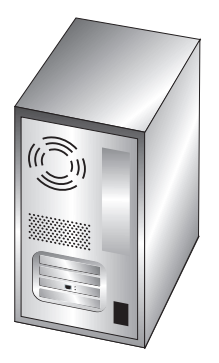

# Krok 3: Připojte zařízení Wireless 54Mbps ADSL Router k počítači a zapojte napájení.

Připojte jeden konec dodaného kabelu Ethernet k adaptéru Ethernet v počítači. Připojte druhý konec kabelu k portu LAN na zařízení Wireless 54Mbps ADSL Router.

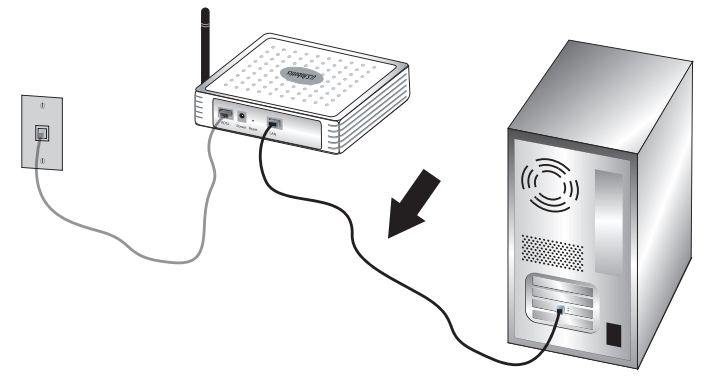

Připojte dodaný napájecí adaptér do zásuvky napájení na zařízení Wireless 54Mbps ADSL Router. Připojte napájecí adaptér do běžné elektrické zásuvky. Zapněte počítač.

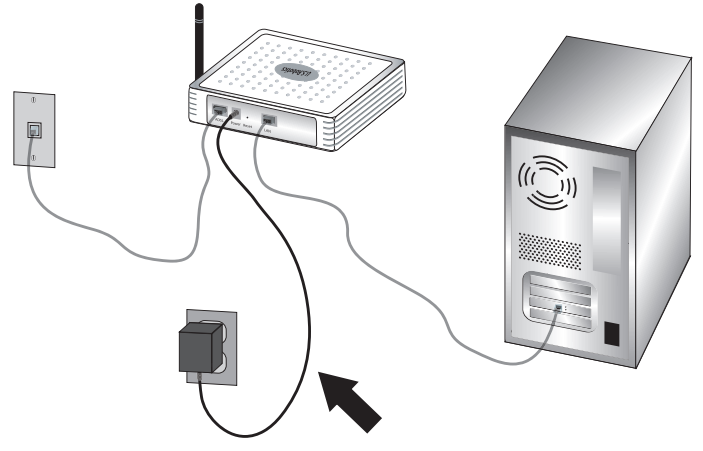

Pokračujte Kapitolou 2 a nakonfigurujte zařízení Wireless 54Mbps ADSL Router.

INSTALACE

# Kapitola 2 Konfigurace zařízení Wireless 54Mbps ADSL Router

Chcete-li získat přístup k webovému uživatelskému rozhraní zařízení, spusťte webový prohlížeč a do adresového řádku zadejte výchozí adresu IP zařízení : http://192.168.2.1.

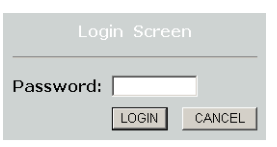

Ve výchozím nastavení není zadáno žádné heslo, takže do webového uživatelského rozhraní přejdete klepnutím na tlačítko **LOGIN (Přihlášení)**.

Pokud se do webového uživatelského rozhraní přihlašujete poprvé, zobrazí se stránka pro výběr země. Vyberte zemi, ve které budete zařízení Wireless 54Mbps ADSL Router používat a klepněte na tlačítko **Apply (Použít)**. Potvrďte výběr země klepnutím na tlačítko **OK**.

| U.S.Robotics   |                                                                                                    |
|----------------|----------------------------------------------------------------------------------------------------|
|                |                                                                                                    |
| » SETUP WIZARD | Country Colortion                                                                                                  |
| SYSTEM         | Country Selection                                                                                                  |
| WAN            | Please select the country in which you are using the router:                                                       |
| LAN            |                                                                                                    |
| WIRELESS       | Select Country                                                                                                    |
| NAT            |                                                                                                    |
| ROUTING        | Warring, they applying these settings you will only be able to shares them by resetting the rester to its fastery. |
| FIREWALL       | defaults.                                                                                                    |
| SNMP           |                                                                                                    |
| UPnP           | Annhy                                                                                                    |
| ADSL           |                                                                                                    |
| TOOLS          |                                                                                                    |
| STATUS         |                                                                                                    |
|                |                                                                                                    |

# Navigace ve webovém uživatelském rozhraní

Stránka upřesnění nastavení:

| U.S.Robotics    |                                                                                                    |
|-----------------|----------------------------------------------------------------------------------------------------|
| » SETUP WIZARD  | Advanced Setup                                                                                                    |
| SYSTEM<br>WAN   | The router supports advanced functions like Stateful Packet Inspection, hacker attack detection, content filtering<br>access control, virtual DMZ hosts, virtual servers, and client filtering. |
| LAN<br>WIRELESS | We recommend that you keep the default settings.                                                                                                    |
| NAT<br>ROUTING  |                                                                                                    |
| FIREWALL        |                                                                                                    |
| SNMP<br>UPnP    |                                                                                                    |
| ADSL            |                                                                                                    |
| DDNS<br>TOOLS   |                                                                                                    |
| OT A THE        |                                                                                                    |

Setup Wizard (Průvodce nastavením): Průvodce nastavením je vhodné využít v případě, že chcete zařízení Wireless 54Mbps ADSL Router nastavit rychle. Viz část "Průvodce nastavením" na straně 9.

Advanced Setup (Upřesnění nastavení): Funkce Advanced Setup podporuje rozšířené funkce, jako je například detekce útoku hackerů, filtrování adres IP a MAC, nastavení virtuálního serveru, funkce QoS a další. Viz část "Upřesnění nastavení" na straně 21.

## Provádění změn v konfiguraci

Parametry, které lze konfigurovat, mají textové okno nebo rozevírací seznam. Jakmile na některé stránce provedete změnu konfigurace, klepněte v dolní části stránky na možnost **SAVE SETTINGS (Uložit nastavení)** nebo **NEXT (Další)**. Tímto krokem povolíte nové nastavení.

**Poznámka:** Chcete-li zajistit aktualizaci obrazovky po zadání příkazu, přesvědčte se, zda je aplikace Internet Explorer nakonfigurována následujícím způsobem: Klepněte na možnosti **Nástroje**, **Možnosti Internetu**, **Obecné**, **Dočasné**  soubory Internetu a Nastavení. Ve skupinovém rámečku Zjišťovat existenci novějších verzí uložených stránek by měl být vybrán přepínač Při každé návštěvě stránky.

# Průvodce nastavením

## 1. Spuštění Průvodce nastavením

Při prvním spuštění Průvodce nastavení vyberte zemi a klepněte na tlačítko **Apply (Použít)**. Zkontrolujte, zda jste vybrali správnou zemi a klepněte na tlačítko **OK**.

Klepněte na tlačítko NEXT (Další).

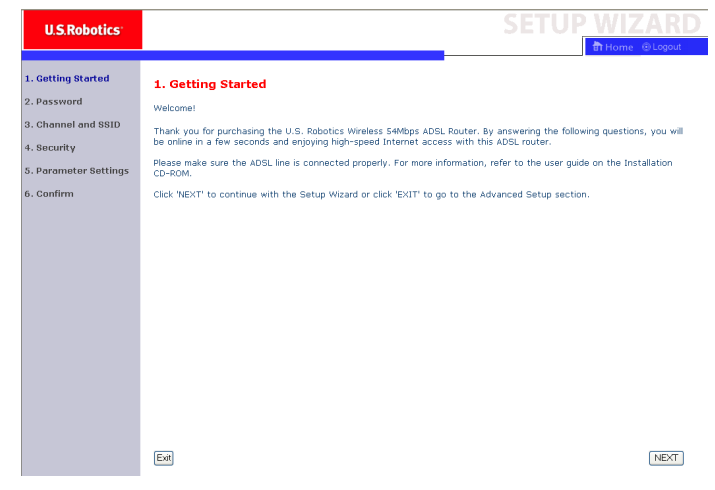

## 2. Vytvořte heslo pro přihlášení k routeru

Podle pokynů na obrazovce vytvořte heslo pro přístup k routeru. Pamatujte, že stávající heslo pro přihlášení neexistuje. Po vytvoření a potvrzení hesla klepněte na tlačítko **NEXT (Další)**.

#### KONFIGURACE ZAŘÍZENÍ WIRELESS 54MBPS ADSL ROUTER

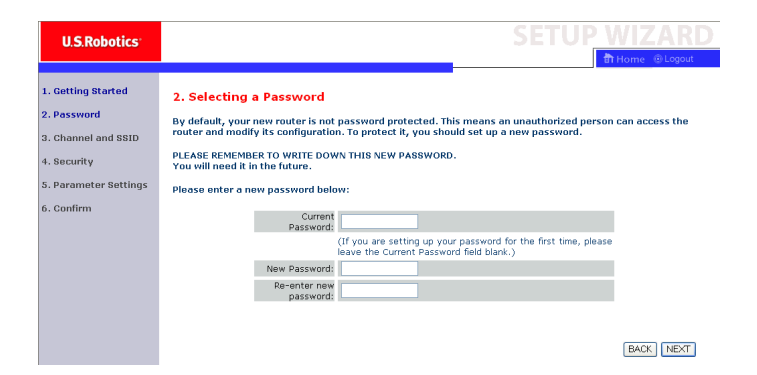

## 3. Zadejte informace o bezdrátové síti a o zabezpečení

Zobrazí se stránka Channel and SSID (Kanál a identifikátor SSID). Zadejte příslušné informace o bezdrátovém a bezpečnostním nastavení. V následující tabulce jsou k dispozici informace týkající se různých možností nastavení. Po dokončení klepněte na tlačítko **NEXT (Další)**.

| U.S.Robotics                                   |                                                                                                    |                                  |                |                 | SETU              | JP W           | IZARD           |
|------------------------------------------------|----------------------------------------------------------------------------------------------------|----------------------------------|----------------|-----------------|-------------------|----------------|-----------------|
|                                                |                                                                                                    |                                  |                |                 |                   | ी Ho           | me 🐵 Logout     |
| 1. Getting Started                             | 3. Channel an                                                                                                    | id SSID                          |                |                 |                   |                |                 |
| 2. Password                                    | This page allows yo                                                                                                    | ou to define the SSID and Chann  | el for your wi | ireless connec  | tion. In the wire | eless environm | ent, the router |
| 3. Channel and SSID                            | point.                                                                                                    | vireiess access point. These par | ameters are i  | useu foi tile v | neless clients to | Connect to 1   |                 |
| 4. Security                                    |                                                                                                    | SSID                             | USR9110        |                 |                   |                |                 |
| 5. Parameter Settings                          |                                                                                                    | SSID Broadcast                   | • Enable       | ODisable        |                   |                |                 |
| 6. Confirm                                     |                                                                                                    | Wireless Mode                    | Mixed (11b+1   | 1g) 🔽           |                   |                |                 |
|                                                |                                                                                                    | Security Type                    | No WEP, No     | WPA 💌           |                   |                |                 |
|                                                |                                                                                                    | Channel                          | 6 💌            |                 |                   |                |                 |
|                                                |                                                                                                    |                                  |                |                 |                   |                |                 |
|                                                |                                                                                                    |                                  |                |                 |                   | (              | BACK NEXT       |
|                                                |                                                                                                    |                                  |                |                 |                   |                |                 |
| Parametr                                       | Рор                                                                                                    | bis                              |                |                 |                   |                |                 |
| SSID                                           | Identifikátor sady služeb (Service Set ID). Tento identifikátor<br>musí být shodný u zařízení Wireless 54Mbps ADSL Router<br>a všech jeho bezdrátových klientů. |                                  |                |                 |                   |                |                 |
| SSID Broadca<br>(Vysílání<br>identifikátoru \$ | cast Umožňuje povolit nebo zakázat vysílání identifikátoru<br>ESSID.<br>u SSID)                                                                                 |                                  | toru           |                 |                   |                |                 |

| Parametr                            | Popis                                                                                                    |
|-------------------------------------|----------------------------------------------------------------------------------------------------|
| Wireless Mode<br>(Bezdrátový režim) | Toto zařízení podporuje bezdrátové sítě 11g i 11b. Vyberte požadovanou možnost podle typu používané bezdrátové sítě.                                                                                                    |
| Typ zabezpečení                     | Pro zabezpečení můžete zvolit možnost <b>No WEP, No WPA</b><br>(Bez WEP, bez WPA); WEP Only (Pouze WEP) nebo WPA<br>Only (Pouze WPA). Pokud zvolíte možnost WEP nebo<br>WPA, bude potřeba zadat buď heslo pro vpuštění nebo klíč<br>na další straně. |
| Kanál                               | Rádiový kanál, prostřednictvím kterého spolu vzájemně<br>komunikují bezdrátový router a jeho klienti. Tento kanál<br>musí být shodný u zařízení Wireless 54Mbps ADSL Router<br>a všech jeho bezdrátových klientů.                                    |
|                                     | zarizeni wireless 54 vipps ADSL Router si radiovy kanal<br>přiřadí automaticky nebo jej můžete vybrat ručně.                                                                                                    |

Pokračujte klepnutím na tlačítko NEXT (Další).

## 4. Zadání nastavení parametrů

Vyberte zemi poskytovatele služeb Internetu a název nebo typ vašeho poskytovatele. Proběhne automatická konfigurace zařízení Wireless 54Mbps ADSL Router se správným protokolem, zapouzdřením a nastavením VPI/VCI pro vašeho poskytovatele služeb Internetu.

| U.S.Robotics                      |                                                                  |                                   | SETUP WIZARD |
|-----------------------------------|------------------------------------------------------------------|-----------------------------------|--------------|
| 1. Getting Started<br>2. Password | 5. Parameter Settings<br>Please select the settings for your Net | twork Provider/Internet Provider. |              |
| 3. Channel and SSID               | Country                                                          | - Select Country - V              |              |
| 4. Security                       | Internet Service Provider                                        | - Select ISP - V                  |              |
| 5. Parameter Settings             | Protocol                                                         |                                   |              |
| 6. Confirm                        |                                                                  |                                   | BACK         |

Pokud vaše země nebo poskytovatel služeb Internetu nejsou v seznamu, bude nutné zadat nastavení ručně. Další informace získáte v této příručce v části Nastavení parametrů – země nebo poskytovatel služeb Internetu nejsou uvedeni v seznamu. (Zobrazí se dále v tomto dokumentu.) Pokud váš poskytovatel služeb Internetu (ISP) používá protokol PPPoA nebo PPPoE, budete muset zadat uživatelské jméno, heslo a adresu serveru DNS, kterou vám ISP dodal.

Pokud poskytovatel služeb Internetu používá směrování 1483, budete muset zadat adresu IP, masku podsítě, výchozí bránu a adresu serveru DNS dodanou poskytovatelem služeb Internetu.

**Poznámka:** Při výchozím nastavení je nastavena adresa serveru DNS 192.168.2.1. Toto nastavení je třeba změnit, aby reflektovalo adresu serveru DNS vašeho poskytovatele služeb Internetu (ISP).

Po klepnutí na tlačítko **NEXT (Další)** se zobrazí souhrn parametrů konfigurace.

## Nastavení parametru – země nebo poskytovatel služeb Internetu (ISP) nejsou uvedeni v seznamu

Pokud země nebo poskytovatel služeb Internetu nejsou v rozevírací nabídce uvedeni, vyberte možnost **Other (Ostatní)**. Tento krok vám umožní nakonfigurovat nastavení poskytovatele služeb Internetu ručně.

V případě ruční konfigurace bude třeba zjistit nastavení pro protokol, server DNS, zapouzdření a hodnoty VPI/VCI používané daným poskytovatelem služeb Internetu. Jestliže používáte statickou adresu IP, bude nutné zjistit také tuto adresu IP, masku podsítě a adresu brány. Pokud uvedené podrobnosti dosud neznáte, obraťte se na příslušného poskytovatele služeb Internetu.

Po výběru volby **Other (Ostatní)** bude třeba v rozevíracím seznamu Internet Service Provider (Poskytovatel služeb Internetu) vybrat protokol používaný daným poskytovatelem služeb Internetu.

| U.S.Robotics          |                                       |                       |                 | SETUP | WIZARD          |
|-----------------------|---------------------------------------|-----------------------|-----------------|-------|-----------------|
|                       |                                       |                       |                 |       | 🗄 Home 💿 Logout |
| 1. Getting Started    | 5. Parameter Settings                 |                       |                 |       |                 |
| 2. Password           | Please select the settings for your f | letwork Provider/Inti | ernet Provider. |       |                 |
| 3. Channel and SSID   |                                       |                       |                 |       |                 |
|                       | Country                               | Others                | ~               |       |                 |
| 4. Security           | Internet Service Provider             | Unknown ISP           | ~               |       |                 |
| 5. Parameter Settings | Protocol                              |                       |                 |       |                 |
|                       | Management IP Address                 | 192.168.2.1           |                 |       |                 |
| 6. Confirm            |                                       |                       |                 |       |                 |
|                       |                                       |                       |                 |       |                 |
|                       |                                       |                       |                 |       | BACK NEXT       |

# Poskytovatel služeb Internetu používá přemostění – nastavení parametrů

Zadejte nastavení přemostění uvedené poskytovatelem služeb Internetu.

| U.S.Robotics                                             |                                                      |                                                                                                    |                 |                           | SETUP WIZARD                                                                                               |
|----------------------------------------------------------|------------------------------------------------------|----------------------------------------------------------------------------------------------------|-----------------|---------------------------|----------------------------------------------------------------------------------------------------|
|                                                          |                                                      |                                                                                                    |                 |                           | 🗄 Home 💿 Logout                                                                                            |
| 1. Getting Started<br>2. Password<br>3. Channel and SSID | 5. Parameter Settin<br>Please select the settings fo | gs<br>r your Network Provider/                                                                                                    | Internet P      | rovider.                  |                                                                                                    |
|                                                          | Country                                              | Others                                                                                                    | *               |                           |                                                                                                    |
| 4. security                                              | Internet Service Prov                                | der ISP uses Bridg                                                                                                    | ing             | ~                         |                                                                                                    |
| 5. Parameter Settings                                    | Protocol                                             | Bridging                                                                                                    |                 |                           |                                                                                                    |
| 6. Confirm                                               | Management IP Addre                                  | ss 192.168.2.1                                                                                                    | _               |                           |                                                                                                    |
|                                                          | VPI/VCI                                              | 8 y 35                                                                                                    |                 |                           |                                                                                                    |
|                                                          | Encapsulation                                        | VC MUX Y                                                                                                    |                 |                           |                                                                                                    |
|                                                          |                                                      |                                                                                                    |                 |                           | BACK                                                                                                    |
| Parametr                                                 |                                                      | Popis                                                                                                    |                 |                           |                                                                                                    |
| Management I<br>(Správcovská                             | P Address<br>adresa IP)                              | Zadejte adr<br>služeb Inter                                                                                                    | esu II<br>netu. | <sup>D</sup> uve<br>(Výcł | denou poskytovatelem<br>nozí: 192.168.2.1)                                                                 |
| VPI/VCI                                                  |                                                      | Zadejte hodnoty VPI (Virtual Path Identifier –<br>identifikátor virtuální cesty) a VCI (Virtual Circuit<br>Identifier – identifikátor virtuálního obvodu)<br>uvedené poskytovatelem služeb Internetu. |                 |                           | /irtual Path Identifier –<br>esty) a VCI (Virtual Circuit<br>r virtuálního obvodu)<br>em služeb Internetu. |
| Encapsulation                                            | (Zapouzdření)                                        | V rozevírací<br>používané p                                                                                                    | m sez<br>osky   | znam<br>tovat             | u vyberte zapouzdření<br>elem služeb Internetu.                                                            |

Po klepnutí na tlačítko **NEXT (Další)** se zobrazí souhrn parametrů konfigurace.

# Poskytovatel služeb Internetu používá přemostění 1483-DHCP - nastavení parametrů

Zadejte nastavení přemostění uvedené poskytovatelem služeb Internetu.

| U.S.Robotics                                                            |                                                                                                    |                                                                                  |                                                                   | SETUP WIZARD                                |
|-------------------------------------------------------------------------|----------------------------------------------------------------------------------------------------|----------------------------------------------------------------------------------|-------------------------------------------------------------------|---------------------------------------------|
| 1. Getting Started<br>2. Password<br>3. Channel and SSID<br>4. Security | 5. Parameter Set<br>Please select the setting<br>Country<br>Internet Service R                                                                                                    | tings<br>Is for your Network Provider/Int<br>Others<br>rovider ISP uses 1483Brid | ernet Provider.<br>Ingender voor voor voor voor voor voor voor vo |                                             |
| 5. Parameter Settings<br>6. Confirm                                     | Protocol<br>DNS Server<br>VPI/VCI<br>Encapsulation                                                                                                    | 1483 Bridging - D<br>8 / 35<br>VCMUX -                                           | нср                                                               |                                             |
| arametr                                                                 |                                                                                                    | Popis                                                                            |                                                                   | BACK                                        |
| erver DNS                                                               |                                                                                                    | Zadejte adresu<br>Server).                                                       | ı serveru [                                                       | DNS (Domain Name                            |
| PI/VCI                                                                  | Zadejte hodnoty VPI (Virtual Path Identifier –<br>identifikátor virtuální cesty) a VCI (Virtual Circui<br>Identifier – identifikátor virtuálního obvodu)<br>uvedené poskytovatelem služeb Internetu. |                                                                                  |                                                                   |                                             |
| ncapsulation (Z                                                         | apouzdření)                                                                                                    | V rozevíracím s<br>používané pos                                                 | seznamu v<br>kytovatele                                           | vyberte zapouzdření<br>em služeb Internetu. |

# Poskytovatel služeb Internetu používá přemostění 1483 s pevnou IP nastavení parametrů

Zadejte nastavení přemostění uvedené poskytovatelem služeb Internetu.

| U.S.Robotics                      |                                       |                                    | <b>SETUP WIZARD</b> |
|-----------------------------------|---------------------------------------|------------------------------------|---------------------|
|                                   |                                       |                                    | 💼 Home 💿 Logout     |
| 1. Getting Started<br>2. Password | 5. Parameter Settings                 | Network Provider/Internet Provider |                     |
| 3. Channel and SSID               | Please select the settings for your f |                                    |                     |
| 4. Security                       | Internet Service Provider             | ISP uses 1 483Bridging-FixIP       |                     |
| 5. Parameter Settings             | Protocol                              | 1483 Bridging - Fix IP             |                     |
| 6 Confirm                         | IP Address                            |                                    |                     |
| 0.0011111                         | Subnet Mask                           |                                    |                     |
|                                   | Default Gateway                       | 0.0.0.0                            |                     |
|                                   | DNS Server                            |                                    |                     |
|                                   | VPI/VCI                               | 8 / 35                             |                     |
|                                   | Encapsulation                         | VC MUX V                           |                     |
|                                   |                                       |                                    |                     |
|                                   |                                       |                                    | BACK                |

| Parametr                    | Popis                                                                                                    |
|-----------------------------|----------------------------------------------------------------------------------------------------|
| IP Address (Adresa IP)      | Zadejte adresu IP uvedenou poskytovatelem služeb Internetu.                                                                                                    |
| Maska podsítě               | Zadejte adresu masky podsítě uvedenou<br>poskytovatelem služeb Internetu.                                                                                                    |
| Výchozí brána gateway       | Zadejte adresu brány uvedenou poskytovatelem služeb Internetu.                                                                                                    |
| Server DNS                  | Zadejte adresu serveru DNS (Domain Name Server).                                                                                                    |
| VPI/VCI                     | Zadejte hodnoty VPI (Virtual Path Identifier –<br>identifikátor virtuální cesty) a VCI (Virtual Circuit<br>Identifier – identifikátor virtuálního obvodu)<br>uvedené poskytovatelem služeb Internetu. |
| Encapsulation (Zapouzdření) | V rozevíracím seznamu vyberte zapouzdření používané poskytovatelem služeb Internetu.                                                                                                    |

# Poskytovatel služeb Internetu používá protokol PPPoE – nastavení parametrů

Zadejte nastavení PPPoE (Point-to-Point Protocol over Ethernet) uvedené poskytovatelem služeb Internetu.

| U.S.Robotics                                             |                                                     |                                                                          |                                                     |                                                                                                    |
|----------------------------------------------------------|-----------------------------------------------------|--------------------------------------------------------------------------|-----------------------------------------------------|----------------------------------------------------------------------------------------------------|
| 1. Getting Started<br>2. Password<br>3. Channel and SSID | 5. Parameter Settin<br>Please select the settings f | I <b>gs</b><br>or your Network Provider/Intern                           | net Provider.                                       |                                                                                                    |
| 4. Security                                              | Internet Service Prov                               | rider ISP uses PPPoF                                                     | <b>v</b>                                            |                                                                                                    |
| 5. Parameter Settings                                    | Protocol                                            | PPPoE                                                                    |                                                     |                                                                                                    |
|                                                          | VPI/VCI                                             | 8 / 35                                                                   |                                                     |                                                                                                    |
| 6. Confirm                                               | Encapsulation                                       | VCMUX 🗹                                                                  |                                                     |                                                                                                    |
|                                                          | Username                                            |                                                                          |                                                     |                                                                                                    |
|                                                          | Password                                            |                                                                          |                                                     |                                                                                                    |
|                                                          | Confirm Password                                    |                                                                          |                                                     |                                                                                                    |
| Parametr                                                 |                                                     | Popis                                                                    |                                                     |                                                                                                    |
| VPI/VCI                                                  |                                                     | Zadejte hodno<br>identifikátor viu<br>Identifier – iden<br>uvedené posky | ty VPI (Vi<br>rtuální ce<br>ntifikátor<br>ytovatele | irtual Path Identifier –<br>sty) a VCI (Virtual Circuit<br>virtuálního obvodu)<br>m služeb Internetu. |
| Encapsulation                                            | (Zapouzdření)                                       | V rozevíracím<br>používané pos                                           | seznamu<br>kytovate                                 | vyberte zapouzdření<br>lem služeb Internetu.                                                          |
| Uživatelské jm                                           | éno                                                 | Zadejte uživate<br>poskytovatele                                         | elské jmé<br>m služeb                               | no přiřazené<br>Internetu.                                                                            |
| Heslo                                                    |                                                     | Zadejte heslo.                                                           |                                                     |                                                                                                    |
| Confirm Passv<br>heslo)                                  | vord (Potvrdit                                      | Potvrďte heslo                                                           | ).                                                  |                                                                                                    |

# Poskytovatel služeb Internetu používá protokol PPPoA – nastavení parametrů

Zadejte nastavení PPPoA (Point-to-Point Protocol over ATM), které vám sdělil poskytovatel služeb Internetu.

| U.S.Robotics                                             |                                                      |                                                                 |                                 |                                         | SETUP WIZARD                                                                                             |
|----------------------------------------------------------|------------------------------------------------------|-----------------------------------------------------------------|---------------------------------|-----------------------------------------|----------------------------------------------------------------------------------------------------|
| 1. Getting Started<br>2. Password<br>3. Channel and SSID | 5. Parameter Settin<br>Please select the settings fi | gs<br>ar your Network Provider/Ir                               | nternet P                       | rovider.                                | _                                                                                                    |
| 4. Security                                              | Country                                              | Uthers                                                          | ×                               | ~                                       |                                                                                                    |
| 5. Parameter Settings                                    | Protocol                                             | PPPoA                                                           |                                 | -                                       |                                                                                                    |
| 6. 0f                                                    | VPI/VCI                                              | 8 / 35                                                          |                                 |                                         |                                                                                                    |
| o. comm                                                  | Encapsulation                                        | VC MUX 🔽                                                        |                                 |                                         |                                                                                                    |
|                                                          | Username                                             |                                                                 |                                 |                                         |                                                                                                    |
|                                                          | Password                                             |                                                                 |                                 |                                         |                                                                                                    |
|                                                          | Confirm Password                                     |                                                                 |                                 |                                         |                                                                                                    |
| Parametr                                                 |                                                      | Popis                                                           |                                 |                                         |                                                                                                    |
| VPI/VCI                                                  |                                                      | Zadejte hodi<br>identifikátor<br>Identifier – id<br>uvedené pos | noty<br>virtu<br>lenti<br>skyto | VPI (V<br>ální ce<br>fikátor<br>ovatele | firtual Path Identifier –<br>esty) a VCI (Virtual Circuit<br>virtuálního obvodu)<br>em služeb Internetu. |
| Encapsulation                                            | (Zapouzdření)                                        | V rozevíracír<br>používané p                                    | n sez<br>osky                   | znamu<br>tovate                         | i vyberte zapouzdření<br>lem služeb Internetu.                                                           |
| Uživatelské jm                                           | éno                                                  | Zadejte uživ<br>poskytovate                                     | atels<br>lem :                  | ké jme<br>služeb                        | éno přiřazené<br>Internetu.                                                                              |
| Heslo                                                    |                                                      | Zadejte hesl                                                    | о.                              |                                         |                                                                                                    |
| Confirm Passv<br>heslo)                                  | vord (Potvrdit                                       | Potvrďte hes                                                    | slo.                            |                                         |                                                                                                    |

# Poskytovatel služeb Internetu používá směrování 1483 – nastavení parametrů

Zadejte nastavení směrování RFC1483 uvedené poskytovatelem služeb Internetu.

| U.S.Robotics                      |                                                                |                                     | SETUP WIZARD       |
|-----------------------------------|----------------------------------------------------------------|-------------------------------------|--------------------|
|                                   |                                                                |                                     | 💼 Home 💿 Logout    |
| 1. Getting Started<br>2. Password | 5. Parameter Settings<br>Please select the settings for your l | Network Provider/Internet Provider. |                    |
| 3. Chamiler and SSID              | Country                                                        | Others 🗸                            |                    |
| 4. Security                       | Internet Service Provider                                      | ISP uses 1483Routing                |                    |
| 5. Parameter Settings             | Protocol                                                       | 1483 Routing                        |                    |
| 6. Confirm                        | IP Address                                                     |                                     |                    |
|                                   | Subnet Mask                                                    |                                     |                    |
|                                   | Default Gateway                                                | 0.0.0                               |                    |
|                                   | DNS Server                                                     |                                     |                    |
|                                   | VPI/VCI                                                        | 8 / 35                              |                    |
|                                   | Encapsulation                                                  | VC MUX V                            |                    |
|                                   |                                                                |                                     |                    |
|                                   |                                                                |                                     | BACK               |
|                                   |                                                                |                                     |                    |
| Parametr                          | Po                                                             | pis                                 |                    |
| ID Address (Ar                    |                                                                | daita advaau ID uwada               | nou poolutovotolom |

| Parametr                    | Popis                                                                                                    |
|-----------------------------|----------------------------------------------------------------------------------------------------|
| IP Address (Adresa IP)      | Zadejte adresu IP uvedenou poskytovatelem<br>služeb Internetu.                                                                                                    |
| Maska podsítě               | Zadejte adresu masky podsítě uvedenou<br>poskytovatelem služeb Internetu.                                                                                                    |
| Výchozí brána gateway       | Zadejte adresu brány uvedenou poskytovatelem služeb Internetu.                                                                                                    |
| Server DNS                  | Zadejte adresu serveru DNS (Domain Name<br>Server).                                                                                                    |
| VPI/VCI                     | Zadejte hodnoty VPI (Virtual Path Identifier –<br>identifikátor virtuální cesty) a VCI (Virtual Circuit<br>Identifier – identifikátor virtuálního obvodu)<br>uvedené poskytovatelem služeb Internetu. |
| Encapsulation (Zapouzdření) | V rozevíracím seznamu vyberte zapouzdření používané poskytovatelem služeb Internetu.                                                                                                    |

Po klepnutí na tlačítko **NEXT (Další)** se zobrazí souhrn parametrů konfigurace. (viz "5. Potvrzení nastavení").

## 5. Potvrzení nastavení

Na stránce Confirm (Potvrdit) se zobrazí souhrn parametrů konfigurace. Zajistěte, aby byly parametry provozního režimu ADSL (WAN), parametry síťové vrstvy (WAN), parametry serveru DHCP nebo parametry poskytovatele služeb Internetu správné (viz následující příklad).

| U.S.Robotics                                             |                                         |                                 |                                                                    | SETUP WIZARD                                                         |
|----------------------------------------------------------|-----------------------------------------|---------------------------------|--------------------------------------------------------------------|----------------------------------------------------------------------|
| 1. Getting Started<br>2. Password<br>3. Channel and SSID | 4. Confirm<br>You have supplied the fol | lowing configurat               | tion parameters:                                                   |                                                                      |
| 4. Occurity                                              | ADSL Operation M                        | ode (WAN):                      |                                                                    |                                                                      |
| 4. security                                              | ISF                                     |                                 |                                                                    |                                                                      |
| 5. Parameter Settings                                    | Proto                                   | col<br>VCI                      | 1483 Bridging - DHCP                                               |                                                                      |
| 6. Confirm                                               | AAL5 Enca                               | osulation                       | LLC                                                                |                                                                      |
|                                                          | Network Layer Pa                        | rameters (WAN                   | ):                                                                 |                                                                      |
|                                                          | DNS Se                                  | erver                           | 0.0.0.0                                                            |                                                                      |
|                                                          | DHCP Parameters                         | :                               |                                                                    |                                                                      |
|                                                          | Funct                                   | ion                             | Enable                                                             |                                                                      |
|                                                          | Default G                               | ateway                          | 192.168.2.1                                                        |                                                                      |
|                                                          | Name Se                                 | mask<br>rver 1                  | 192.168.2.1                                                        |                                                                      |
|                                                          | Name Se                                 | rver 2                          | 0.0.0.0                                                            |                                                                      |
|                                                          | Start IP 4                              | ddress                          | 192.168.2.2                                                        |                                                                      |
| Parametr                                                 |                                         | Popis                           |                                                                    | BACK NEXT                                                            |
| rarameti                                                 |                                         | 1 0013                          |                                                                    |                                                                      |
| ADSL Operatic<br>(Provozní režin                         | on Mode (WAN)<br>n ADSL (WAN))          |                                 |                                                                    |                                                                      |
| ISP (Poskyto<br>Internetu)                               | ovatel služeb                           | Typ po<br>vybrali.              | skytovatele služel                                                 | b Internetu, který jste                                              |
| Protokol                                                 |                                         | Určuje                          | používaný protok                                                   | ol.                                                                  |
| VPI/VCI                                                  |                                         | Hodnot<br>virtuáln<br>identifil | ty VPI (Virtual Patl<br>í cesty) a VCI (Vir<br>kátor virtuálního o | h Identifier – identifikátor<br>tual Circuit Identifier –<br>bvodu). |
| AAL5 Encap<br>(Zapouzdřen                                | sulation<br>í AAL5)                     | Určuje<br>o zapo<br>v této k    | typ zapouzdření r<br>uzdření - viz část<br>kapitole.               | oaketu. Další informace<br>"Rozhraní WAN" dále                       |
| Network Layer<br>(WAN) (Parame<br>vrstvy (WAN))          | · Parameters<br>etry síťové             |                                 |                                                                    |                                                                      |
| IP Address (Adresa IP)                                   |                                         | Adresa IP sítě WAN.             |                                                                    |                                                                      |
| Maska podsítě                                            |                                         | Maska podsítě sítě WAN.         |                                                                    |                                                                      |
| Výchozí brána gateway                                    |                                         | Brána sítě WAN.                 |                                                                    |                                                                      |

#### KONFIGURACE ZAŘÍZENÍ WIRELESS 54MBPS ADSL ROUTER

| Parametr                                    | Popis                                                         |
|---------------------------------------------|---------------------------------------------------------------|
| DHCP Parameters<br>(Parametry serveru DHCP) |                                                               |
| Funkce                                      | Určuje, zda je povolena nebo zakázána funkce<br>DHCP.         |
| Výchozí brána gateway                       | Adresa IP sítě LAN zařízení Wireless 54Mbps<br>ADSL Router.   |
| Maska podsítě                               | Maska podsítě dané sítě.                                      |
| Name Server 1<br>(Názvový server 1)         | Adresa IP primárního serveru DNS.                             |
| Name Server 2<br>(Názvový server 2)         | Adresa IP alternativního serveru DNS.                         |
| Start IP Address<br>(Počáteční adresa IP)   | První adresa IP z adres IP přiřazovaných serverem fondu DHCP. |
| Number of IP<br>(Počet adres IP)            | Počet adres IP, které lze přiřadit serverem DHCP.             |

Pokud jsou všechny informace správné, klepněte na tlačítko **NEXT (Další)** a dokončete průvodce nastavením. Nyní byste měli mít přístup k Internetu. Pokud nějaké informace nejsou správné, přejděte pomocí tlačítka **BACK (Zpět)** na příslušnou obrazovku, informace opravte a pokračujte v konfiguraci.

Zadané informace se uloží a zobrazí se hlavní obrazovka webového uživatelského rozhraní.

Pokud chcete provést ověření internetových nastavení, klepněte na položku **Status (Stav)**.

# Upřesnění nastavení

V pravém horním rohu klepněte na možnost **Home (Domů)**. Na levé straně stránky se zobrazí hlavní nabídka, zatímco na pravé straně najdete popisné informace.

| U.S.Robotics <sup>.</sup>                                                                                                    |                                                                                                    |
|----------------------------------------------------------------------------------------------------|----------------------------------------------------------------------------------------------------|
| » SETUP WIZARD<br>SYSTEM<br>WAN<br>LAN<br>WIRELESS<br>NAT<br>ROUTING<br>FIREWALL<br>SINMP<br>UPnP<br>ADSL<br>DDNS<br>TOOLS<br>STATUS | Advanced Setup<br>The router supports advanced functions like Stateful Packet Inspection, hacker attack detection, content filtering,<br>access control, virtual DMZ hosts, virtual servers, and client filtering.<br>We recommend that you keep the default settings. |

Následující tabulka popisuje hlavní položky nabídky ve webovém uživatelském rozhraní.

| Nabídka                       | Popis                                                                                                    |
|-------------------------------|----------------------------------------------------------------------------------------------------|
| SYSTEM                        | Umožňuje nastavit místní časové pásmo, heslo pro přístup<br>správce a adresu IP stolního nebo přenosného počítače, který<br>bude oprávněn vzdáleně spravovat zařízení Wireless 54Mbps<br>ADSL Router. |
| rozhraní<br>Wan               | Umožňuje určit nastavení připojení k Internetu.                                                                                                    |
| rozhraní<br>Lan               | Umožňuje nastavit konfiguraci protokolu TCP/IP pro rozhraní sítě<br>LAN a klienty DHCP zařízení Wireless 54Mbps ADSL Router.                                                                          |
| PŘÍSTUPOVÝ<br>BOD<br>WIRELESS | Umožňuje nakonfigurovat rádiovou frekvenci, identifikátor SSID<br>a zabezpečení pro bezdrátovou komunikaci.                                                                                           |
| NAT                           | Umožňuje nakonfigurovat mapování adres, virtuální server<br>a zvláštní aplikace.                                                                                                    |
| ROUTING<br>(SMĚROVÁNÍ)        | Umožňuje nastavit parametry směrování a zobrazit aktuální<br>tabulku směrování.                                                                                                    |

| Nabídka           | Popis                                                                                                    |
|-------------------|----------------------------------------------------------------------------------------------------|
| BRÁNA<br>FIREWALL | Umožňuje nakonfigurovat různé funkce zabezpečení a zvláštní<br>funkce, včetně řízení přístupu, blokování adres URL, plánování<br>řízeného přístupu k Internetu, detekce neoprávněného přístupu<br>a demilitarizované zóny (DMZ).                                                                                                    |
| SNMP              | Nastavení řetězce komunity a serveru depeší.                                                                                                    |
| UPNP              | Při použití univerzální funkce Plug and Play se zařízení může<br>automaticky připojit k síti, získat adresu IP, komunikovat své<br>funkce a dozvědět se o přítomnosti a funkcích jiných zařízení. Pak<br>spolu mohou zařízení komunikovat přímo. To dále umožňuje použít<br>sítě typu peer-to-peer.                                                                                                    |
| QoS               | Umožňuje optimalizovat kvalitu sítě nastavením priorit datových přenosů.                                                                                                    |
| ADSL              | Umožňuje nastavit typ provozu ADSL a zobrazit stav ADSL.                                                                                                    |
| DDNS              | Dynamický server DNS poskytuje uživatelům na Internetu způsob, jak navázat název domény k počítači nebo serveru.                                                                                                    |
| NÁSTROJE          | Obsahuje možnosti zálohování a obnovení aktuální konfigurace,<br>obnovení všech nastavení konfigurace na výchozí nastavení od<br>výrobce, aktualizaci firmwaru systému nebo resetování systému.                                                                                                    |
| STAV              | Poskytuje informace o typu a stavu připojení sítě WAN, číslech<br>verzí firmwaru a hardwaru, nastavení adresy IP systému a také<br>o serveru DHCP, překladu síťových adres (NAT) a bráně firewall.<br>Zobrazuje počet připojených klientů, verze firmwaru, fyzickou<br>adresu MAC pro každé mediální rozhraní a verzi hardwaru<br>a sériové číslo. Zobrazuje zabezpečení a protokol klientů serveru<br>DHCP. |

### System

#### Nastavení času

| U.S.Robotics        | ADVANC <u>ED SETUP</u>                                                                                                    |
|---------------------|----------------------------------------------------------------------------------------------------|
|                     | Thome @Logout                                                                                                    |
| » SETUP WIZARD      | Time Settings                                                                                                    |
| SYSTEM              |                                                                                                    |
| » Time Settings     | Set Time Zone:                                                                                                    |
| » Password Settings | Use this setting to insure the time-based client filtering feature and system log entries are based on the correct                                                                                                    |
| » Remote Management | localized time.                                                                                                    |
| » DNS               | (GMT-08:00)Pacific Time (US & Canada), Tijuana                                                                                                    |
| WAN                 | Annual terms of the second second sec |
| LAN                 | Configure Time Server (NTP):                                                                                                    |
| WIRELESS            | You can automatically maintain the system time on your ADSL router by synchronizing with a public time server over                                                                                                    |
| NAT                 | the Internet.                                                                                                    |
| ROUTING             |                                                                                                    |
| FIREWALL            | Enable Automatic Time Server Maintenance                                                                                                    |
| SNMP                | When you enable this option you will need to configure two different time convers, use the options below to set the                                                                                                    |
| UPnP                | primary and secondary NTP servers in your area:                                                                                                    |
| ADSL                |                                                                                                    |
| TOOLS               | Primary Server: 132.163.4.102 - North America Y                                                                                                    |
| STATUS              | Secondary Server: 192.5.41.41 - North America 💌                                                                                                    |
|                     | HELP SAVE SETTINGS CANCEL                                                                                                    |

Nastavením časového pásma zajistíte správné zobrazení času u položek protokolu a systémových událostí. Vyberte své časové pásmo z rozevíracího seznamu.

Chcete-li zařízení Wireless 54Mbps ADSL Router automaticky synchronizovat s veřejným časovým serverem, zaškrtněte políčko Enable Automatic Time Server Maintenance (Povolit automatickou údržbu časovým serverem). Nakonfigurujte dva rozdílné časové servery tak, že vyberete možnosti Primary Server (Primární server) a Secondary Server (Sekundární server).

#### Konfigurace zařízení Wireless 54Mbps ADSL Router

#### Nastavení hesla

Na této stránce můžete změnit heslo pro přístup k webovému uživatelskému rozhraní zařízení Wireless 54Mbps ADSL Router.

| U.S.Robotics                                                                                                    |                                                                                                    |                                                         |
|----------------------------------------------------------------------------------------------------|----------------------------------------------------------------------------------------------------|---------------------------------------------------------|
| » SETUP WIZARD<br>SYSTEM<br>» Ime Settings<br>» Password Settings<br>» Remote Management<br>» DNS<br>WAN<br>LAN<br>WIRELESS | Password Settings Set a password to restrict management access to the router.  Current Password :  Hew Password:  Re-Enter Password for Verification: | • Idle Time Out: 10 Min<br>(Idle Time =0 : NO Time Out) |
| ROUTING                                                                                                    |                                                                                                    | HELP SAVE SETTINGS CANCEL                               |

Hesla mohou obsahovat 3 až 12 alfanumerických znaků a rozlišují velká a malá písmena.

**Poznámka:** Pokud heslo ztratíte nebo pokud nemůžete získat přístup k webovému uživatelskému rozhraní, stiskněte a podržte po dobu nejméně pěti sekund tlačítko Reset (Resetovat) na zadním panelu. Obnovíte tak výchozí nastavení od výrobce. Ve výchozím nastavení není pro přihlášení k webovému uživatelskému rozhraní zadáno žádné heslo.

Zadejte maximální dobu nečinnosti (v minutách). Ta určuje maximální dobu, po kterou je během nečinnosti udržována přihlášená relace. Jestliže je připojení neaktivní po delší dobu, než je maximální doba nečinnosti, dojde k odhlášení ze systému. Jestliže budete chtít přejít do webového uživatelského rozhraní, budete se muset přihlásit znovu. Jako výchozí je nastavena hodnota 10 minut.

#### Vzdálená správa

Ve výchozím nastavení je přístup pro správu umožněn pouze uživatelům místní sítě. Zařízení Wireless 54Mbps ADSL Router lze však také spravovat ze vzdáleného hostitele, jestliže na této obrazovce zadáte adresu IP příslušného vzdáleného počítače. Zaškrtněte políčko **Enabled (Povoleno)**, zadejte adresu IP do polí Host Address (Adresa hostitele) a klepněte na tlačítko **SAVE SETTINGS** (Uložit nastavení).

| U.S.Robotics        | ADVANC <u>ED SETUP</u>                                                                                                    |
|---------------------|----------------------------------------------------------------------------------------------------|
|                     | B Home 🕘 Logout                                                                                                    |
| » SETUP WIZARD      | Remote Management                                                                                                    |
| SYSTEM              | Kennote Munugement                                                                                                    |
| » Time Settings     | Set the remote management of the router. If you want to manage the router from a remote location (outside of the<br>local network) you must also exercise the IR address of the remote RC |
| » Password Settings | iocal networky, you must also specify the in address of the femote not                                                                                                    |
| » Remote Management | Host Address Enabled                                                                                                    |
| » DNS               | 0 0 0 0                                                                                                    |
| WAN                 |                                                                                                    |
| LAN                 |                                                                                                    |
| WIRELESS            |                                                                                                    |

**Poznámka:** Pokud zaškrtnete políčko **Enable (Povolit)** a jako adresu IP zadáte hodnotu 0.0.0.0, může jakýkoli vzdálený hostitel spravovat Wireless 54Mbps ADSL Router. Chcete-li vzdálenou správu realizovat prostřednictvím adresy IP sítě WAN, bude nutné se připojovat pomocí portu 8080. Stačí zadat adresu IP sítě WAN následovanou hodnotou :8080, například 212.120.68.20:8080.

#### Sever DNS

Servery DNS (Domain Name Server) slouží k namapování názvu domény (například www.nejakyweb.com) na adresu IP (například 123.123.123.123). Adresu IP jednoho nebo více serverů DNS by vám měl sdělit poskytovatel služeb Internetu. Zadejte uvedené adresy na této stránce a klepněte na tlačítko **SAVE SETTINGS (Uložit nastavení)**.

| U.S.Robotics                                                                                        |                                                                                                    |
|----------------------------------------------------------------------------------------------------|----------------------------------------------------------------------------------------------------|
|                                                                                                    | 🕅 Home 🐵 Logout                                                                                                    |
| » SETUP WIZARD SYSTEM     » Time Settings     » Password Settings     » Remote Management     » DNS | DNS<br>A Domain Name Server (DNS) is an index of IP addresses and Web addresses. If you type a Web address into your<br>browser, such as www.usr.com, a DNS server will find that name in its index and find the matching IP address:<br>xxx.xxx.xxx.xxx.xxx. Most ISPs provide a DNS server for speed and converience. Since your Service Provider may<br>connect to the Internet with Myamic IP settings, it is likely that the DNS server IP's are also provided dynamically.<br>However, if there is a DNS server that you would rather use, you need to specify the IP address here. |
| WAN                                                                                                 | Domain Name Server (DNS) Address 0 0 0 0                                                                                                    |
| LAN                                                                                                 |                                                                                                    |
| WIRELESS                                                                                            | Secondary DNS Address (optional) 0 , 0 , 0 , 0                                                                                                    |
| NAT                                                                                                 |                                                                                                    |
| ROUTING                                                                                             |                                                                                                    |
| FIREWALL                                                                                            |                                                                                                    |
| SNMP                                                                                                | HELP SAVE SETTINGS CANCEL                                                                                                    |

KONFIGURACE ZAŘÍZENÍ WIRELESS 54MBPS ADSL ROUTER

## Rozhraní WAN

Zadejte parametry připojení sítě WAN uvedené poskytovatelem služeb Internetu.

Zařízení Wireless 54Mbps ADSL Router lze k poskytovateli služeb Internetu připojit některým z následujících způsobů:

- ATM PVC (Trvalý virtuální obvod ATM)
- Klonování adresy MAC

ATM PVC (Trvalý virtuální obvod ATM)

Na této obrazovce zadejte parametry virtuálního připojení ATM (Asynchronous Transfer Mode).

| U.S.Robotics                    |                                                |                                        |                             |                            | VANC <u>ED</u>         |
|---------------------------------|------------------------------------------------|----------------------------------------|-----------------------------|----------------------------|------------------------|
|                                 |                                                |                                        |                             |                            | ी म                    |
| » SETUP WIZARD<br>SYSTEM<br>WAN | ATM PVC<br>ADSL router uses<br>Gateway support | s ATM as its layer<br>ts up to 8 ATM P | r 2 protocol. ATM P<br>VCs. | YC is a virtual connection | which acts as a WAN in |
| » <u>ATM PVC</u>                | c.                                             | Description                            | VPI/VCI                     | Encapsulation              | Protocol               |
| I AN                            | 1                                              | VC1                                    | 0/35                        | LLC                        | PPPoE                  |
| WIDELESS                        | 2                                              | VC2                                    | -/-                         |                            |                        |
| NAT                             | 2                                              | VC3                                    | -/-                         |                            |                        |
| DOUTING                         | <u>1</u>                                       | VC4                                    | -/-                         |                            |                        |
| ROUTING                         | 2                                              | VC5                                    | -/-                         |                            |                        |
| FIREWALL                        | 2                                              | VC6                                    | -/-                         |                            |                        |
| SNMP                            | 2                                              | <u>VC7</u>                             | -/-                         |                            |                        |
| UPnP                            | <u>1</u>                                       | VC8                                    | -/-                         |                            |                        |
| ADSL                            | _                                              |                                        |                             |                            |                        |
| TOOLS                           |                                                |                                        |                             |                            |                        |

| Parametr | Popis                                                                                                    |
|----------|----------------------------------------------------------------------------------------------------|
| Popis    | Klepnutím na příslušný virtuální obvod nastavíte hodnoty pro dané připojení.                                                                       |
| VPI/VCI  | Hodnoty VPI (Virtual Path Identifier – identifikátor<br>virtuální cesty) a VCI (Virtual Circuit Identifier –<br>identifikátor virtuálního obvodu). |

| Parametr                       | Popis                                                                                                    |
|--------------------------------|----------------------------------------------------------------------------------------------------|
| Encapsulation<br>(Zapouzdření) | Určuje způsob zpracování více protokolů<br>v transportní vrstvě ATM.                                                                                                    |
|                                | <ul> <li>VC-MUX: Multiplexer virtuálního obvodu<br/>PPPoA (Point-to-Point Protocol over ATM)<br/>(žádné zapouzdření) povoluje pouze jeden<br/>protokol na jeden virtuální obvod při nižším<br/>zatížení.</li> </ul> |
|                                | <ul> <li>LLC: Řízení logické linky (Logical Link Control<br/>– LLC) PPPoA (Point-to-Point Protocol over<br/>ATM) povoluje více protokolů na jeden virtuální<br/>obvod (při mírně zvýšeném zatížení).</li> </ul>     |
| Protokol                       | Protokol používaný pro připojení.                                                                                                    |

Clone MAC Address (Klonovat adresu MAC)

Někteří poskytovatelé služeb Internetu vyžadují, abyste si u nich zaregistrovali adresu MAC. V takovém případě je nutné změnit adresu MAC zařízení Wireless 54Mbps ADSL Router na adresu MAC zaregistrovanou u poskytovatele služeb Internetu.

| U.S.Robotics        |                                                                                                    |
|---------------------|----------------------------------------------------------------------------------------------------|
|                     | 🕄 Home 🐵 Logout                                                                                                    |
| » SETUP WIZARD      | Clone MAC Address                                                                                                   |
| SYSTEM              | Some ISPs require you to register your MAC address with them. If you have done this, the MAC address of the Gateway |
| WAN                 | must be changed to the MAC address that you supplied to your ISP.                                                   |
| » ATM PVC           | WAN Interface MAC address:                                                                                          |
| » Clone MAC Address | WAR Intellace MAC Address.                                                                                          |
| LAN                 | Ose the Gateway's default MAC address 00:C0:49:F2:C4:4D                                                             |
| WIRELESS            | Use this PC's MAC address 00:C0:49:5C:D7:72                                                                         |
| NAT                 |                                                                                                    |
| ROUTING             | C Enter a new MAC address manually:                                                                                 |
| FIREWALL            |                                                                                                    |
| SNMP                | HELP SAVE SETTINGS CANCEL                                                                                           |

Konfigurace zařízení Wireless 54Mbps ADSL Router

## Rozhraní LAN

Pomocí nabídky LAN lze nakonfigurovat adresu IP sítě LAN a na serveru DHCP povolit dynamické přidělování adres klientům.

| U.S.Robotics   | ADVANCED SETUP                                                                                                    |
|----------------|----------------------------------------------------------------------------------------------------|
|                |                                                                                                    |
| » SETUP WIZARD | LAN Settings                                                                                                    |
| SYSTEM         | En octango                                                                                                    |
| WAN            | You can enable DHCP to dynamically allocate IP addresses to your client PCs, or configure filtering functions based<br>on specific clients or protocols. The router must have an IP address for the local network. |
| LAN            |                                                                                                    |
| WIRELESS       | LAN IP                                                                                                    |
| NAT            |                                                                                                    |
| ROUTING        | 19 Address 192 , 168 , 2 , 1                                                                                                    |
| FIREWALL       | IP Subnet Mask 255.255.255. 0                                                                                                    |
| SNMP           | DHCP Server  Server                                                                                                    |
| UPnP           |                                                                                                    |
| ADSL           | DHCP Server                                                                                                    |
| TOOLS          |                                                                                                    |
| STATUS         | DHCP Sever ID                                                                                                    |
|                |                                                                                                    |
|                | Lease Time Two Days 💌                                                                                                    |
|                |                                                                                                    |
|                | IP Address Pool                                                                                                    |
|                | Charle ID 100 100 0 0                                                                                                    |
|                | Start IP 192 , 166 , 2 , 2                                                                                                    |
|                | End IP 192 . 168 . 2 . 254                                                                                                    |
|                | Domain Name                                                                                                    |
|                |                                                                                                    |
|                |                                                                                                    |
|                | HELP SAVE SETTINGS Cancel                                                                                                    |

| Parametr                                       | Popis                                                                                                    |
|------------------------------------------------|----------------------------------------------------------------------------------------------------|
| LAN IP (Adresa IP<br>sítě LAN)                 |                                                                                                    |
| IP Address<br>(Adresa IP)                      | Adresa IP zařízení Wireless 54Mbps ADSL Router.                                                                                                    |
| IP Subnet Mask<br>(Maska podsítě<br>adresy IP) | Maska podsítě dané sítě.                                                                                                    |
| DHCP Server<br>(Server DHCP)                   | V zařízení Wireless 54Mbps ADSL Router je k dispozici<br>funkce DHCP. Povolením této funkce umožníte dynamické<br>přiřazování adres IP klientským počítačům.                               |
| DHCP Server<br>(Server DHCP)                   |                                                                                                    |
| DHCP Server ID<br>(ID serveru DHCP)            | Zadejte ID serveru DHCP.                                                                                                    |
| Lease Time<br>(Doba zapůjčení)                 | Umožňuje nastavit dobu zapůjčení adresy IP. U domácích sítí<br>může být tato položka nastavena na hodnotu Forever<br>[Navždy], což znamená, že pronajmutí adresy IP není nijak<br>omezeno. |

| IP Address Pool<br>(Fond adres IP)         Start IP Address<br>(Počáteční<br>adresa IP)         Zadejte počáteční<br>adresa IP)         Zadejte počáteční<br>adresu brány zařízení Wireless 54Mbps<br>ADSL Router. V případě změny rozsahu fondu zajistěte, aby<br>první tři oktety odpovídaly adrese IP brány, tj. 192.168.2.xxx | Parametr                                     | Popis                                                                                                    |
|----------------------------------------------------------------------------------------------------|----------------------------------------------|----------------------------------------------------------------------------------------------------|
| Start IP Address<br>(Počáteční<br>adresa IP) Zadejte počáteční adresu IP fondu DHCP. Do fondu adres<br>klientů nezahrnujte adresu brány zařízení Wireless 54Mbps<br>ADSL Router. V případě změny rozsahu fondu zajistěte, aby<br>první tři oktety odpovídaly adrese IP brány, tj. 192.168.2.xxx                                   | IP Address Pool<br>(Fond adres IP)           |                                                                                                    |
|                                                                                                    | Start IP Address<br>(Počáteční<br>adresa IP) | Zadejte počáteční adresu IP fondu DHCP. Do fondu adres<br>klientů nezahrnujte adresu brány zařízení Wireless 54Mbps<br>ADSL Router. V případě změny rozsahu fondu zajistěte, aby<br>první tři oktety odpovídaly adrese IP brány, tj. 192.168.2.xxx. |
| End IP Address Zadejte koncovou adresu IP fondu DHCP.<br>(Koncová<br>adresa IP)                                                                                                    | End IP Address<br>(Koncová<br>adresa IP)     | Zadejte koncovou adresu IP fondu DHCP.                                                                                                    |
| Domain Name Pokud síť používá název domény, zadejte jej do tohoto pole.<br>(Název domény) V opačném případě ponechte pole prázdné.                                                                                                    | Domain Name<br>(Název domény)                | Pokud síť používá název domény, zadejte jej do tohoto pole.<br>V opačném případě ponechte pole prázdné.                                                                                                    |

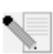

**Poznámka:** Nezapomeňte nakonfigurovat klientské počítače na přidělování dynamických adres.

## Přístupový bod Wireless

Zařízení Wireless 54Mbps ADSL Router může také sloužit jako bezdrátový přístupový bod a umožňovat vzájemnou komunikaci mezi bezdrátovými počítači. Chcete-li tuto funkci nakonfigurovat, je nutné povolit funkci bezdrátové komunikace, definovat rádiový kanál, identifikátor domény a možnosti zabezpečení. Zaškrtněte políčko **Enable (Povolit)** a klepněte na tlačítko **SAVE SETTINGS (Uložit nastavení)**.

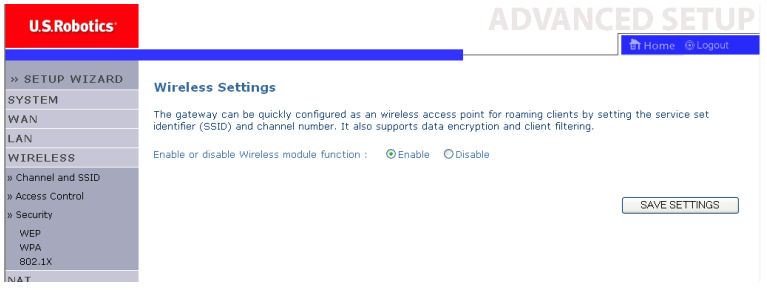

#### Kanál a SSID

Je třeba zadat společný rádiový kanál a identifikátor SSID (ID sady služeb), které bude zařízení Wireless 54Mbps ADSL Router a všichni bezdrátoví klienti používat. Zajistěte, aby byly u všech klientů nakonfigurovány stejné hodnoty.

#### KONFIGURACE ZAŘÍZENÍ WIRELESS 54MBPS ADSL ROUTER

| U.S.Robotics <sup>.</sup>                                                             |                                                                                                    |
|---------------------------------------------------------------------------------------|----------------------------------------------------------------------------------------------------|
| » SETUP WIZARD<br>SYSTEM<br>WAN<br>LAN                                                | Channel and SSID<br>This page allows you to define SSID and Channel ID for wireless connection. In the wireless environment, the router<br>can also act as an wireless access point. These parameters are used for the mobile stations to connect to this access<br>point. |
| WIRELESS<br>» <u>Channel and SSID</u><br>» Access Control<br>» Security<br>WEP<br>WEP | ESSID WLAN<br>ESSID Broadcast © ENABLE O DISABLE<br>Wireless Mode Mixed (11b+11g) ♥<br>Channel Auto ♥                                                                                                    |
| NAT<br>ROUTING<br>ETDEWALL                                                            | [HELP] SAVE SETTINGS CANCEL                                                                                                    |
| Parametr                                                                              | Popis                                                                                                    |
| ESSID                                                                                 | ldentifikátor rozšířené sady služeb (Extended Service Set ID).<br>Tento identifikátor musí být shodný u zařízení Wireless<br>54Mbps ADSL Router a všech jeho bezdrátových klientů.                                                                                         |
| ESSID Broadca<br>(Vysílání<br>identifikátoru<br>ESSID)                                | st Umožňuje povolit nebo zakázat vysílání identifikátoru ESSID.                                                                                                    |
| Wireless Mode<br>(Bezdrátový rež                                                      | Toto zařízení podporuje bezdrátové sítě 11g i 11b. Vyberte<br>im) požadovanou možnost podle typu používané bezdrátové<br>sítě.                                                                                                    |
| Kanál                                                                                 | Rádiový kanál, prostřednictvím kterého spolu vzájemně<br>komunikují bezdrátový router a jeho klienti. Tento kanál musí<br>být shodný u zařízení Wireless 54Mbps ADSL Router a všech<br>jeho bezdrátových klientů.                                                          |
|                                                                                       | Zařízení Wireless 54Mbps ADSL Router si rádiový kanál<br>přiřadí automaticky nebo jej můžete vybrat ručně.                                                                                                    |

#### Řízení přístupu

Funkce Filtrování adres MAC směrovače Wireless 54Mbps ADSL Router umožňuje kontrolovat přístup až 32 klientů do vaší sítě na základě adresy MAC (Media Access Control) klientského počítače. Toto ID je pro každý síťový adaptér jedinečné. Jestliže je adresa MAC uvedena v tabulce, je přístupové právo daného klientského počítače řízeno přístupovým pravidlem.

#### UPŘESNĚNÍ NASTAVENÍ

| U.S.Robotics       |                                   |                       |        |       |      |       |      |       |      |         |        | ANCED                |     | 5    | SE1     | SETI        | SETL        | SETU          | SETU           | SETU           | SETU           | SETU           | SETU           | SETU           | SETU           |
|--------------------|-----------------------------------|-----------------------|--------|-------|------|-------|------|-------|------|---------|--------|----------------------|-----|------|---------|-------------|-------------|---------------|----------------|----------------|----------------|----------------|----------------|----------------|----------------|
|                    |                                   |                       |        |       |      |       |      | -     |      |         |        | ही म                 | om  | e    | e ⊜Lo   | e 🕘 Logou   | e 💿 Logou   | e 🕘 Logout    | e 💿 Logout     | e 💿 Logout     | e 🕘 Logout     | e 🕘 Logout     | e 🕘 Logout     | e 🕘 Logout     | e 🕘 Logout     |
| » SETUP WIZARD     | WLAN MAC Fil                      | tering Table          |        |       |      |       |      |       |      |         |        |                      |     |      |         |             |             |               |                |                |                |                |                |                |                |
| SYSTEM             | For a more secure V               | Vireless network you  | can so | ecify | tha  | at on | lv c | ertai | n v  | /irele: | ss PC  | s can connect to the | Ac  | ces  | cess Po | cess Point. | cess Point. | cess Point. U | cess Point. Ur | cess Point. Up | cess Point. Up | cess Point. Up | cess Point. Up | cess Point. Up | cess Point. Up |
| WAN                | to 32 MAC addresse                | s can be added to th  | ne MAC | Filte | ring | Tab   | le.  | When  | n er | able    | d, all | registered MAC addre | sse | is a | is are  | is are      | is are      | is are        | is are         | is are         | is are         | is are         | is are         | is are         | is are         |
| LAN                | controlled by the Ad              | cess kule.            |        |       |      |       |      |       |      |         |        |                      |     |      |         |             |             |               |                |                |                |                |                |                |                |
| WIRELESS           | Enable MAC                        | Filtering : 🛛 🛇 Yes   | ⊙ No   |       |      |       |      |       |      |         |        |                      |     |      |         |             |             |               |                |                |                |                |                |                |                |
| » Channel and SSID | . Annual Pala                     |                       |        |       | 0    |       |      | 00    |      |         |        |                      |     |      |         |             |             |               |                |                |                |                |                |                |                |
| » Access Control   | Access Rule                       | for registered MAC (  | auure  | 55 :  | 0    | Allo  | ~    | 00    | eny  |         |        |                      |     |      |         |             |             |               |                |                |                |                |                |                |                |
| » Security         | <ul> <li>MAC Filtering</li> </ul> | g Table (up to 32 sta | ations | )     |      |       |      |       |      |         |        |                      |     |      |         |             |             |               |                |                |                |                |                |                |                |
| WEP                | 10                                |                       |        |       |      | MAG   |      |       |      |         |        |                      |     |      |         |             |             |               |                |                |                |                |                |                |                |
| WPA<br>802.1X      | 10                                | 0                     | ο.     | 00    | 1.   | 00    | . At |       | ٦.   | 00      | . 0    | 0                    |     |      |         |             |             |               |                |                |                |                |                |                |                |
| NAT                | 2                                 | 0                     | 0 ·    | 00    | 1.   | 00    | 1    | 00    | 1.   | 00      | 1. 0   | 0                    |     |      |         |             |             |               |                |                |                |                |                |                |                |
| ROUTING            | 2                                 |                       | · ·    | 00    | 1.   | 00    | 1    | 00    | 1.   | 00      |        | 0                    |     |      |         |             |             |               |                |                |                |                |                |                |                |
| FIREWALL           | 3                                 | 0                     | 0 :    | 00    | 1    | 00    | 1    | 00    | 1    | 00      | : 0    | 0                    |     |      |         |             |             |               |                |                |                |                |                |                |                |
| SNMP               | 4                                 | 0                     | • :    | 00    | 1    | 00    | -    | 00    | ÷    | 00      | : 0    | 0                    |     |      |         |             |             |               |                |                |                |                |                |                |                |
| UPnP               | 5                                 | 0                     | U :    | UU    | 1    | UU    | 1    | UU    | 1:   | UÜ      | : 0    | U                    |     |      |         |             |             |               |                |                |                |                |                |                |                |
| ADSL               | 6                                 | 0                     | 0 :    | 00    | :    | 00    | :    | 00    | :    | 00      | : 0    | 0                    |     |      |         |             |             |               |                |                |                |                |                |                |                |
| TOOLS              | 7                                 | 0                     | 0:     | 00    | :    | 00    | :    | 00    | :    | 00      | : 0    | 0                    |     |      |         |             |             |               |                |                |                |                |                |                |                |
| STATUS             | 8                                 | 0                     | 0 :    | 00    | :    | 00    | :    | 00    | :    | 00      | : 0    | 0                    |     |      |         |             |             |               |                |                |                |                |                |                |                |
|                    | 9                                 | 0                     | 0 :    | 00    | :    | 00    | :    | 00    | :    | 00      | : 0    | 0                    |     |      |         |             |             |               |                |                |                |                |                |                |                |
|                    |                                   | -                     |        | _     | 1    | -     |      | -     | 1    | · · · · |        |                      |     | _    |         |             |             |               |                |                |                |                |                |                |                |

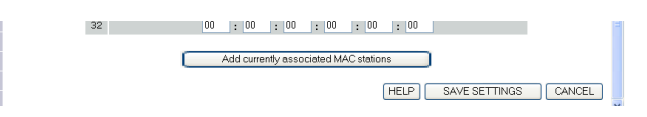

#### Security

Chcete-li bezdrátovou síť zabezpečit, měli byste zapnout funkci Security (Zabezpečení). Zařízení Wireless 54Mbps ADSL Router podporuje mechanismy zabezpečení WEP (Wired Equivalent Privacy), WPA (Wi-Fi Protected Access) a 802.1x.

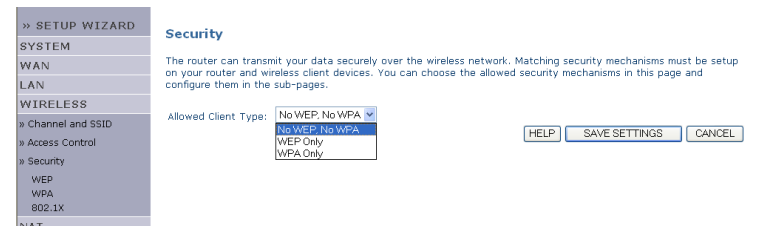

#### KONFIGURACE ZAŘÍZENÍ WIRELESS 54MBPS ADSL ROUTER

#### Šifrování WEP

Pokud budete bezdrátovou síť chránit pomocí šifrování WEP, bude nutné nastavit stejné parametry pro zařízení Wireless 54Mbps ADSL Router i všechny bezdrátové klienty.

| U.S.Robotics         |                                                                                                    |
|----------------------|----------------------------------------------------------------------------------------------------|
|                      | Home @Logout                                                                                                  |
| » SETUP WIZARD       |                                                                                                    |
| SYSTEM               | WEP                                                                                                    |
| WAN                  | WEP is the basic mechanism to transmit your data securely over the wireless network. Matching encryption keys |
| LAN                  | must be setup on your router and wireless client devices to use wep.                                          |
| WIRELESS             | WEP Mode 💿 64-bit 🔘 128-bit                                                                                   |
| » Channel and SSID   | Key Entry Method                                                                                              |
| » Access Control     | Key Brevisiering Ontotic Oncore                                                                               |
| » Security           | Key Provisioning Ostatic Obynamic                                                                             |
| WEP<br>WPA<br>802.1X | Static WEP Key Setting                                                                                        |
| NAT                  | 10/26 hex digits for 64-WEP/128-WEP                                                                           |
| ROUTING              |                                                                                                    |
| FIREWALL             | Default Key ID                                                                                                |
| SNMP                 | Passphrase (1~32                                                                                              |
| UPnP                 | characters)                                                                                                   |
| ADSL                 | Key 1 0101010101                                                                                              |
| TOOLS                | Key 2 0202020202                                                                                              |
| STATUS               | Key 3 03030303                                                                                                |
|                      |                                                                                                    |
|                      | Key 4 U4U4U4U4U4                                                                                              |
|                      | Clear                                                                                                    |
|                      |                                                                                                    |
|                      | HELP SAVE SETTINGS CANCEL                                                                                     |
|                      |                                                                                                    |

| Parametr                                     | Popis                                                                                                    |
|----------------------------------------------|----------------------------------------------------------------------------------------------------|
| WEP Mode<br>(Režim WEP)                      | Vyberte 64bitový nebo 128bitový klíč, který chcete použít pro šifrování.                                                                                                    |
| Key Entry Method<br>(Způsob zadání<br>klíče) | Vyberte možnost Hex nebo ASCII pro generování<br>šifrovacího klíče.                                                                                                    |
| Key Provisioning<br>(Zajištění klíče)        | Vyberte možnost Static (Statické), jestliže je pro šifrování k dispozici pouze jeden pevný klíč. Pokud chcete vybrat možnost Dynamic (Dynamické), bude třeba nejprve povolit funkci 802.1x. |

| Static WEP Key Setting              |             |       |
|-------------------------------------|-------------|-------|
| 10/26 hex digits for 64-WEP/128-WEP |             |       |
| Default Key ID                      | 1           |       |
| Passphrase                          | characters) | (1~32 |
| Key 1                               | 0101010101  |       |
| Key 2                               | 0202020202  |       |
| Кеу З                               | 0303030303  |       |
| Key 4                               | 0404040404  |       |
|                                     | Clear       |       |

Šifrovací klíče je možné generovat automaticky nebo je můžete zadat ručně. Chcete-li klíč generovat automaticky pomocí složeného hesla, vyberte možnost **Passphrase (Složené heslo)** a zadejte řetězec znaků. Z rozevírací nabídky vyberte výchozí klíč. Klepněte na tlačítko **SAVE SETTINGS (Uložit nastavení)**.

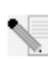

**Poznámka:** Složené heslo může tvořit až 32 alfanumerických znaků.

Pokud chcete šifrovací klíč konfigurovat ručně, zadejte pět hexadecimálních párů číslic pro každý 64bitový klíč nebo 13 párů pro jeden 128bitový klíč. Hexadecimální číslice je číslo nebo písmeno v rozsahu 0-9 nebo A-F.

Šifrování WEP chrání data přenášená mezi bezdrátovými uzly, ale nechrání žádné přenosy uskutečňované v klasické síti ani prostřednictvím Internetu.

#### Konfigurace zařízení Wireless 54Mbps ADSL Router

#### WPA

Šifrování WPA (Wi-Fi Protected Access) v sobě spojuje mechanismy protokolu TKIP (Temporal Key Integrity Protocol) a protokolu 802.1x. Zajišťuje šifrování dynamických klíčů a službu ověřování 802.1x.

| U.S.Robotics                                       | ADVANCED SETUP                                                                                                    |
|----------------------------------------------------|----------------------------------------------------------------------------------------------------|
| » SETUP WIZARD<br>SYSTEM<br>WAN<br>LAN<br>WIDELESS | WPA<br>WPA is a security enhancement that strongly increases the level of data protection and access control for existing<br>wireless LAN. Matching authentication and encryption methods must be setup on your router and wireless client<br>devices to use WPA. |
| » Channel and SSID                                 | Cypher suite TKIP 💌                                                                                                    |
| » Access Control                                   | Authentication O 802.1X O Pre-shared Key                                                                                                    |
| » Security<br>WEP                                  | Pre-shared key type OPassphrase (8~63 characters) OHex (64 digits)                                                                                                    |
| WPA<br>802.1X                                      | Pre-shared Key                                                                                                    |
| NAT<br>ROUTING<br>FIREWALL                         | ⊙ Per 66400 Seconds<br>Group Key Re_Keying O Per 1000 K Packets<br>Obiable                                                                                                    |
| SNMP<br>UPnP                                       | [HELP] SAVE SETTINGS CANCEL                                                                                                    |

| Parametr                                               | Popis                                                                                                    |
|--------------------------------------------------------|----------------------------------------------------------------------------------------------------|
| Cypher suite<br>(Šifrovací sada)                       | Mechanismus zabezpečení používaný pro šifrování WPA.                                                                                                    |
| Authentication<br>(Ověřování)                          | Jako metodu ověřování zvolte možnost 802.1X nebo Pre-<br>shared Key (Předsdílený klíč).                                                                           |
|                                                        | 802.1X: Tato možnost je určena pro podnikovou síť se<br>serverem RADIUS.                                                                                          |
|                                                        | <ul> <li>Pre-shared Key (Předsdílený klíč): Tato možnost je<br/>určena pro prostředí sítě Small Office/Home Office<br/>(SOHO) bez ověřovacího serveru.</li> </ul> |
| Pre-shared key type<br>(Typ předsdíleného<br>klíče)    | Vyberte typ klíče, který chcete použít pro předsdílený klíč.                                                                                                    |
| Pre-shared Key<br>(Předsdílený klíč)                   | Do tohoto pole zadejte požadovaný klíč.                                                                                                    |
| Group Key Re-Keying<br>(Obnovení<br>skupinového klíče) | Doba obnovení klíče vysílání nebo vícesměrového<br>vysílání.                                                                                                    |
## 802.1X

Pokud se v síti používá protokol 802.1x, měli byste tuto funkci povolit i u zařízení Wireless 54Mbps ADSL Router. Tyto parametry používá zařízení Wireless 54Mbps ADSL Router pro připojení k ověřovacímu serveru.

| U.S.Robotics                                                                                                    |                                                                                                    |
|----------------------------------------------------------------------------------------------------|----------------------------------------------------------------------------------------------------|
| <ul> <li>» SETUP WIZARD</li> <li>SYSTEM</li> <li>WAN</li> <li>LAN</li> <li>WIRELESS</li> <li>&gt; Channel and SSID</li> <li>&gt; Security</li> </ul> | SO2.1X This page allows you to set the 802.1X, a method for performing authentication to wireless connection. These parameters are used for this access point to connect to the Authentication Server.  OLIVIENT Authentication Catable Olivient Seconds ( 0 for no timeout checking ) Re-Authentication Period Seconds ( 0 for no re-authentication ) |
| WEP<br>WPA<br>802.1X                                                                                                    | Quiet Period 50 Seconds after authentication failed Server Type PADIUS V                                                                                                    |
| NAT<br>ROUTING                                                                                                    | RADIUS Server Parameters                                                                                                    |
| SNMP                                                                                                    | Server IP 192 , 168 , 2 , 1                                                                                                    |
| ADSL                                                                                                    | Secret Key                                                                                                    |
| STATUS                                                                                                    | NAS-ID                                                                                                    |

| Parametr                                                        | Popis                                                                                                    |  |  |
|-----------------------------------------------------------------|----------------------------------------------------------------------------------------------------|--|--|
| 802.1X Authentication<br>(Ověřování 802.1X)                     | Umožňuje povolit nebo zakázat funkci ověřování.                                                                      |  |  |
| Session Idle timeout<br>(Doba nečinnosti relace)                | Definuje maximální dobu, během které je udržováno<br>připojení při nečinnosti.                                       |  |  |
| Re-Authentication Period<br>(Doba opakovaného<br>ověřování)     | Definuje maximální dobu, po kterou ověřovací server připojenému klientovi dynamicky opakovaně přiřazuje klíč relace. |  |  |
| Quiet Period<br>(Doba nečinnosti)                               | Definuje maximální dobu, po kterou zařízení Wireless<br>54Mbps ADSL Router čeká mezi nezdařenými ověřeními.          |  |  |
| Server Type<br>(Typ serveru)                                    | Ověřovací server RADIUS.                                                                                             |  |  |
| RADIUS Server Parameters (Parametry serveru RADIUS)             |                                                                                                    |  |  |
| Server IP                                                       | Adresa IP ověřovacího serveru.                                                                                       |  |  |
| Server Port (Port serveru) Port používaný pro službu ověřování. |                                                                                                    |  |  |
| Secret Key (Tajný klíč)                                         | Tajný klíč sdílený ověřovacím serverem a jeho klienty.                                                               |  |  |
| NAS-ID (ID serveru pro<br>síťový přístup)                       | Definuje identifikátor požadavku serveru pro síťový přístup (Network Access Server – NAS).                           |  |  |

Konfigurace zařízení Wireless 54Mbps ADSL Router

# NAT

Překlad síťových adres umožňuje získat přístup k Internetu více uživatelům sdílejícím pouze jednu veřejnou adresu IP.

| U.S.Robotics                                                     |                                                                                                    |
|------------------------------------------------------------------|----------------------------------------------------------------------------------------------------|
| » SETUP WIZARD<br>SYSTEM                                         | NAT Settings                                                                                                    |
| WAN<br>LAN<br>WIRELESS                                           | NetWork Address Translation (VAT) and/S montple Gers at your local site to access the internet through a single<br>public (P address or multiple public (P addresses NAT can also prevent hacker attacks by mapping local addresses to<br>public addresses for key services such as the Web or FTP. |
| NAT<br>» Address Mapping                                         | Enable or disable NAT module function :                                                                                                    |
| » Virtual Server<br>» Special Application<br>» NAT Manning Table | SAVE SETTINGS                                                                                                    |
| POLITING                                                         |                                                                                                    |

## Mapování adres

Umožňuje sdílení jediné veřejné adresy IP více interními uživateli. Tímto způsobem je zároveň skryta interní síť za účelem zvýšení ochrany osobních údajů a zabezpečení. Do pole Global IP (Globální adresa IP) zadejte veřejnou adresu IP, kterou chcete používat. Do pole **from (od)** zadejte rozsah interních adres IP, které budou sdílet globální adresu IP.

| U.S.Robotics                                                                                                    |                                                                                                    | ) |
|----------------------------------------------------------------------------------------------------|----------------------------------------------------------------------------------------------------|---|
| » SETUP WIZARD<br>SYSTEM<br>WAN<br>LAN<br>WIRELESS<br>NAT<br>» Virtual Server<br>» Special Application<br>» Virtual Cerver<br>» Special Application | Address Mapping Network Address Translation (NAT) allows IP addresses used in a private local network to be mapped to one or more addresses used in the public, global Internet. This feature limits the number of public IP addresses required from the ISP and also maintains the privacy and security of the local network. We allow one or more than one public IP address Mapping 1. Global IP, 0 0 0 0 is transformed as multiple virtual IPs from 192:166:2,0 to192:166:2,0                                                                         |   |
| ROUTING<br>FIREWALL<br>SNMP<br>UPnP<br>ADSL<br>TOOLS<br>STATUS                                                                                      | from 192.168.2.0       to192.168.2.0         3. Global IP:0       0       0       is transformed as multiple virtual IPs         from 192.168.2.0       to192.168.2.0       4. Global IP:0       0       0       0       is transformed as multiple virtual IPs         from 192.168.2.0       to192.168.2.0       to192.168.2.0       5. Global IP:0       to192.168.2.0         5. Global IP:0       0       0       0       is transformed as multiple virtual IPs         from 192.168.2.0       to192.168.2.0       to192.168.2.0       to192.168.2.0 | × |

#### Virtuální server

Pokud nakonfigurujete zařízení Wireless 54Mbps ADSL Router jako virtuální server, mohou být vzdálení uživatelé přistupující ke službám, jako je například Internet nebo FTP na místním webovém serveru, prostřednictvím veřejné adresy IP automaticky přesměrování na místní servery s privátními adresami IP. Jinými slovy: podle požadované služby (čísla portu TCP/UDP) přesměruje směrovač Wireless 54Mbps ADSL Router žádost o externí službu na příslušný server (umístěný na jiné interní adrese IP).

| U.S.Robotics          |                              |                                            |                                        |                                      | ADVA                                | NCED              | SETUP          |
|-----------------------|------------------------------|--------------------------------------------|----------------------------------------|--------------------------------------|-------------------------------------|-------------------|----------------|
|                       |                              |                                            |                                        |                                      |                                     | ET I              | Home (@ Logout |
| » SETUP WIZARD        |                              |                                            |                                        |                                      |                                     |                   | <b>^</b>       |
| SYSTEM                | virtual Se                   | rver                                       |                                        |                                      |                                     |                   |                |
| WAN                   | You can config               | gure the router as a                       | virtual server so                      | that remote us                       | ers accessing serv                  | ices such as the  | e Web or       |
| LAN                   | private IP add               | resses. In other wo                        | rds, depending or                      | n the requested                      | service (TCP/UDP                    | port number), tl  | he router      |
| WIRELESS              | tool can suppo               | external service required both port ranges | uest to the appro<br>, multiple ports. | priate server (lo<br>and combination | ocated at another<br>ns of the two. | internal IP addre | ess). This     |
| NAT                   |                              |                                            |                                        |                                      |                                     |                   | =              |
| » Address Mapping     | For example:                 |                                            |                                        |                                      |                                     |                   |                |
| » Virtual Server      | <ul> <li>Port Ran</li> </ul> | ges: ex. 100-150                           |                                        |                                      |                                     |                   |                |
| » Special Application | <ul> <li>Multiple</li> </ul> | Ports: ex. 25,110,8                        | 0                                      |                                      |                                     |                   |                |
| » NAT Mapping Table   | <ul> <li>Combina</li> </ul>  | tion: ex. 25-100,80                        |                                        |                                      |                                     |                   |                |
| ROUTING               |                              |                                            |                                        | 1.441                                | Dublic                              |                   |                |
| FIREWALL              | No.                          | LAN IP Address                             | Protocol Type                          | Port                                 | Public<br>Port                      | Enable            |                |
| SNMP                  | 1                            | 192.168.2.                                 | TCP 🔽                                  |                                      |                                     |                   | Add Clean      |
| UPnP                  | 2                            | 192.168.2.                                 | ТСР 💌                                  |                                      |                                     |                   | Add Clean      |
| ADSL                  | з                            | 192.168.2.                                 | TCP 💌                                  |                                      |                                     |                   | Add Clean      |
| TOOLS                 | 4                            | 192.168.2.                                 | TCP 🔽                                  |                                      |                                     |                   | Add Clean      |
| STATUS                | 5                            | 192.168.2.                                 | TCP 💙                                  |                                      |                                     |                   | Add Clean      |
|                       | 6                            | 192.168.2.                                 | TCP 💌                                  |                                      |                                     |                   | Add Clean      |
|                       | 7                            | 192.168.2.                                 | TCP 💌                                  |                                      |                                     |                   | Add Clean      |

Pokud například nastavíte možnost Type/Public Port (Typ/Veřejný port) na hodnotu TCP/80 (HTTP nebo web) a možnost Private IP/Port (Privátní adresa IP/Port) na hodnotu 192.168.2.2/80, budou všechny požadavky HTTP od vnějších uživatelů převedeny na adresu 192.168.2.2 na portu 80. Uživatelé Internetu tedy mohou pouhým zadáním adresy IP, kterou jim dodá poskytovatel ISP, přistupovat k požadované službě na místní adrese, na niž je přesměrujete.

Seznam portů je k dispozici po klepnutí na následující odkaz: http://www.iana.org/assignments/port-numbers

#### KONFIGURACE ZAŘÍZENÍ WIRELESS 54MBPS ADSL ROUTER

#### Zvláštní aplikace

Některé aplikace, například hry na Internetu, videokonference nebo telefonování v Internetu vyžadují více připojení. Může se stát, že tyto aplikace nebudou fungovat správně, pokud je

| 9.  |             | <ul> <li>● TCP</li> <li>○ UDP</li> </ul> | select one<br>Battle.net  |
|-----|-------------|------------------------------------------|---------------------------|
| 10. |             | <ul><li>● TCP</li><li>○ UDP</li></ul>    | ICU II<br>MSN Gaming Zone |
|     | Popular app | lications                                | Quick Time 4              |

povolen překlad síťových adres (NAT). Potřebujete-li spustit aplikace, které vyžadují více připojení, zadejte na těchto stránkách další veřejné porty, které se mají pro jednotlivé aplikace otevřít.

| U.S.Robotics                                                     |                                                                                                    |                                                                                                    |                                                                                                    |                                                                                |                                                               |
|------------------------------------------------------------------|----------------------------------------------------------------------------------------------------|----------------------------------------------------------------------------------------------------|----------------------------------------------------------------------------------------------------|--------------------------------------------------------------------------------|---------------------------------------------------------------|
|                                                                  |                                                                                                    |                                                                                                    |                                                                                                    | 👘 Ho                                                                           | ome 🐵 Logout                                                  |
| » SETUP WIZARD<br>SYSTEM<br>WAN<br>LAN<br>WIRELESS<br>NAT        | Special App<br>Some application<br>others. These ap<br>applications that<br>Port' field, select<br>open them for init<br>Note: The range | lications<br>s require multiple<br>plications canno<br>require multiple<br>the protocol tyg<br>sound traffic.<br>of the Trigger Po | connections, such as Internet gaming, video confert<br>t work when Network Address Translation (NAT) is en<br>connections, specify the port normally associated with<br>es as TCP or Uop, then enter the public ports associa<br>arts is from 1 to 65535. | encing, Internet<br>abled. If you ne<br>h an application<br>ited with the trij | telephony and<br>ed to run<br>in the "Trigger<br>gger port to |
| » Address Mapping                                                | Trigger Po                                                                                                    | rt Trigger<br>Type                                                                                                    | Public Port                                                                                                    | Public<br>Type                                                                 | Enabled                                                       |
| » Virtual Server<br>» Special Application<br>» NAT Mapping Table | 1.                                                                                                    | ⊙ TCP<br>○ UDP                                                                                                    |                                                                                                    | ⊙ TCP<br>○ UDP                                                                 |                                                               |
| ROUTING                                                          | 2.                                                                                                    | ⊙ TCP<br>○ UDP                                                                                                    |                                                                                                    | ⊙ TCP<br>○ UDP                                                                 |                                                               |
| SNMP<br>UPnP                                                     | з.                                                                                                    | ⊙ TCP<br>O UDP                                                                                                    |                                                                                                    | ⊙ TCP<br>○ UDP                                                                 |                                                               |
| ADSL                                                             | 4.                                                                                                    | TCP     UDP                                                                                                    |                                                                                                    | TCP     UDP                                                                    |                                                               |
| STATUS                                                           | 5.                                                                                                    | ⊙ TCP<br>○ UDP                                                                                                    |                                                                                                    | ⊙ TCP<br>○ UDP                                                                 |                                                               |
|                                                                  | 6.                                                                                                    | ⊙ TCP<br>○ UDP                                                                                                    |                                                                                                    | ⊙ TCP<br>○ UDP                                                                 |                                                               |
|                                                                  | 7.                                                                                                    | ⊙ TCP<br>○ UDP                                                                                                    |                                                                                                    | ⊙ TCP<br>○ UDP                                                                 |                                                               |
|                                                                  | 8.                                                                                                    | ⊙ TCP<br>○ UDP                                                                                                    |                                                                                                    | ⊙ TCP<br>○ UDP                                                                 |                                                               |
|                                                                  | 9.                                                                                                    | O TCP                                                                                                    |                                                                                                    | ⊙ TCP<br>○ UDP                                                                 |                                                               |
|                                                                  | 10.                                                                                                    | ⊙ TCP<br>○ UDP                                                                                                    |                                                                                                    | ⊙ TCP<br>○ UDP                                                                 |                                                               |
|                                                                  | Popular ap                                                                                                    | plications -sel                                                                                                    |                                                                                                    |                                                                                | CANCEL                                                        |

Tabulka mapování překladu síťových adres

Na této stránce jsou uvedena aktuální mapování adres překladu síťových adres a portů (Network Address Port Translation – NAPT).

| U.S.Robotics          | ADVANCED SETUP                                                             |
|-----------------------|----------------------------------------------------------------------------|
|                       | 🗊 Home 💿 Logout                                                            |
| » SETUP WIZARD        | NAT Mapping Table                                                          |
| SYSTEM                | NAT Mapping Table direlays the current NART address mappings               |
| WAN                   | war mapping rable displays the current war raddress mappings.              |
| LAN                   | Index Protocol Local IP Local Port Pseudo IP Pseudo Port Peer IP Peer Port |
| WIRELESS              |                                                                            |
| NAT                   | Refresh                                                                    |
| » Address Mapping     | HELP                                                                       |
| » Virtual Server      |                                                                            |
| » Special Application |                                                                            |
| » NAT Mapping Table   |                                                                            |
| DOUTING               |                                                                            |

# Směrování

Na těchto stránkách lze definovat parametry související se směrováním, včetně parametrů statických tras a protokolu RIP (Routing Information Protocol).

#### Statická trasa

Klepnutím na tlačítko **Add (Přidat)** přidáte do seznamu novou statickou trasu.

| U.S.Robotics    |                                                         |
|-----------------|---------------------------------------------------------|
| » SETUP WIZARD  | Static Route Parameter                                  |
| SYSTEM          | Diesse Enter the Following Configuration Parameters:    |
| WAN             | These cities are not wing configuration in an inclusion |
| LAN             | Index Network Address Subnet Mask Gateway Configure     |
| WIRELESS        | No Valid Static Route Entry !!!                         |
| NAT             |                                                         |
| ROUTE           | Add                                                     |
| » Static Route  | HELP SAVE SETTINGS Cancel                               |
| » RIP           |                                                         |
| » Routing Table |                                                         |
| ETDEWALL        |                                                         |

| Parametr                           | Popis                                                                                |
|------------------------------------|--------------------------------------------------------------------------------------|
| Network Address<br>(Síťová adresa) | Zadejte adresu IP vzdáleného počítače, pro který<br>chcete nastavit statickou trasu. |
| Maska podsítě                      | Zadejte masku podsítě vzdálené sítě, pro kterou chcete<br>nastavit statickou trasu.  |
| Brána                              | Zadejte adresu IP sítě WAN pro bránu vzdálené sítě.                                  |

Klepnutím na tlačítko **SAVE SETTINGS (Uložit nastavení)** uložte nastavenou konfiguraci.

#### RIP

Protokol RIP (Routing Information Protocol) odesílá v pravidelných intervalech nebo v případě změn topologie sítě zprávy o aktualizaci směrování. Jakmile je routeru doručena aktualizace směrování, která představuje změny některé položky, aktualizuje svou tabulku směrování tak, aby odpovídala nové trase. Routery RIP udržují pouze nejlepší trasu k cíli. Bezprostředně po aktualizaci tabulky směrování začne router přenášet data o aktualizaci směrování dalším routerům v síti a informuje je o změně.

| U.S.Robotics                    | ADVANC <u>ED SETUP</u>                                                                                                    |
|---------------------------------|----------------------------------------------------------------------------------------------------|
|                                 | B Home  Dogout                                                                                                    |
| » SETUP WIZARD                  | RIP Parameter                                                                                                    |
| SYSTEM<br>WAN                   | Please Enter the following Configuration Parameters:                                                                          |
| LAN<br>WIRELESS<br>NAT<br>ROUTE | General RIP parameter: RIP Mode: © Disable © Enable Auto Summary: @Disable © Enable Table of current interface RIP parameter: |
| » Static Route                  | Interface Operation Version Poison Authentication Authentication<br>Mode Reverse Required Code                                |
| » RIP<br>» Routing Table        | LAN Disable V 1 V Disable V None V                                                                                            |
| FIREWALL                        | ATM1 Disable V 1 V Disable V None V                                                                                           |
| SNMP                            | ATM2 Disable V 1 V Disable V None V                                                                                           |
| UPnP                            | ATM3 Disable V 1 V Disable V None V                                                                                           |
| ADSL                            | ATM4 Disable V Disable V None V                                                                                               |
| TOOLS                           | ATMS Disable V 1 V Disable V None V                                                                                           |
| STATUS                          | ATM6 Disable 🖌 1 🖌 Disable 🖌 None 🖌                                                                                           |
|                                 | ATM7 Disable V 1 V Disable V None V                                                                                           |
|                                 | ATM8 Disable V 1 V Disable V None V                                                                                           |
|                                 | PPPoE1 Disable v 1 v Disable v None v                                                                                         |

| Parametr                                                        | Popis                                                                                                    |  |  |  |
|-----------------------------------------------------------------|----------------------------------------------------------------------------------------------------|--|--|--|
| General RIP Parameters (Obecné parametry protokolu RIP)         |                                                                                                    |  |  |  |
| RIP mode<br>(Režim protokolu RIP)                               | Umožňuje globálně povolit nebo zakázat protokol<br>RIP.                                                                                                    |  |  |  |
| Auto summary<br>(Automatické shrnutí)                           | Jestliže je funkce Automatické shrnutí zakázána,<br>budou pakety RIP obsahovat informace ze všech<br>podsítí připojených k danému routeru. Je-li tato<br>funkce povolena, budou informace z podsítí<br>shrnuty do jediného přehledu, který se bude<br>vztahovat ke všem podsítím. |  |  |  |
| Table of current Interface RIP<br>(Tabulka parametrů aktuálního | parameter<br>o rozhraní protokolu RIP)                                                                                                    |  |  |  |
| Interface (Rozhraní)                                            | Rozhraní sítě WAN, které chcete nakonfigurovat.                                                                                                    |  |  |  |
| Operation Mode<br>(Provozní režim)                              | Disable (Zakázat): v tomto rozhraní je protokol RIP<br>zakázán.                                                                                                    |  |  |  |
|                                                                 | Enable (Povolit): v tomto rozhraní je protokol RIP povolen.                                                                                                    |  |  |  |
|                                                                 | Silent (Tichý): Naslouchá vysílání tras a aktualizuje svou tabulku tras. Neodesílá vysílání tras.                                                                                                    |  |  |  |
| Verze                                                           | Umožňuje nastavit verzi protokolu RIP, kterou chcete použít v tomto rozhraní.                                                                                                    |  |  |  |
| Poison Reverse<br>(Zpracování typu poison-<br>reverse)          | Jedná se o způsob zamezení smyčkám, které by<br>způsobily donekonečna opakovaný datový<br>přenos.                                                                                                    |  |  |  |
| Authentication Required                                         | <ul> <li>None (Žádné): Bez ověřování.</li> </ul>                                                                                                    |  |  |  |
| (Pozadovane overovani)                                          | <ul> <li>Password (Heslo): Paket obsahuje klíč<br/>ověřování heslem. Jestliže neodpovídá<br/>očekávaným datům, bude paket odmítnut.<br/>Tato metoda poskytuje velmi malé<br/>zabezpečení, protože klíč ověřování je<br/>možné zjistit sledováním paketů RIP.</li> </ul>           |  |  |  |
| Authentication Code<br>(Kód ověřování)                          | Klíč ověřování heslem.                                                                                                    |  |  |  |

### Tabulka směrování

| U.S.Robotics   |                |                  |                     |            |           | AD     | /AN( | CED S |      |
|----------------|----------------|------------------|---------------------|------------|-----------|--------|------|-------|------|
| » SETUP WIZARD | Routing 7      | <b>Table</b>     |                     |            |           |        |      |       |      |
| SYSTEM         | List Pouting 1 | Cable:           |                     |            |           |        |      |       |      |
| WAN            | List touting   | 00101            |                     |            |           |        |      |       |      |
| LAN            | Flags          | Network Address  | Netmask             | Gateway    | Interface | Metric |      |       |      |
| WIRELESS       | C              | 192.168.2.0      | 255.255.255.0       | Directly   | LAN       |        |      |       |      |
| TAT            | Flags :        | C - directly con | rected, S - static, | R - RIP, I | - ICMP Re | direct |      |       |      |
| ROUTE          |                |                  |                     |            |           |        |      |       |      |
| Static Route   |                |                  |                     |            |           |        |      |       | HELF |
| RIP            |                |                  |                     |            |           |        |      |       |      |
| Routing Table  |                |                  |                     |            |           |        |      |       |      |
| TREWALL        | i              |                  |                     |            |           |        |      |       |      |

| Parametr                                 | Popis                                                                                                    |  |  |  |  |  |
|------------------------------------------|----------------------------------------------------------------------------------------------------|--|--|--|--|--|
| Flags                                    | Označují stav trasy:                                                                                                    |  |  |  |  |  |
| (Priznaky)                               | C = přímé připojení ke stejné podsíti                                                                                                    |  |  |  |  |  |
|                                          | S = statická trasa                                                                                                    |  |  |  |  |  |
|                                          | R = trasa přiřazená protokolem RIP (Routing Information Protocol)                                                                                                    |  |  |  |  |  |
|                                          | I = přesměrovaná trasa ICMP (Internet Control Message Protocol)                                                                                                    |  |  |  |  |  |
| Network<br>Address<br>(Síťová<br>adresa) | Adresa IP cíle.                                                                                                    |  |  |  |  |  |
| Netmask                                  | Podsíť spojená s cílem.                                                                                                    |  |  |  |  |  |
| (Maska sítě)                             | Jedná se o šablonu, která identifikuje bity adresy v cílové adrese<br>použité ke směrování na určité podsítě. Každý bit odpovídající<br>hodnotě 1 tvoří část čísla masky podsítě a každý bit odpovídající<br>hodnotě 0 představuje část čísla hostitele. |  |  |  |  |  |
| Brána                                    | Adresa IP routeru dalšího směrování, kam jsou předány rámce.                                                                                                    |  |  |  |  |  |
| Interface<br>(Rozhraní)                  | Místní rozhraní, prostřednictvím kterého lze přejít k dalšímu<br>směrování.                                                                                                    |  |  |  |  |  |
| Metric<br>(Metrika)                      | Jakmile je routeru doručena aktualizace směrování, která obsahuje<br>novou nebo změněnou položku cílové sítě, přičte router hodnotu 1<br>k hodnotě metriky uvedené v aktualizaci a zadá danou síť do tabulky<br>směrování.                               |  |  |  |  |  |

# Brána firewall

Brána firewall zařízení Wireless 54Mbps ADSL Router kontroluje pakety v aplikační vrstvě, udržuje informace o relaci TCP a UDP, včetně časových limitů a počtu aktivních relací, a zajišťuje funkci detekce určitých typů síťových útoků a jejich zamezení.

| U.S.Robotics                                              |                                                                                                    |                                                                                                    |
|-----------------------------------------------------------|----------------------------------------------------------------------------------------------------|----------------------------------------------------------------------------------------------------|
| » SETUP WIZARD<br>SYSTEM<br>WAN<br>LAN<br>WIRELESS<br>NAT | Security Settings (Firewall)<br>The Device provides extensive frewall protection by restricting<br>statek, and defending against a wide array of common attacks,<br>access to the Internet, you can configure a specific client/serv<br>Enable or disable Firewall features : Onable O Disable | connection parameters to limit the risk of hacker<br>However, for applications that require unrestricted<br>er as a demilitarized zone (DMZ). |
| ROUTING                                                   |                                                                                                    | SAVE SETTINGS                                                                                                    |

Síťové útoky, které znemožňují přístup k síťovým zařízením, jsou označovány jako útoky DoS (Denial-of-Service). Cíli útoků DoS jsou zařízení a sítě s připojením k Internetu. Záměrem těchto útoků není odcizení informací, ale deaktivace zařízení nebo sítě tak, aby uživatelé přestali mít k dispozici přístup k síťovým prostředkům.

Funkce brány firewall zařízení Wireless 54Mbps ADSL Router zajišťuje ochranu před následujícími útoky DoS: zfalšování adresy IP (spoofing), útok typu Land Attack, útok typu Ping of Death, adresa IP s nulovou délkou, útok typu Smurf, zpětná smyčka portu UDP, útok typu Snork, skenování NULL portu TCP a přehlcení požadavky TCP SYN.

Brána firewall nijak významně neovlivňuje výkon systému, takže ji doporučujeme ponechat zapnutou za účelem ochrany sítě. Vyberte možnost **Enable (Povolit)** a klepněte na tlačítko **SAVE SETTINGS (Uložit nastavení)**. Otevřou se podnabídky brány firewall.

## Řízení přístupu

Řízení přístupu umožňuje uživatelům definovat odchozí datové přenosy, které je nebo není povoleno přenášet prostřednictvím rozhraní sítě WAN. Ve výchozím nastavení jsou povoleny veškeré odchozí datové přenosy.

#### KONFIGURACE ZAŘÍZENÍ WIRELESS 54MBPS ADSL ROUTER

| U.S.Robotics             |                          |                         |                            |                         |                  |           |
|--------------------------|--------------------------|-------------------------|----------------------------|-------------------------|------------------|-----------|
| » SETUP WIZARD<br>SYSTEM | Access Contro            | l<br>vs users to define | the traffic type permitted | or not-permitted to WAR | V port service.  | This page |
| WAN<br>LAN<br>WIRELESS   | Enable Filter            | ing Function :          | ●Yes ◎ No                  |                         |                  |           |
| ROUTING                  | Normal Filter            | ing Table (up to        | 10 computers)              |                         |                  |           |
| » Access Control         | Client PC<br>Description | Client PC IP<br>Address | Client Se                  | ervice                  | Schedule<br>Rule | Configure |
| » MAC Filter             |                          |                         | No Valid Filtering         | g Rule !!!              |                  |           |
| » URL Blocking           |                          |                         |                            |                         |                  |           |
| » Schedule Rule          | Add PC                   |                         |                            |                         |                  |           |
| » Intrusion Detection    |                          |                         |                            | HELP                    | SAVE SETTING     | S CANCEL  |
| » DMZ                    |                          |                         |                            |                         |                  |           |

Na obrazovce Access Control (Řízení přístupu) najdete následující položky:

| Parametr                                                     | Popis                                                                     |
|--------------------------------------------------------------|---------------------------------------------------------------------------|
| Enable Filtering<br>Function (Povolit funkci<br>filtrování)  | Klepnutím na tlačítko <b>Yes (Ano)</b> zapnete funkci<br>filtrování.      |
| Normal Filtering Table<br>(Standardní tabulka<br>filtrování) | Umožňuje zobrazit tabulku filtrování adres IP (nebo<br>rozsahu adres IP). |

Postup přidání počítače do tabulky filtrování:

- Na obrazovce Access Control klepněte na možnost Add PC (Přidat počítač).
- 2. Definujte odpovídající nastavení služeb klientského počítače.
- 3. Klepněte na tlačítko **OK** a uložte nastavení klepnutím na tlačítko **SAVE SETTINGS (Uložit nastavení)**.

| Acce                                      | ess Control Add P                                                                                              | C                                                                                                    |                            |
|-------------------------------------------|----------------------------------------------------------------------------------------------------|----------------------------------------------------------------------------------------------------|----------------------------|
| his p<br>ervic<br>onfig<br>unctio<br>age. | age allows users to defin<br>e type and scheduling ru<br>ure the URL address first<br>on, you also need to con | e service limitations of client PCs, including IP add<br>le criteria. For the URL blocking function, you nee<br>on the "URL Blocking Site" page. For the scheduli<br>figure the schedule rule first on the "Schedule Rul | dress,<br>d to<br>ng<br>e" |
| •                                         | Client PC Description:                                                                                         |                                                                                                    |                            |
| •                                         | Client PC IP Address: 1                                                                                        | 92.168.2. ~                                                                                                    |                            |
|                                           | Client PC Service:                                                                                             |                                                                                                    |                            |
|                                           | Service Name                                                                                                   | Detail Description                                                                                                    | Blocking                   |
|                                           | www                                                                                                    | HTTP, TCP Port 80, 3128, 8000, 8001, 8080                                                                                                    |                            |
|                                           | WWW with URL Blocking                                                                                          | HTTP (Ref. URL Blocking Site Page)                                                                                                    |                            |
|                                           | E-mail Sending                                                                                                 | SMTP, TCP Port 25                                                                                                    |                            |
|                                           | News Forums                                                                                                    | NNTP, TCP Port 119                                                                                                    | П                          |
|                                           | E-mail Receiving                                                                                               | POP3, TCP Port 110                                                                                                    |                            |
|                                           | Secure HTTP                                                                                                    | HTTPS, TCP Port 443                                                                                                    |                            |
|                                           | File Transfer                                                                                                  | FTP, TCP Port 21                                                                                                    | Г                          |
|                                           | Telnet Service                                                                                                 | TCP Port 23                                                                                                    | Г                          |
|                                           |                                                                                                    |                                                                                                    |                            |

MAC Filter (Filtr adres MAC),

Zařízení Wireless 54Mbps ADSL Router může omezit přístup k síti také na základě adresy MAC. Tabulka MAC Filtering Table (Tabulka filtrování adres MAC) umožňuje zařízení Wireless 54Mbps ADSL Router zadat až 32 adres MAC, kterým je povoleno získat přístup k portu sítě WAN.

| U.S.Robotics          |                  |                  |            |            |          |      |         |                |           |         |        |         | ED          | <u>SETL</u>   | JF |
|-----------------------|------------------|------------------|------------|------------|----------|------|---------|----------------|-----------|---------|--------|---------|-------------|---------------|----|
|                       |                  |                  |            |            |          |      | -       |                |           |         |        |         | ET Ho       | me @Logout    |    |
| » SETUP WIZARD        | MAC Filter       | ing Table        |            |            |          |      |         |                |           |         |        |         |             |               |    |
| SYSTEM                | This contine he  | los providos A   | ALC Filter |            | ation 14 | han  | onable  |                |           | addro   |        | - nfiau | ned will be | aug aggess to |    |
| WAN                   | your network.    | All other client | t devices  | will get o | lenied a | cces | s. This | su, u<br>s sec | curity fe | ature c | an sup | port i  | ip to 32    | devices and   |    |
| LAN                   | applies to clien | ts.              |            |            |          |      |         |                |           |         |        |         |             |               |    |
| WIRELESS              | MAC Add          | dress Contro     | I: OY      | es 💿 I     | 10       |      |         |                |           |         |        |         |             |               |    |
| NAT                   |                  |                  |            |            |          |      |         |                |           |         |        |         |             |               |    |
| ROUTING               | MAC Filt         | ering Table (    | up to 32   | comput     | ers)     |      |         |                |           |         |        |         |             |               |    |
| FIREWALL              |                  |                  | · · · ·    |            |          |      |         |                |           |         |        |         |             |               |    |
| » Access Control      |                  | ID               |            |            | _        |      | MAC     | Add            | iress     | _       | _      |         |             |               |    |
| » MAC Filter          |                  | 1                |            |            |          | :    |         | :              |           | :       | :      |         |             |               |    |
| » URL Blocking        |                  | 2                |            | :          |          | :    |         | :              |           | :       | :      |         |             |               |    |
| » Schedule Rule       |                  | 3                |            | :          |          | :    |         | :              |           | :       | :      |         |             |               |    |
| » Intrusion Detection |                  | 4                |            | :          |          | :    |         | :              |           | :       | :      |         |             |               |    |
| » DMZ                 |                  | 5                |            | :          |          | :    |         | :              |           | :       | :      |         |             |               |    |
| SNMP                  |                  | 6                |            |            |          | :    |         | :              |           | :       | 1:     |         |             |               |    |
| UPnP                  |                  | 7                |            |            |          |      |         |                |           |         | 1:1    |         |             |               |    |
| ADSL                  |                  | 8                |            |            |          |      |         |                |           |         | 1      |         |             |               |    |
| TOOLS                 |                  | 9                |            |            |          |      |         |                |           |         | 1.6    |         |             |               |    |
| STATUS                |                  | 10               |            |            |          |      |         |                |           |         |        |         |             |               |    |

Klepnutím na tlačítko **Yes (Ano)** tuto funkci povolíte, klepnutím na tlačítko **No (Ne)** ji zakážete.

Do polí, která jsou k dispozici, zadejte požadovanou adresu MAC.

Můžete také vybrat klienta v seznamu DHCP Client List (Seznam klientů DHCP) a potom vybrat řádek, na který chcete informace z tohoto seznamu kopírovat.

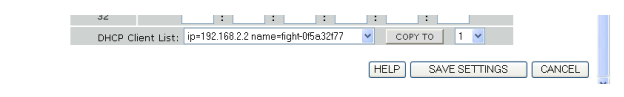

# Blokování adres URL

Zařízení Wireless 54Mbps ADSL Router umožňuje uživateli blokovat přístup k webům zadáním úplné adresy URL nebo pouze klíčového slova. Pomocí této funkce lze chránit děti před přístupem k webovým serverům obsahujícím násilí nebo pornografii.

| U.S.Robotics        |                                    |                                   |                         |                        | VANCED                       | SETU             |
|---------------------|------------------------------------|-----------------------------------|-------------------------|------------------------|------------------------------|------------------|
| » SETUP WIZARD      | URL Blocki                         | ing                               |                         |                        |                              |                  |
| SYSTEM              | Disallowed Web                     | h Sites and Keywo                 | rds                     |                        |                              |                  |
| NAN                 |                                    | s onces and ney nor               |                         |                        |                              |                  |
| AN                  | You can block                      | access to certain                 | Web sites from a partic | ular PC by entering ei | ther a full URL address or : | just a keyword   |
| WIRELESS            |                                    |                                   |                         |                        |                              |                  |
| TAV                 | To specify the<br>"Normal Filterin | particular PC, go t<br>on Table". | back to the "Access Cor | ntrol" page and check  | the box for "Http with UR    | L Blocking"in th |
| ROUTING             |                                    | y                                 |                         |                        |                              |                  |
| IREWALL             |                                    | Rule Number                       | URL / Keyword           | Rule Number            | URL / Keyword                |                  |
| Access Control      |                                    | Site 1                            |                         | Site 16                |                              |                  |
| MAC Filter          |                                    | Site 2                            |                         | Site 17                |                              |                  |
| URL Blocking        |                                    | Site 3                            |                         | Site 18                |                              |                  |
| Schedule Rule       |                                    | Site 4                            |                         | Site 19                |                              |                  |
| Intrusion Detection |                                    | Site 5                            |                         | Site 20                |                              |                  |
| DMZ                 |                                    | Site 6                            |                         | Site 21                |                              |                  |
| INMP                |                                    | Site 7                            |                         | Site 22                |                              |                  |
| JPnP                |                                    | Site 8                            |                         | Site 23                |                              |                  |
| DSL                 |                                    | Site 9                            |                         | Site 24                |                              |                  |
| OOLS                |                                    | Site 10                           |                         | Site 25                |                              |                  |
| STATUS              |                                    | Site 11                           |                         | Site 26                |                              |                  |
|                     |                                    | 0110 11                           |                         | 0110 20                | 1                            |                  |

V této části je možné definovat až 30 webových serverů.

#### Pravidlo plánování

Přístup k Internetu můžete u místních klientů filtrovat na základě pravidel. Každé pravidlo řízení přístupu lze aktivovat v naplánovaný čas. Na této stránce můžete definovat časový plán. Pravidlo nastavte na stránce Access Control (Řízení přístupu).

| U.S.Robotics                                      |                                                                             |                                                     |                                  |                |
|---------------------------------------------------|-----------------------------------------------------------------------------|-----------------------------------------------------|----------------------------------|----------------|
| » SETUP WIZARD<br>System<br>WAN<br>LAN            | Schedule Rule<br>This page defines schedule rul<br>• Schedule Rule Table (r | e names and activates the schedu<br>up to 10 rules) | le for use in the "Access Contro | bl" page.      |
| WIRELESS<br>NAT                                   | Rule Name                                                                   | Rule C<br>No Valid Schedul                          | omment<br>e Rule !!!             | Configure      |
| FIREWALL<br>» Access Control                      | Add Schedule Rule                                                           |                                                     |                                  |                |
| » MAC Filter<br>» URL Blocking                    |                                                                             |                                                     | HELP SAVE SE                     | ETTINGS CANCEL |
| » Schedule Rule<br>» Intrusion Detection<br>» DMZ |                                                                             |                                                     |                                  |                |

Pravidlo plánování přidáte provedením následujících kroků:

- 1. Klepněte na tlačítko Add Schedule Rule (Přidat pravidlo plánování).
- 2. Definujte příslušné nastavení pravidla plánování (viz příklad).
- 3. Klepněte na tlačítko **OK** a uložte nastavení klepnutím na tlačítko **SAVE SETTINGS (Uložit nastavení)**.

| Edit Schedul       | e Rule    |                                       |                                       | 2 |
|--------------------|-----------|---------------------------------------|---------------------------------------|---|
| Name:              |           | ]                                     |                                       |   |
| Comment:           |           |                                       |                                       |   |
| Activate Time Peri | od:       |                                       |                                       |   |
|                    | Week Day  | Start Time<br>(hh:mm)                 | End Time<br>(hh:mm)                   |   |
|                    | Every Day |                                       |                                       |   |
|                    | Sunday    |                                       |                                       |   |
|                    | Monday    |                                       |                                       |   |
|                    | Tuesday   |                                       |                                       | - |
|                    | Wednesday | · · · · · · · · · · · · · · · · · · · | · · · · · · · · · · · · · · · · · · · |   |
|                    | Thursday  |                                       |                                       |   |
|                    | Friday    |                                       |                                       |   |

#### Detekce vniknutí

Stateful Packet Inspection (SPI – stavová inspekce paketů) a Anti-DoS firewall protection (Ochrana brány firewall před útoky DoS) (Výchozí: Enabled (Povoleno)): Tato funkce detekce neoprávněného přístupu zařízení Wireless 54Mbps ADSL Router omezuje přístup pro příchozí datové přenosy na portu sítě WAN. Je-li funkce SPI zapnuta, budou blokovány všechny příchozí pakety s výjimkou těch typů, které jsou označeny v části Stateful Packet Inspection (Stavová inspekce paketů).

RIP Defect (Chyba protokolu RIP) (Výchozí: Disabled (Zakázáno)) - Pokud není paket požadavku RIP routerem ohlášen, zůstane ve vstupní frontě a nedojde k jeho uvolnění. Nahromaděné pakety by mohly způsobit zaplnění vstupní fronty a následovně vážné potíže u všech protokolů. Povolením této funkce zabráníte hromadění paketů.

Discard Ping to WAN (Vyřadit příkaz Ping do sítě WAN) (Výchozí: Disabled): Znemožní přesměrování příkazu ping portu sítě WAN zařízení Wireless 54Mbps ADSL Router do dané sítě.

| U.S.Robotics          | ADVANCED SETU                                                                                                    |
|-----------------------|----------------------------------------------------------------------------------------------------|
|                       | BT Home @ Logout                                                                                                    |
| » SETUP WIZARD        | Intrusion Detection                                                                                                    |
| SYSTEM                | When the SPI (Stateful Packet Inspection) firewall feature is enabled, all packets can be blocked. Stateful Packet                                                                                                    |
| WAN                   | Inspection (SPI) allows full support of different application types that are using dynamic port numbers. For the<br>applications checked in the list below, the Device will support full operation as initiated from the local LAN. |
| LAN                   |                                                                                                    |
| WIRELESS              | I ne Device trewall can block common hacker attacks, including IP Spooting, Land Attack, Ping of Death, IP with zero<br>length, Smurf Attack, UDP port loopback, Snork Attack, TCP null scan, and TCP SYN flooding.                 |
| NAT                   |                                                                                                    |
| ROUTING               | Intrusion Detection Feature                                                                                                    |
| FIREWALL              | SPI and Anti-DoS firewall protection                                                                                                    |
| » Access Control      | PID defect                                                                                                    |
| » MAC Filter          |                                                                                                    |
| » URL Blocking        | Discard Ping To WAN                                                                                                    |
| » Schedule Rule       | Stateful Packet Inspection                                                                                                    |
| » Intrusion Detection |                                                                                                    |
| » DMZ                 | Packet Fragmentation 🔽                                                                                                    |
| SNMP                  | TCP Connection                                                                                                    |
| UPnP                  | UDP Session                                                                                                    |
| ADSL                  | FTP Service                                                                                                    |
| TOOLS                 | H 323 Service                                                                                                    |
| STATUS                | TETR Carries                                                                                                    |

#### Přechodem dolů pomocí posuvníku zobrazíte další informace.

| » SETUP WIZARD                                                                                                    | When hackers attempt to enter your network, we can alert you by e-mail                                                                                                    | ^ |
|----------------------------------------------------------------------------------------------------|----------------------------------------------------------------------------------------------------|---|
| SYSTEM                                                                                                    | Your E-mail Address :                                                                                                    |   |
| WAN                                                                                                    |                                                                                                    |   |
| LAN                                                                                                    | SMTP Server Address :                                                                                                    |   |
| WIRELESS                                                                                                    | BOBD Convert Address                                                                                                    |   |
| NAT                                                                                                    | POPS Server Address .                                                                                                    |   |
| ROUTING                                                                                                    | User name :                                                                                                    |   |
| FIREWALL                                                                                                    |                                                                                                    |   |
| » Access Control                                                                                                    | Password :                                                                                                    |   |
| » MAC Filter                                                                                                    | Connection Policy                                                                                                    | - |
| » URL Blocking                                                                                                    |                                                                                                    | - |
| » Schedule Rule                                                                                                    | Fragmentation half-open wait: 10 secs                                                                                                    |   |
| » Intrusion Detection                                                                                                    |                                                                                                    |   |
| » DMZ                                                                                                    | TCP SYN wait: 30 sec.                                                                                                    | _ |
| SNMP                                                                                                    | TCP FIN wait: 5 sec.                                                                                                    |   |
| UPnP                                                                                                    |                                                                                                    |   |
| ADSL                                                                                                    | TCP connection idle timeout: 3600 sec.                                                                                                    |   |
| TOOLS                                                                                                    |                                                                                                    |   |
| STATUS                                                                                                    | UDP session idle timeout: 30 sec.                                                                                                    |   |
|                                                                                                    |                                                                                                    |   |
| » SETUP WIZARD                                                                                                    | H.323 data channel idle timeout: 180 sec.                                                                                                    | ^ |
| » SETUP WIZARD                                                                                                    | H.323 data channel idle timeout: 180 sec.                                                                                                    | * |
| » SETUP WIZARD<br>SYSTEM<br>WAN                                                                                                    | H.323 data channel idle timeout: 180 sec.<br>• DoS Detect Criterio:                                                                                                    | ~ |
| » SETUP WIZARD<br>SYSTEM<br>WAN<br>LAN                                                                                                    | H.323 data channel idle timeout: 180 sec.<br>• DoS Detect Criteria:<br>Total incomplete TCP/UDP sessions HIGH: 300 session                                                                                                    | ^ |
| » SETUP WIZARD<br>SYSTEM<br>WAN<br>LAN<br>WIRELESS                                                                                                    | H.323 data channel idle timeout: 180 sec.<br>• DoS Detect Criteria:<br>Total incomplete TCP/UDP sessions HIGH: 300 session<br>Total incomplete TCP/UDP sessions HIGH: 500 session                                                                                                    | • |
| » SETUP WIZARD<br>SYSTEM<br>WAN<br>LAN<br>WIRELESS<br>NAT                                                                                                    | H.323 data channel idle timeout; 180 sec.<br>• DoS Detect Criteria:<br>Total incomplete TCP/UDP sessions HIGH: 300 session<br>Total incomplete TCP/UDP sessions LOW; 250 session                                                                                                    | ~ |
| » SETUP WIZARD<br>SYSTEM<br>WAN<br>LAN<br>WIRELESS<br>NAT<br>ROUTING                                                                                                    | H. 323 data channel idle timeout: 180 sec.<br>• DoS Detect Criterio:<br>Total incomplete TCP/UDP sessions HIGH: 300 session<br>Total incomplete TCP/UDP sessions LOW: 250 session<br>Incomplete TCP/UDP sessions (per min) HIGH: 250 session                                                                                                    |   |
| » SETUP WIZARD<br>SYSTEM<br>WAN<br>LAN<br>WIRELESS<br>NAT<br>ROUTING<br>FIREWALL                                                                                                    | H.323 data channel idle timeout: 180 sec.<br>• DoS Detect Criteria:<br>Total incomplete TCP/UDP sessions HIGH: 300 session<br>Total incomplete TCP/UDP sessions LOW: 250 session<br>Incomplete TCP/UDP sessions (per min) HIGH: 250 session                                                                                                    | • |
| » SETUP WIZARD<br>SYSTEM<br>WAN<br>LAN<br>WIRELESS<br>NAT<br>ROUTING<br>FIREWALL<br># Access Control                                                                                                    | H.323 data channel idle timeout: 180 sec.<br>• DoS Detect Criteria:<br>Total incomplete TCP/UDP sessions HIGH: 300 session<br>Total incomplete TCP/UDP sessions LOW: 250 session<br>Incomplete TCP/UDP sessions (per min) HIGH: 250 session<br>Incomplete TCP/UDP sessions (per min) LOW: 200 session                                                                                                    | • |
| » SETUP WIZARD<br>SYSTEM<br>WAN<br>LAN<br>WIRELESS<br>NAT<br>ROUTING<br>FIRE WALL<br>» Access Control<br>» MAC Filter                                                                                                    | H.323 data channel idle timeout: 180 sec.<br>• DoS Detect Criteria:<br>Total incomplete TCP/UDP sessions HIGH: 300 session<br>Total incomplete TCP/UDP sessions LOW: 250 session<br>Incomplete TCP/UDP sessions (per min) HIGH: 250 session<br>Incomplete TCP/UDP sessions (per min) LOW: 200 session<br>Maximum incomplete TCP/UDP sessions output from same bot: 10                                                                                                    |   |
| » SETUP WIZARD<br>SYSTEM<br>WAN<br>LAN<br>WIRELESS<br>NAT<br>ROUTING<br>FIREWALL<br>» Accessiontrol<br>» MAC Filter<br>» URL Blocking                                                                                                    | H.323 data channel idle timeout: 180 sec.<br>• DoS Detect Criterio:<br>Total incomplete TCP/UDP sessions HIGH: 300 session<br>Total incomplete TCP/UDP sessions LOW: 250 session<br>Incomplete TCP/UDP sessions (per min) HIGH: 250 session<br>Incomplete TCP/UDP sessions (per min) LOW: 200 session<br>Maximum incomplete TCP/UDP sessions number from same host: 10                                                                                                    | ~ |
| <ul> <li>» SETUP WIZARD</li> <li>SYSTEM</li> <li>WAN</li> <li>LAN</li> <li>WIRELESS</li> <li>NAT</li> <li>ROUTING</li> <li>FIREWALL</li> <li>» Access Control</li> <li>» MAC filter</li> <li>» URL Blocking</li> <li>» Schedule Rule</li> </ul>                                                                                                    | H.323 data channel idle timeout: 180 sec.<br>• DoS Detect Criteria:<br>Total incomplete TCP/UDP sessions HIGH: 300 session<br>Total incomplete TCP/UDP sessions LOW: 250 session<br>Incomplete TCP/UDP sessions (per min) HIGH: 250 session<br>Incomplete TCP/UDP sessions (per min) LOW: 200 session<br>Maximum incomplete TCP/UDP sessions number from same host: 10<br>Incomplete TCP/UDP sessions detect sensitive time period: 300 msec.                                                                                                    | • |
| » SETUP WIZARD     SYSTEM     WAN     LAN     WIRELESS     NAT     ROUTING     FIRE WALL     # Access Control     # Access Control     # Access Control     # Schedule Rule     s Schedule Rule     in Intrusion Detection                                                                                                    | H.323 data channel idle timeout: 180 sec.<br>• DoS Detect Criteria:<br>Total incomplete TCP/UDP sessions HIGH: 300 session<br>Total incomplete TCP/UDP sessions LOW: 250 session<br>Incomplete TCP/UDP sessions (per min) HIGH: 250 session<br>Incomplete TCP/UDP sessions (per min) LOW: 200 session<br>Maximum incomplete TCP/UDP sessions number from same host: 10<br>Incomplete TCP/UDP sessions detect sensitive time period: 300 msec.                                                                                                    | • |
| » SETUP WIZARD     SYSTEM     WAN LAN     URLEES     NAT     ROUTING     FIRE WALL     » Access Control     wMAC Filter     » URL Blocking     » Schedule Rule     » Infrusion Detection     » DMZ                                                                                                    | H.323 data channel idle timeout: 180 sec.<br>• DoS Detect Criterio:<br>Total incomplete TCP/UDP sessions HIGH: 300 session<br>Total incomplete TCP/UDP sessions LOW; 250 session<br>Incomplete TCP/UDP sessions (per min) HIGH: 250 session<br>Incomplete TCP/UDP sessions (per min) LOW: 200 session<br>Maximum incomplete TCP/UDP sessions number from same host: 10<br>Incomplete TCP/UDP sessions detect sensitive time period: 300 msec.<br>Maximum half-open fragmentation packet number from same host: 30                                                                                                    |   |
| » SETUP WIZARD     SYSTEM     WAN     LAN     WIRELESS     NAT     ROUTING     FIREWALL     » Access Control     » MAC filter     » URL Blocking     » Schedule Rule     » Intrusion Detection     » DMZ     SINMP                                                                                                    | H.323 data channel idle timeout: 180 sec.<br>• DoS Detect Criteria:<br>Total incomplete TCP/UDP sessions HIGH: 300 session<br>Total incomplete TCP/UDP sessions LOW: 250 session<br>Incomplete TCP/UDP sessions (per min) HIGH: 250 session<br>Incomplete TCP/UDP sessions (per min) LOW: 200 session<br>Maximum incomplete TCP/UDP sessions number from same host: 10<br>Incomplete TCP/UDP sessions detect sensitive time period: 300 msec.<br>Maximum half-open fragmentation packet number from same host: 30                                                                                                    |   |
| » SETUP WIZARD     SYSTEM     WAN     LAN     WIRELESS     NAT     ROUTING     FIRE WALL     » Access control     » Adc Filter     » VRE Blocking     » Schedule Rule     » Intrusion Detection     » GMZ     SINMP     UPnP                                                                                                    | H.323 data channel idle timeout; 180 sec.<br>• DoS Detect Criteria:<br>Total incomplete TCP/UDP sessions HIGH: 300 session<br>Total incomplete TCP/UDP sessions LOW; 250 session<br>Incomplete TCP/UDP sessions (per min) HIGH: 250 session<br>Incomplete TCP/UDP sessions (per min) LOW: 200 session<br>Maximum incomplete TCP/UDP sessions number from same host: 10<br>Incomplete TCP/UDP sessions detect sensitive time period: 300 msec.<br>Maximum half-open fragmentation packet number from same host: 30<br>Half-open fragmentation detect sensitive time period: 10000 msec.                                                                       | • |
| » SETUP WIZARD     SYSTEM     WAN LAN WIRELESS NAT ROUTING FIRE WALL     » Access Control     » MAC Filter     » WAC Filter     » URL Blacking     » Schedule Rule     » Infrusion Detection     » DMZ SNMP UPnP AOSL                                                                                                    | H.323 data channel idle timeout: 180 sec.<br>• DoS Detect Criteria:<br>Total incomplete TCP/UDP sessions HIGH: 200 session<br>Total incomplete TCP/UDP sessions LOW: 250 session<br>Incomplete TCP/UDP sessions (per min) HIGH: 250 session<br>Incomplete TCP/UDP sessions (per min) LOW: 200 session<br>Maximum incomplete TCP/UDP sessions number from same host: 10<br>Incomplete TCP/UDP sessions detect sensitive time period: 300 msec.<br>Maximum half-open fragmentation packet number from same host: 30<br>Half-open fragmentation detect sensitive time period: 10000 msec.<br>Flooding cracker block time: 300 sec.                              |   |
| <ul> <li>» SETUP WIZARD</li> <li>SYSTEM</li> <li>WAN</li> <li>LAN</li> <li>WIRELESS</li> <li>NAT</li> <li>ROUTING</li> <li>FIREWALL</li> <li>» Access Control</li> <li>» MAC Filter</li> <li>» URL Blocking</li> <li>» Schedule Rule</li> <li>» Intrusion Detection</li> <li>» DMZ</li> <li>SINMP</li> <li>UPAP</li> <li>ADSL</li> <li>ADSL</li> </ul> | H.323 data channel idle timeout: 100 sec.<br>• DoS Detect Criteria:<br>Total incomplete TCP/UDP sessions HIGH: 300 session<br>Total incomplete TCP/UDP sessions LOW: 250 session<br>Incomplete TCP/UDP sessions (per min) HIGH: 250 session<br>Incomplete TCP/UDP sessions (per min) LOW: 200 session<br>Maximum incomplete TCP/UDP sessions number from same host: 10<br>Incomplete TCP/UDP sessions detect sensitive time period: 300 msec.<br>Maximum half-open fragmentation packet number from same host: 30<br>Half-open fragmentation detect sensitive time period: 10000 msec.<br>Flooding cracker block time: 300 sec.                              |   |
| <ul> <li>» SETUP WIZARD</li> <li>SYSTEM</li> <li>WAN</li> <li>LAN</li> <li>WIRELESS</li> <li>NAT</li> <li>ROUTING</li> <li>FIREWALL</li> <li>» Access control</li> <li>» Access control</li> <li>» Schedule Rule</li> <li>» Intrusion Detection</li> <li>» DRZ</li> <li>SINMP</li> <li>UPNP</li> <li>ADSL</li> <li>TOOLS</li> <li>STATUS</li> </ul>    | H.323 data channel idle timeout: 180 sec.<br>• DoS Detect Criteria:<br>Total incomplete TCP/UDP sessions HIGH: 300 session<br>Total incomplete TCP/UDP sessions LOW: 250 session<br>Incomplete TCP/UDP sessions (per min) HIGH: 250 session<br>Incomplete TCP/UDP sessions (per min) LOW: 200 session<br>Maximum incomplete TCP/UDP sessions number from same host: 10<br>Incomplete TCP/UDP sessions detect sensitive time period: 300 msec.<br>Maximum half-open fragmentation packet number from same host: 30<br>Half-open fragmentation detect sensitive time period: 10000 msec.<br>Flooding cracker block time: 300 sec.<br>HELP SAVE SETTINGS CANCEL | • |

• Stateful Packet Inspection (Stavová inspekce paketů)

Tato funkce se nazývá "stavová" inspekce paketů, protože zjišťuje obsah paketu, aby bylo možné určit stav komunikace, tj. ověřuje, že si uvedený cílový počítač v minulosti vyžádal aktuální komunikaci. Jedná se o způsob, kterým lze zajistit, že veškerá komunikace je vyvolána počítačem příjemce a je realizována pouze se známými a důvěryhodnými prostředky z předchozích interakcí. Brány firewall se stavovou inspekcí pracují při zkoumání

paketů ještě důsledněji a zavírají porty, dokud není připojení ke konkrétnímu portu přímo vyžádáno.

Při kontrole určitých typů datových přenosů je povolen pouze tento typ datového přenosu inicializovaný z interní sítě LAN. Pokud například uživatel vybere v části Stateful Packet Inspection (Stavová inspekce paketů) pouze možnost **FTP Service (Služba FTP)**, budou blokovány veškeré příchozí datové přenosy s výjimkou připojení FTP inicializovaných z místní sítě LAN.

Stavová inspekce paketů umožňuje výběr různých typů aplikací, které používají dynamická čísla portů. Jestliže chcete pomocí stavové inspekce paketů blokovat pakety, vyberte v poli Enable SPI and Anti-DoS firewall protection (Povolit stavovou inspekci paketů a ochranu brány firewall před útoky DoS) možnost **Yes (Ano)** a zvolte požadovaný typ inspekce, například Packet Fragmentation (Fragmentace paketu), TCP Connection (Připojení TCP), UDP Session (Relace UDP), FTP Service (Služba FTP), H.323 Service (Služba H.323) nebo TFTP Service (Služba TFTP).

 When hackers attempt to enter your network, we can alert you by e-mail (V případě pokusu hackerů o proniknutí do sítě vám odešleme upozornění e-mailem)

Pokud musí poštovní server před odesláním každého odchozího e-mailu ověřit vaši identitu, vyplňte požadované informace v polích POP3 server (Server POP3), Username (Uživatelské jméno) a Password (Heslo). V opačném případě uvedená tři pole nevyplňujte.

# • Connection Policy (Zásady připojení)

Zadejte odpovídající hodnoty pro relace TCP/UDP (viz následující tabulka):

| Parametr                                                                              | Výchozí<br>hodnoty    | Popis                                                                                                    |
|---------------------------------------------------------------------------------------|-----------------------|----------------------------------------------------------------------------------------------------|
| Fragmentation half-open<br>wait (Doba čekání na<br>částečně otevřenou<br>fragmentaci) | 10 s                  | Umožňuje nakonfigurovat počet<br>sekund, po které zůstává struktura<br>stavu paketu aktivní. Po vypršení<br>hodnoty časového limitu router<br>nesložené pakety vyřadí a uvolní danou<br>strukturu pro další paket. |
| TCP SYN wait (Doba<br>čekání na synchronizaci<br>TCP)                                 | 30 s                  | Definuje dobu čekání softwaru na<br>synchronizaci relace TCP před<br>zrušením relace.                                                                                                    |
| TCP FIN wait (Doba čekání<br>relace TCP po zjištění<br>paketu FIN)                    | 5 s                   | Umožňuje určit dobu udržování relace<br>TCP po tom, co brána firewall zjistí<br>paket FIN.                                                                                                    |
| TCP connection idle<br>timeout (Doba nečinnosti<br>připojení TCP)                     | 3 600 s<br>(1 hodina) | Doba, po kterou bude relace TCP<br>spravována v případě nečinnosti.                                                                                                    |
| UDP session idle timeout<br>(Doba nečinnosti relace<br>UDP)                           | 30 s                  | Doba, po kterou bude relace UDP<br>spravována v případě nečinnosti.                                                                                                    |
| H.323 data channel idle<br>timeout (Doba nečinnosti<br>datového kanálu H.323)         | 180 s                 | Doba, po kterou bude relace H.323<br>spravována v případě nečinnosti.                                                                                                    |

• DoS Detect Criteria (Kritéria detekce útoku DoS)

V polích, která jsou k dispozici, nastavte kritéria detekce útoku DoS a skenování portu.

| Parametr                                                                                                    | Výchozí<br>hodnoty | Popis                                                                                                    |
|----------------------------------------------------------------------------------------------------|--------------------|----------------------------------------------------------------------------------------------------|
| Total incomplete TCP/UDP<br>sessions HIGH (Horní mez<br>celkového počtu neúplných<br>relací TCP/UDP)                                                        | 300 relací         | Definuje počet nových dosud<br>nevytvořených relací, které způsobí,<br>že software <i>začne</i> odstraňovat<br>částečně otevřené relace.    |
| Total incomplete TCP/UDP<br>sessions LOW (Dolní mez<br>celkového počtu neúplných<br>relací TCP/UDP)                                                         | 250 relací         | Definuje počet nových dosud<br>nevytvořených relací, které způsobí,<br>že software <i>přestane</i> odstraňovat<br>částečně otevřené relace. |
| Incomplete TCP/UDP<br>sessions (per min) HIGH<br>(Horní mez neúplných relací<br>TCP/UDP za minutu)                                                          | 250 relací         | Maximální počet povolených<br>neúplných relací TCP/UDP za minutu.                                                                           |
| Incomplete TCP/UDP<br>sessions (per min) LOW (Dolní<br>mez neúplných relací<br>TCP/UDP za minutu)                                                           | 200 relací         | Minimální počet povolených<br>neúplných relací TCP/UDP za minutu.                                                                           |
| Maximum incomplete<br>TCP/UDP sessions number<br>from same host (Maximální<br>počet neúplných relací<br>TCP/UDP od stejného<br>hostitele)                   | 10                 | Maximální počet neúplných relací<br>TCP/UDP od stejného hostitele.                                                                          |
| Incomplete TCP/UDP<br>sessions detect sensitive<br>time period (Doba rozpoznání<br>neúplných relací TCP/UDP)                                                | 300 ms             | Doba před rozpoznáním neúplné<br>relace TCP/UDP.                                                                                            |
| Maximum half-open<br>fragmentation packet number<br>from same host (Maximální<br>počet paketů s částečně<br>otevřenou fragmentací od<br>stejného hostitele) | 30                 | Maximální počet paketů s částečně<br>otevřenou fragmentací od stejného<br>hostitele.                                                        |
| Half-open fragmentation<br>detect sensitive time period<br>(Dobra rozpoznání částečně<br>otevřené fragmentace)                                              | 10 000 ms          | Doba před rozpoznáním relací<br>částečně otevřené fragmentace.                                                                              |
| Flooding cracker block time<br>(Doba aktivace blokování<br>přehlcení)                                                                                       | 300 s              | Doba mezi zjištěním útoku<br>přehlcením a zablokováním tohoto<br>útoku.                                                                     |

**Poznámka:** Brána firewall nijak významně neovlivňuje výkon systému, takže doporučujeme povolit funkce prevence za účelem ochrany sítě.

#### DMZ

Používáte-li klientský počítač, který nemůže za bránou firewall správně spustit internetovou aplikaci, můžete v klientovi otevřít neomezený obousměrný přístup k Internetu. Na této obrazovce zadejte adresu IP hostitele demilitarizované zóny (DMZ). Přidáním klienta do demilitarizované zóny můžete místní síť vystavit různým rizikům zabezpečení, takže nastavení této možnosti pečlivě zvažte.

| * SETUP WIZARD       DMZ(Demilitarized Zone)       *         \$YSTEM       If you have a local client PC that cannot run an Internet application properly from behind the NAT firewall, then you can open the client up to unrestricted two-way Internet access by defining a Virtual DMZ Host.         LAN       Enable DMZ:       O Yes       ® No         WIRELESS       Multiple PCs can be exposed to the Internet for two-way communications e.g. Internet gaming, video conferencing, or VPN connections. To use the DMZ, you must set a static IP address for that PC.         ROUTING       Public IP Address       Client PC IP Address         # Access Control       1.0.0.0.0       102.168.2.0         % MURELBOKing       3.0.0.0       0.0.192.168.2.0         % DML Blocking       3.0.0.0.0       192.168.2.0         % DML Blocking       5.0.0.0.0       192.168.2.0         % DML Blocking       6.0.0.0.0       192.168.2.0         % DML Blocking       6.0.0.0.0       192.168.2.0         % DML Blocking       6.0.0.0.0.0       192.168.2.0         % DML Blocking       6.0.0.0.0.0.0.0.0       192.168.2.0         % DML Blocking       6.0.0.0.0.0.0.0.0.0.0.0.0.0.0.0.0.0.0.0 | U.S.Robotics                                                                                                    |                                                                                                    |                                                                                                    | UP<br>ut |
|----------------------------------------------------------------------------------------------------|----------------------------------------------------------------------------------------------------|----------------------------------------------------------------------------------------------------|----------------------------------------------------------------------------------------------------|----------|
| PIREWALL         Public IP Address         Client PC IP Address           » Access Control         1.         0.0.0         192.168.2           » MAC Filter         2.         0.0.0         192.168.2           » MAC Filter         3.         0.0.0         192.168.2           » Schedule Rule         4.         0.0.0         192.168.2           » Intrusion Detection         5.         0.0.0         0.121.168.2           » MAC         0.0.0         0.121.168.2         0.121.168.2           SMMP         6.         0.0.0         0.121.168.2         0.121.168.2           SMMP         6.         0.0.0         0.121.168.2         0.121.168.2           SMMP         6.         0.0.0         0.121.168.2         0.121.168.2           DPAC         7.         0.0.0         0.121.168.2         0.121.168.2           ADSL         8.         0.0.0         0.121.168.2         0.121.168.2                                                                                                    | » SETUP WIZARD<br>SYSTEM<br>WAN<br>LAN<br>WIRELESS<br>NAT<br>ROUTING                                                                                                    | DMZ(Demilitarized Zone)<br>If you have a local client PC that can<br>can open the client up to unrestricter<br>Enable DMZ: ① Ves ③ No<br>Multiple PCs can be exposed to the In<br>VPN connections. To use the DMZ, y                                                                      | nnot run an Internet application properly from behind the NAT firewall, then you<br>d two-way Internet access by defining a Virtual DMZ Host.<br>Internet for two-way communications e.g. Internet gaming, video conferencing<br>you must set a static IP address for that PC. | or       |
|                                                                                                    | FIREWALL<br>» Access Control<br>» Access Control<br>» MCC Filter<br>» UPL, Blocking<br>» Schedule Rule<br>» Intrusion Detection<br>» DMZ<br>SNMP<br>UPNP<br>ADSL<br>TOOLS<br>0 12 100 | Public IP Address           1.         0.0.0.0           2.         0.0.0.0           3.         0.0.0.0           0.0.0.0         0.0.0           4.         0.0.0.0           5.         0.0.0.0           6.         0.0.0.0           7.         0.0.0.0           8.         0.0.0.0 | Client PC IP Address<br>192.168.2 0<br>192.168.2 0<br>192.168.2 0<br>192.168.2 0<br>192.168.2 0<br>192.168.2 0<br>192.168.2 0<br>192.168.2 0                                                                                                    |          |

# SNMP

Na obrazovce konfigurace protokolu SNMP (Simple Network Management Protocol) lze zobrazit a upravit parametry tohoto protokolu.

#### Community (Komunita)

Přístup k těmto informacím může získat počítač připojený k síti označovaný jako stanice správy sítě (Network Management

#### Konfigurace zařízení Wireless 54Mbps ADSL Router

Station – NMS). Přístupová práva k agentovi jsou řízena řetězci komunity. Při komunikaci se zařízením Wireless 54Mbps ADSL Router musí stanice správy sítě nejprve předložit k ověření platný řetězec komunity.

| U.S.Robotics       |                                                                                |             |                                                    |                        |                    |              |
|--------------------|--------------------------------------------------------------------------------|-------------|----------------------------------------------------|------------------------|--------------------|--------------|
|                    |                                                                                |             |                                                    |                        |                    |              |
| » SETUP WIZARD     | SNMP Community                                                                 |             |                                                    |                        |                    |              |
| SYSTEM             |                                                                                |             |                                                    |                        |                    |              |
| WAN                | In the context of SNMP, a relationship<br>characteristics. The community conce | o be<br>ept | itween an agent and a<br>is a local one, defined - | set of SM<br>at the aq | имР ma<br>jent. Ti | anag<br>he a |
| LAN                | for each desired combination of auther                                         | intic       | cation, access control,                            | and prox               | y char             | acte         |
| WIRELESS           | and must employ the community nam                                              | e in        | all get operations. The                            | agent m                | iay est            | ablis        |
| NAT                | overlapping management station mem                                             | ber:        | ship.                                              |                        |                    |              |
| ROUTING            |                                                                                | Vo.         | Community                                          | Access                 | Val                | lid          |
| FIREWALL           |                                                                                | 1           | public                                             | Road                   |                    |              |
| SNMP               |                                                                                |             | public                                             | meau                   |                    |              |
| » <u>Community</u> | :                                                                              | 2           | private                                            | Write                  | <b>×</b>           |              |
| » Trap             | :                                                                              | 3           |                                                    | Read                   | I                  |              |
| UPnP               |                                                                                |             |                                                    | Deed                   |                    |              |
| ADSL               |                                                                                | •           |                                                    | mead                   |                    |              |
| TOOLS              |                                                                                | 5           |                                                    | Read                   | <b>&gt;</b>        |              |
| STATUS             |                                                                                |             |                                                    |                        |                    |              |
|                    |                                                                                |             |                                                    |                        | HELP               |              |
|                    |                                                                                |             |                                                    |                        |                    |              |
|                    |                                                                                |             |                                                    |                        |                    |              |

| Parametr                | Popis                                                                                       |
|-------------------------|---------------------------------------------------------------------------------------------|
| Community<br>(Komunita) | Název komunity oprávněné k přístupu pro správu.                                             |
| Access (Přístup)        | Přístup pro správu je omezen na oprávnění pouze pro čtení<br>(číst) a čtení a zápis (psát). |
| Valid (Platnost)        | Umožňuje danou položku povolit nebo zakázat.                                                |
|                         |                                                                                             |

**Poznámka:** Lze zadat až pět názvů komunit.

#### Depeše

Zadejte adresu IP stanice správy sítě pro odeslání upozornění v případě, že je agentem zjištěna významná událost. Pokud dojde k situaci pro depeši, odešle agent SNMP zprávu s depeší SNMP každé stanici správy sítě zadané jako příjemce depeše.

#### UPŘESNĚNÍ NASTAVENÍ

| U.S.Robotics              |                                                                                                    |                  |                                |                  |                      |                         |                        | SETUP         |
|---------------------------|----------------------------------------------------------------------------------------------------|------------------|--------------------------------|------------------|----------------------|-------------------------|------------------------|---------------|
| » SETUP WIZARD<br>SYSTEM  | SNMP Trap                                                                                                    |                  |                                |                  |                      |                         | BIIIO                  |               |
| WAN                       | In the context of SNM<br>notify the managemen                                                                                                    | 4P, ar<br>ht sta | n unsolicited<br>ation of some | messag<br>unusua | e can be<br>I event. | sent by an agent to m   | anagement station. The | purpose is to |
| LAN                       |                                                                                                    |                  |                                |                  |                      |                         |                        |               |
| WIRELESS                  | P                                                                                                    | No. :            | IP Address                     |                  |                      | Community               | Version                |               |
| NAT                       | 1                                                                                                    | 1                | 0,0                            | . 0              | . 0                  |                         | Disabled 💌             |               |
| ROUTING                   | 2                                                                                                    | 2                | 0 0                            | 0                | 0                    |                         | Disabled V             |               |
| FIREWALL                  |                                                                                                    | - (              | n<br>0                         |                  |                      |                         |                        |               |
| SNMP                      |                                                                                                    | 3                | U .U                           | .0               | . 0                  |                         | Disabled V             |               |
| » Community               | 4                                                                                                    | 4                | 0,0                            | . 0              | . 0                  |                         | Disabled 💌             |               |
| » Irap                    | 5                                                                                                    | 5                | 0,0                            | . 0              | . 0                  |                         | Disabled 🔽             |               |
| ADGI                      |                                                                                                    |                  |                                |                  |                      |                         |                        |               |
| TOOLS                     |                                                                                                    |                  |                                |                  |                      |                         |                        |               |
| STATUS                    |                                                                                                    |                  |                                |                  |                      |                         |                        | CANCEL        |
| 0111100                   |                                                                                                    |                  |                                |                  |                      | 1120                    |                        | CANCEL        |
| Deremetr                  | Dania                                                                                                    |                  |                                |                  |                      |                         |                        |               |
| Farametr                  | Fopis                                                                                                    |                  |                                |                  |                      |                         |                        |               |
| IP Address<br>(Adresa IP) | Na tuto adres                                                                                                    | u j              | sou oc<br>specifi              | lesíla<br>cký    | ány o<br>mud         | lepeše v pří<br>álostem | padě, že v sí          | ti dojde      |
|                           |                                                                                                    |                  |                                |                  |                      |                         |                        |               |
| Community<br>(Komunita)   | <ul> <li>Retězec komunity (heslo) určený pro správu depeší. Zadáním</li> <li>hodnoty (jiné než veřejné nebo privátní) zabráníte neoprávněným<br/>uživatelům v přístupu k informacím v daném systému.</li> </ul>                                                                                                    |                  |                                |                  |                      |                         |                        |               |
| Verze                     | Umožňuje nastavit stav depeše na zákaz nebo povolení použití<br>s protokolem V1 či V2c.                                                                                                    |                  |                                |                  |                      |                         |                        |               |
|                           | Protokol v2c byl navržen koncem roku 1995 a obsahuje obecně<br>přijatá rozšíření protokolu v1. Mezi tato rozšíření patří příkaz get<br>bulk, který slouží k omezení datových přenosů správy sítě při<br>načítání posloupnosti proměnných databáze MIB, a také<br>propracovanější sada chybových kódů umožňující dokonalejší<br>informování stanice správy sítě. |                  |                                |                  |                      |                         |                        |               |

KONFIGURACE ZAŘÍZENÍ WIRELESS 54MBPS ADSL ROUTER

# UPnP

Výběrem možnosti **Enable (Povolit)** aktivujete funkci UPnP (Universal Plug and Play) routeru. Tato funkce umožňuje zařízení provádět následující činnosti:

- dynamické připojení k síti,
- automatické získání adresy IP.

| U.S.Robotics | ADVANCED SETUP                                                                                                    |
|--------------|----------------------------------------------------------------------------------------------------|
|              | 🕆 Home 🐵 Logout                                                                                                    |
| SYSTEM       |                                                                                                    |
| WAN          | UPnP(Universal Plug and Play) Setting                                                                                               |
| LAN          | The Universal Plug and Play architecture offers pergasive peer-to-peer network connectivity of PCs of all form factors, intelligent |
| WIRELESS     | appliances, and wireless devices. UPnP enables seamless proximity network in addition to control and data transfer among            |
| NAT          | networked devices in the home, office and everywhere in between.                                                                    |
| ROUTING      |                                                                                                    |
| FIREWALL     | UPnP @ Enable UDisable                                                                                                    |
| SNMP         |                                                                                                    |
| UPnP         | HELP SAVE SETTINGS CANCEL                                                                                                    |
| ADSL         |                                                                                                    |
| TOOLS        |                                                                                                    |
| STATUS       |                                                                                                    |

# ADSL

Technologie ADSL (Asymmetric Digital Subscriber Line) je určena k zajišťování příjmu dat (downstream – z centrálního střediska na web zákazníka) s větší šířkou pásma než odesílání dat (upstream). V této části můžete nakonfigurovat typ provozu ADSL a zobrazit stav ADSL.

|                                                                                                    | Home   O Logout                                                                                                    |
|----------------------------------------------------------------------------------------------------|----------------------------------------------------------------------------------------------------|
|                                                                                                    |                                                                                                    |
| L Parameter<br>Jage allows you to specify the ADSL standards to operate with. You may explicitly<br>e Automatic automatically negotiate with remote DSLAM.<br>tion Mode: Automatic<br>TI.413 (see 2<br>G 9921 (GDMT)<br>G 9922 (GLMP)<br>G 9922 (GLMP)<br>G 9922 (GLMP)<br>G 9922 (GLMP)<br>G 9922 (ADSLE). | set a specific standard, or<br>HELP OK Retrain                                                                                                    |
|                                                                                                    | L Parameter<br>age allows you to specify the ADSL standards to operate with. You may explicitly<br>e "Automatic" to automatically negotiate with remote DSLAM.<br>ion Mode: Automatic<br>G 9823 (IGCMT)<br>G 9823 (IGCMT)<br>G 9823 (IADSL2)<br>G 9925 (ADSL2) |

| Parametr         | Popis              |
|------------------|--------------------|
| Operation Mode   | Automatický        |
| (Provozní režim) | • T1.413 issue 2   |
|                  | • G.992.1 (G.DMT)  |
|                  | • G.992.2 (G.Lite) |
|                  | • G.992.3 (ADSL2)  |
|                  | • G.992.5 (ADSL2+) |

Tato stránka je určena pro techniky k otestování podmínky smyčky ADSL. Z tohoto důvodu doporučujeme, aby uživatelé na této stránce neměnili vůbec žádné nastavení.

#### Stav

Obrazovka Status (Stav) obsahuje informace o stavu linky připojení, přenosové rychlosti, provozních datech a chybách a také statistiku.

| U.S.Robotics   |                                                     |                |               |                   |     |  |
|----------------|-----------------------------------------------------|----------------|---------------|-------------------|-----|--|
|                |                                                     |                |               |                   |     |  |
|                | Manihasing Tudaya                                   |                |               |                   |     |  |
| W SLIOP WIZARD | Monitoring Index:                                   |                |               |                   |     |  |
| SYSIEM         | <ul> <li>ADSL Status Information:</li> </ul>        |                |               |                   |     |  |
| WAN            | <u>Status</u>                                       |                |               |                   |     |  |
| LAN            | Data Rate Information     Defect/Failure Indication |                |               |                   |     |  |
| WIRELESS       | Derect/Failure Indication     Statistics            |                |               |                   |     |  |
| NAT            |                                                     |                |               |                   |     |  |
| ROUTING        | <ul> <li>Status:</li> </ul>                         |                |               |                   |     |  |
| FIREWALL       | Co                                                  | nfigured       |               | Current           |     |  |
| SNMP           | Line Status                                         |                |               | QUIET1            |     |  |
| UPnP           | Link Type                                           |                | Inte          | rleaved Path      |     |  |
| ADSI           | • [Go Top]                                          |                |               |                   |     |  |
| NDOL           | Data Rate:                                          |                |               |                   |     |  |
| // Parameters  | Stream Type                                         |                | Actual Da     | ata Rate          |     |  |
| » Status       | Upstream                                            |                | O (Kbps.)     |                   |     |  |
| TOOLS          | Downstream                                          |                | 0 (Kb         | ps.)              |     |  |
| STATUS         | [Go Top]                                            |                |               |                   |     |  |
|                | Operation Data / Defect Indi                        | ation          |               |                   |     |  |
|                | Operation Data                                      | Unstr          | eam           | Downstream        |     |  |
|                | Noise Margin                                        | 0 d            | в             | 0 dB              |     |  |
|                | Attenuation                                         | 0 d            | в             | 0 dB              |     |  |
|                | <u>.</u>                                            |                |               |                   |     |  |
|                | Indicator Name                                      | Near           | End Indicator | r Far End Indicat | tor |  |
|                | Fast Path FEC Correction                            |                | 0             | 0                 |     |  |
|                | Interleaved Path FEC Correc                         | tion           | 0             | 0                 |     |  |
|                | Fast Path CRC Error                                 |                | 0             | 0                 |     |  |
|                | Interleaved Path CRC Error                          |                | 0             | 0                 |     |  |
|                | Loss of Signal Defect                               |                | 0             |                   |     |  |
|                | Fast Path HEC Error STR                             |                | 0             | 0                 |     |  |
|                | Interleaved Path HEC Erro                           | ır             | 0             | 0                 |     |  |
|                | <ul> <li>[Go Top]</li> </ul>                        |                |               |                   |     |  |
|                | - Statistics:                                       |                |               |                   |     |  |
|                | Bratistics:                                         | -incert certie |               |                   |     |  |

Na stránce týkající se stavu ADSL jsou uvedeny následující položky:

| Parametr                                                                                  | Popis                                                                                                    |
|-------------------------------------------------------------------------------------------|----------------------------------------------------------------------------------------------------|
| Stav                                                                                      |                                                                                                    |
| Line Status (Stav linky)                                                                  | Uvádí aktuální stav připojení linky ADSL.                                                                                                    |
| Link Type<br>(Typ linky)                                                                  | K dispozici jsou dva typy linky: Fast Path (Rychlá cesta) a Interleaved Path (Prokládaná cesta).                                                                                                    |
| Rychlost přenosu dat:                                                                     |                                                                                                    |
| Od uživatele (upstream)                                                                   | Maximální přenosová rychlost odesílání dat.                                                                                                    |
| K uživateli (downstream)                                                                  | Maximální přenosová rychlost příjmu dat.                                                                                                    |
| Operation Data/Defect Ind                                                                 | ication (Provozní data/informace o chybách)                                                                                                    |
| Noise Margin (Šumová<br>rezerva)                                                          | Maximální šumová rezerva příjmu a odesílání dat.                                                                                                    |
| Attenuation (Oslabení)                                                                    | Maximální omezení síly signálu příjmu a odesílání dat.                                                                                                    |
| Fast Path FEC<br>Correction (Dopředná<br>korekce chyb rychlé<br>cesty)                    | Lze použít dvě cesty režimu zpoždění: rychlá (Fast)<br>a prokládaná (Interleaved). U obou cest se uplatňuje<br>schéma dopředné korekce chyb (FEC), které zajišťuje<br>vyšší integritu dat. Jako doplnění dopředné korekce<br>chyb je možné použít prokládací stupeň, čímž se<br>zvýší imunita vůči šumu na maximální míru. |
| Interleaved Path FEC<br>Correction (Dopředná<br>korekce chyb<br>prokládané cesty)         | Prokládací stupeň je v podstatě vyrovnávací paměť,<br>která způsobuje zpoždění a umožňuje dalším<br>technikám korekce chyb zpracovat šum. Prokládání<br>zpomaluje tok dat a není nejvhodnější pro signály<br>v reálném čase, jako je například přenos<br>videozáznamů.                                                     |
| Fast Path CRC Error<br>(Chyba kontroly cyklické<br>redundance rychlé<br>cesty)            | Počet chyb kontroly cyklické redundance (Cyclic<br>Redundancy Check – CRC) rychlé cesty.                                                                                                    |
| Interleaved Path CRC<br>Error (Chyba kontroly<br>cyklické redundance<br>prokládané cesty) | Počet chyb kontroly cyklické redundance (Cyclic<br>Redundancy Check – CRC) prokládané cesty.                                                                                                    |
| Loss of Signal Defect<br>(Chyba ztráty signálu)                                           | Krátkodobé přerušení signálu.                                                                                                    |
| Fast Path HEC Error<br>(Chyba skrývání chyb<br>hlavičky rychlé cesty)                     | Chyby skrývání chyb hlavičky (Header Error<br>Concealment – HEC) rychlé cesty.                                                                                                    |
| Interleaved Path HEC<br>Error (Chyba skrývání<br>chyb hlavičky<br>prokládané cesty)       | Chyby skrývání chyb hlavičky (Header Error<br>Concealment – HEC) prokládané cesty.                                                                                                    |

| Parametr                               | Popis                                                                                                    |
|----------------------------------------|----------------------------------------------------------------------------------------------------|
| Statistics (Statistika)                | (Super rámce představují nejvyšší úroveň prezentace<br>dat. Každý super rámec obsahuje standardní rámce<br>ADSL. Jeden z nich slouží k zajištění synchronizace<br>super rámce a určuje začátek super rámce. Některé<br>ze zbývajících rámců mají také zvláštní funkce.) |
| Received cells<br>(Přijaté buňky)      | Počet přijatých buněk.                                                                                                    |
| Transmitted cells<br>(Přenesené buňky) | Počet přenesených buněk.                                                                                                    |

# DDNS

Dynamický server DNS (DDNS) poskytuje uživatelům na Internetu způsob, jak navázat název domény k počítači nebo serveru. Pokud tuto funkci povolíte, bude název vaší domény připojen k vaší adrese IP, takže pokud se adresa IP změní, záznamy o serveru DNS budou automaticky bez vašeho zásahu aktualizovány s novým umístěním. (Provede to *poskytovatel služby* DDNS.)

| U.S.Robotics   |                                 |                                                     | ADVANCED SETUP                                                            |
|----------------|---------------------------------|-----------------------------------------------------|---------------------------------------------------------------------------|
|                |                                 |                                                     | 🗄 Home 🛞 Logout                                                           |
| » SETUP WIZARD | DDNS (DV                        | namic DNS) Sett                                     | ings                                                                      |
| SYSTEM         | 00110 (0)                       |                                                     |                                                                           |
| WAN            | Dynamic DNS p<br>allows your do | provides users on the In<br>main name to follow you | Itemet a method to tie their domain name(s) to computers or servers. DDNS |
| LAN            | address chang                   | es.                                                 | an a daress deconductary by naving your bits records changed when your in |
| WIRELESS       |                                 |                                                     |                                                                           |
| NAT            |                                 | Dynamic DNS                                         | ○ Enable ⊙ Disable                                                        |
| ROUTING        |                                 | Provider                                            | DvnDNS.org                                                                |
| FIREWALL       |                                 |                                                     |                                                                           |
| SNMP           |                                 | Domain Name                                         |                                                                           |
| UPnP           |                                 | Account / E-mail                                    |                                                                           |
| ADSL           |                                 | Password / Key                                      |                                                                           |
| DDNS           |                                 |                                                     |                                                                           |
| TOOLS          |                                 |                                                     |                                                                           |
| STATUS         |                                 |                                                     |                                                                           |
|                |                                 |                                                     | HELP SAVE SETTINGS CANCEL                                                 |
|                |                                 |                                                     |                                                                           |
|                |                                 |                                                     |                                                                           |
|                |                                 |                                                     |                                                                           |
|                |                                 |                                                     |                                                                           |
|                |                                 |                                                     |                                                                           |

Pokud povolíte tuto funkci, budete muset zvolit poskytovatele služby DDNS a zadat název domény místa na webu, svůj účet nebo e-mailovou adresu a heslo nebo klíč. Po dokončení práce klepněte na tlačítko **SAVE SETTINGS (Uložit nastavení)**.

# Nástroje

Nabídka Tools (Nástroje) slouží k zálohování aktuální konfigurace, obnovení dříve uložené konfigurace, obnovení nastavení od výrobce, aktualizaci firmwaru a resetování zařízení Wireless 54Mbps ADSL Router.

#### Konfigurační nástroje

Vyberte funkci a klepněte na tlačítko Next (Další).

| U.S.Robotics                                                                                                    |                                                                                                    |
|----------------------------------------------------------------------------------------------------|----------------------------------------------------------------------------------------------------|
| » SETUP WIZARD<br>SYSTEM<br>WAN<br>LAN<br>WIRELESS<br>NAT<br>ROUTING<br>FIREWALL<br>SNMP<br>UPNP<br>ADSL<br>TOOLS | Home @Lopod     Configuration Tools      See the "Backupt tool to save the router's current configuration to a file named backup.bin" on your PC. You can then use the "Restore" tool to restore the saved configuration to the router. Alternatively, you can use the "Restore to Factory Defaults' tool to force the router to perform a power reset and restore the original factory settings.     @Backup Router Configuration     @Backup Router Configuration     @Backup Router Router |
| » Configuration Tools<br>» Firmware Upprade                                                                       |                                                                                                    |
| » Reset                                                                                                    |                                                                                                    |

Možnost Backup (Zálohovat) umožňuje uložit konfiguraci zařízení Wireless 54Mbps ADSL Router do souboru. Pomocí možnosti Restore (Obnovit) lze obnovit uložený záložní soubor konfigurace. Možnost Restore to Factory Defaults (Obnovit výchozí nastavení od výrobce) umožňuje obnovit u zařízení Wireless 54Mbps ADSL Router původní nastavení.

Budete požádáni o potvrzení své volby.

#### Upgrade firmwaru

Na obrazovce Firmware Upgrade (Upgrade firmwaru) lze aktualizovat firmware nebo webové uživatelské rozhraní na nejnovější verze. Stáhněte si soubor upgradu a uložte jej na pevný disk. Klepněte na tlačítko **Browse (Procházet)**, vyhledejte stažený soubor a klepněte na tlačítko **BEGIN UPGRADE** (Zahájit upgrade). Zkontrolujte oddíl informace na stránce Status (Stav) a ověřte, zda byla aktualizace úspěšná.

| U.S.Robotics                                                                                                    |                                                                                                    |
|----------------------------------------------------------------------------------------------------|----------------------------------------------------------------------------------------------------|
| » SETUP WIZARD<br>SYSTEM<br>WAN<br>LAN<br>WIRELESS<br>NAT<br>ROUTING<br>FIREWALL<br>SNMP<br>UPnP<br>AOSL<br>AOSL<br>TOOLS<br>» Configuration Tools | Home Object  Firmware Upgrade  This tool allows you to upgrade the router firmware using a file provided by us. You can download the latest firmware from http://www.usr.com Enter the path and name, or browse to the location, of the upgrade file then click the APPLY button. You will be prompted to confirm the process.  Firmware File  HELP BEGIN UPGRADE CANCEL |
| » Reset                                                                                                    |                                                                                                    |

#### Reset

| U.S.Robotics          |                                                                                                    |
|-----------------------|----------------------------------------------------------------------------------------------------|
|                       | 🛱 Home - @ Logout                                                                                                    |
| » SETUP WIZARD        |                                                                                                    |
| SYSTEM                | Reset                                                                                                    |
| WAN                   | In the event that the system stops responding correctly or in some way stops functioning, you can perform a                                                                                                    |
| LAN                   | reset. Your settings will not be changed. To perform the reset, click on the APPLY button below. You will be<br>asked to confirm your decision. The reset will be complete when the power light stops blinking. |
| WIRELESS              |                                                                                                    |
| NAT                   |                                                                                                    |
| ROUTING               |                                                                                                    |
| FIREWALL              |                                                                                                    |
| SNMP                  |                                                                                                    |
| UPnP                  |                                                                                                    |
| ADSL                  |                                                                                                    |
| TOOLS                 |                                                                                                    |
| » Configuration Tools |                                                                                                    |
| » Firmware Upgrade    |                                                                                                    |
| » <u>Reset</u>        |                                                                                                    |
| STATUS                |                                                                                                    |

Klepnutím na tlačítko **REBOOT ROUTER (Restartovat router)** resetujte zařízení Wireless 54Mbps ADSL Router.

Jestliže budete zařízení resetovat z této stránky, nezmění se konfigurace na výchozí nastavení od výrobce.

**Poznámka:** Pokud stisknete tlačítko Reset (Resetovat) na zadním panelu a podržíte je jednu nebo dvě sekundy,Wireless 54Mbps ADSL Router bude zařízení restartováno. V případě, že tlačítko stisknete a podržíte déle než pět sekund, obnoví se výchozí nastavení od výrobce.

## Stav

Stránka Status (Stav) obsahuje stav připojení sítě WAN/LAN, čísla verzí firmwaru a hardwaru, neoprávněné pokusy o přístup k síti a také informace o klientech DHCP připojených k síti. Protokol zabezpečení lze uložit do souboru klepnutím na tlačítko **Save (Uložit)** a výběrem požadovaného umístění.

| U.S.Robotics   |                                                                       | -                                                                                                    | DVAINED JETU                                                                                                    | r. |
|----------------|-----------------------------------------------------------------------|----------------------------------------------------------------------------------------------------|----------------------------------------------------------------------------------------------------|----|
|                |                                                                       |                                                                                                    | 🗄 Home 🐵 Logout                                                                                                    |    |
| » SETUP WIZARD | Status                                                                |                                                                                                    |                                                                                                    | ^  |
| SYSTEM         |                                                                       |                                                                                                    |                                                                                                    |    |
| WAN            | You can use the Status screen to<br>hardware version numbers, any ill | <ul> <li>see the connection status for the rou-<br/>egal attempts to access your network,</li> </ul> | as well as information on all DHCP client                                                                                                    |    |
| LAN            | PCs currently connected to your                                       | network.                                                                                             |                                                                                                    |    |
| WIRELESS       | Current Time: 09/06/2002 02:5                                         | 0:25 am                                                                                              |                                                                                                    |    |
| NAT            | Guirent Time: 00/00/2000 02.0                                         | 0.20 011                                                                                             |                                                                                                    | -  |
| ROUTING        | INTERNET                                                              | GATEWAY                                                                                              | INFORMATION                                                                                                    |    |
| FIREWALL       | ADSL: Physical Down                                                   | IP Address: 192.168.2.1<br>Subnet Mask: 255.255.255.0                                                | Numbers of DHCP Clients: 4<br>Runtime Code Version:<br>0.40 (May 5 2005 16:45:41)<br>Boot Code Version:<br>0.3.02.80.00A<br>0.3.02.80.00A<br>LAN MAC Address: 00-C0-49-F2-C4-4C<br>Wireless MAC Address: 00-C0-49-F2- |    |
| SNMP           |                                                                       | DHCP Server: Enabled<br>Firewall: Disabled<br>UPnP: Enabled<br>Wireless: Enabled                     |                                                                                                    |    |
| UPnP           |                                                                       |                                                                                                    |                                                                                                    |    |
| ADSL           |                                                                       |                                                                                                    |                                                                                                    |    |
| TOOLS          |                                                                       |                                                                                                    |                                                                                                    |    |
| STATUS         |                                                                       |                                                                                                    | WAN MAC Address: 00-C0-49-F2-C4-                                                                                                    |    |
|                |                                                                       |                                                                                                    | 4D<br>Hardware Version - 01                                                                                                    |    |
|                |                                                                       |                                                                                                    | Serial Num: J519001806                                                                                                    |    |
|                |                                                                       |                                                                                                    |                                                                                                    |    |
|                |                                                                       |                                                                                                    |                                                                                                    |    |
|                | ATM PVC                                                               |                                                                                                    |                                                                                                    |    |
|                |                                                                       |                                                                                                    |                                                                                                    |    |

### UPŘESNĚNÍ NASTAVENÍ

| LAN                                                                                                    | ATM PVC         |       |          |  |
|----------------------------------------------------------------------------------------------------|-----------------|-------|----------|--|
| WIRELESS                                                                                                    |                 |       |          |  |
| NAT                                                                                                    | VCI             | 1     | VC2      |  |
| ROUTING                                                                                                    | VPI/VCI         | 0/35  |          |  |
| FIREWALL                                                                                                    | Encapsulation   | LLC   |          |  |
| out the second second s | Protocol        | PPPoE |          |  |
| SIMP                                                                                                    | IP Address      | Down  |          |  |
| UPnP                                                                                                    | Subnet Mask     |       | Disabled |  |
| ADSL                                                                                                    | Gateway         |       |          |  |
| TOOLS                                                                                                    | Primary DNS     |       |          |  |
| STATUS                                                                                                    | Secondary DNS   |       |          |  |
|                                                                                                    | Disconnect Conn | ect   |          |  |
|                                                                                                    |                 | _     |          |  |
|                                                                                                    |                 | -     |          |  |
|                                                                                                    | VC              | 3     | VC4      |  |
|                                                                                                    |                 |       |          |  |
|                                                                                                    |                 |       |          |  |
|                                                                                                    |                 |       |          |  |
|                                                                                                    |                 |       |          |  |

| SYSTEM<br>WAN<br>LAN<br>WIRELESS | Disabled                                                                                                    | Disabled                                                 |
|----------------------------------|----------------------------------------------------------------------------------------------------|----------------------------------------------------------|
| NAT                              |                                                                                                    |                                                          |
| ROUTING                          |                                                                                                    |                                                          |
| FIREWALL                         | Security Log                                                                                                    | DHCP Client Log                                          |
| SNMP                             | View any attempts that have been made to gain access                                                                                                    | View information on LAN DHCP clients currently linked to |
| UPnP                             | to your network.                                                                                                    | the router.                                              |
| ADSL                             | 08/06/2003 01:25:33 192.168.2.2 10<br>08/06/2003 01:13:41 sending ACK to                                                                                                    | 1p=192.168.2.2 mac=00-C0-49-5C-D7                        |
| TOOLS                            | 08/05/2003 23:51:09 192.168.2.2 10                                                                                                    | 1p=192.168.2.5 mac=00-0E-35-50-31                        |
| STATUS                           | 00/05/2003 2215340 sending AFK to<br>00/05/2003 2215340 sending AFK to<br>00/05/2003 2115315 352 156 2.2 Lo<br>00/05/2003 21152150 sending AFK to<br>00/05/2003 0112159 sending AFK to<br>V<br>Save Clear Refresh | 1p-192.168.2.100 mec=00-C0-49-A6-                        |
|                                  |                                                                                                    | HELP                                                     |

# Na stránce Status jsou uvedeny následující položky:

| Parametr                                   | Popis                                                                                                    |
|--------------------------------------------|----------------------------------------------------------------------------------------------------|
| INTERNET                                   | Zobrazuje typ připojení WAN a jeho stav.                                                                                                    |
| GATEWAY<br>(BRÁNA)                         | Zobrazuje nastavení adresy IP systému a také stav serveru<br>DHCP a brány firewall.                                                                                                    |
| INFORMACE                                  | Zobrazuje počet připojených klientů, verze firmwaru,<br>fyzickou adresu MAC pro každé mediální rozhraní a pro<br>zařízení Wireless 54Mbps ADSL Router a také verzi hardwaru<br>a sériové číslo. |
| ATM PVC<br>(Trvalý virtuální<br>obvod ATM) | Zobrazuje typ připojení ATM a jeho stav.                                                                                                    |
| Disconnect<br>(Odpojit)                    | Klepnutím na toto tlačítko odpojíte připojení ATM.                                                                                                    |

### Konfigurace zařízení Wireless 54Mbps ADSL Router

| Parametr                                      | Popis                                                            |
|-----------------------------------------------|------------------------------------------------------------------|
| Connect (Připojit)                            | Klepnutím na toto tlačítko vytvoříte připojení ATM.              |
| Security Log<br>(Protokol<br>zabezpečení)     | Zobrazuje neoprávněné pokusy o přístup k vaší síti.              |
| Save (Uložit)                                 | Klepnutím na toto tlačítko uložíte soubor protokolu zabezpečení. |
| Clear (Vymazat)                               | Klepnutím na toto tlačítko vymažete protokol přístupu.           |
| Refresh<br>(Aktualizovat)                     | Klepnutím na toto tlačítko se aktualizuje obrazovka.             |
| DHCP Client Log<br>(Protokol klientů<br>DHCP) | Zobrazuje informace o klientech DHCP v síti.                     |

-

# Dodatek A Řešení problémů

V této části jsou popsány běžné problémy, se kterými se můžete setkat, a jejich možná řešení. ADSL Router – lze snadno sledovat pomocí indikátorů na panelu a identifikovat tak problémy.

## Kontrolka LED – napájení nesvítí. Možné řešení

Zkontrolujte připojení mezi těmito položkami: ADSL Router, externí napájení a zásuvka ve zdi.

## Možné řešení

Pokud se po připojení napájecího kabelu indikátor napájení nerozsvítí, můžete mít potíže s elektrickou zásuvkou, napájecím kabelem nebo externím napájením. Pokud se však zařízení vypne po chvíli, zkontrolujte, zda se některé připojení neuvolnilo či nedochází k poklesu výkonu nebo proudovým nárazům v elektrické zásuvce.

Pokud ani teď nedokážete zjistit problém, je možné, že není v pořádku externí napájení. V tom případě požádejte o pomoc technickou podporu.

# Kontrolka LED – propojení nesvítí. Možné řešení

Ověřte, zda jsou zapnuty tyto položky: ADSL Router a připojené zařízení.

Kabel musí být připojen k těmto položkám: ADSL Router a příslušnému zařízení.

Řešení problémů

## Možné řešení

Zkontrolujte, zda byl použit správný typ kabelu a zda jeho délka nepřesahuje stanovené limity.

## Možné řešení

U síťového rozhraní na připojeném zařízení musí být konfigurována správná rychlost komunikace a duplexní režim.

## Možné řešení

Zkontrolujte možné vady adaptéru na připojeném zařízení a kabelových připojení. V případě nutnosti vyměňte veškeré vadné adaptéry nebo kabely.

# Nemohu zkontrolovat router ADSL pomocí příkazu Ping z připojené sítě LAN.

#### Možné řešení

Ověřte, zda jsou správně konfigurovány adresy IP. U většiny aplikací byste měli pro dynamické přiřazení adres IP k hostitelům v připojené síti LAN použít funkci DHCP zařízení ADSL Router.

Pokud však ručně konfigurujete adresy IP v síti LAN, ověřte, zda je pro zařízení ADSL Router a všechna zařízení v síti LAN použita stejná adresa sítě (síťová komponenta adresy IP).

## Možné řešení

Zařízení, které chcete zkontrolovat pomocí příkazu Ping (nebo ze kterého odesíláte příkaz Ping), musí být konfigurováno pro protokol TCP/IP.

# Nelze se připojit k Internetu. Možné řešení

Zkontrolujte, zda jste zařízení ADSL Router konfigurovali pomocí správných informací o připojení DSL, které vám dodal poskytovatel služeb Internetu (ISP).

### Možné řešení

Zkontrolujte, zda jsou napájecí kabel a všechny kabely Ethernet správně připojeny. Patří sem kabely, kterými je připojeno zařízení Wireless 54Mbps DSL Router a všechny počítače.

#### Možné řešení

Zkontrolujte, zda jsou správně propojeny síťové kabely mezi počítačem a zařízením ADSL Router.

# Zapomněl/a jsem nebo ztratil/a jsem heslo pro zařízení Wireless 54Mbps ADSL Router.

#### Možné řešení

Stiskněte tlačítko Reset na zadním panelu přístroje alespoň na pět sekund a obnovte tak výrobní nastavení.

## Bezdrátového klienta nelze připojit k ADSL Router. Možné řešení

Bezdrátový klient musí mít stejné nastavení SSID jako ADSL Router.

## Možné řešení

Klienti a ADSL Router musí mít stejné nastavení zabezpečení.

## Bezdrátový klient nemůže zjistit: ADSL Router. Možné řešení

Vzdálenost ADSL Router – bezdrátový počítač může být příliš velká. Bezdrátový klient musí mít stejný identifikátor SSID a nastavení zabezpečení jako ADSL Router.

# Nemohu získat přístup k webovému uživatelskému rozhraní routeru.

#### Možné řešení:

Zkontrolujte, zda jsou napájecí kabel a všechny kabely Ethernet

správně připojeny. Patří sem kabely, kterými je připojeno zařízení Wireless 54Mbps DSL Router a všechny počítače.

## Možné řešení:

Zkontrolujte, zda se adresa IP, kterou počítač používá, nachází ve výchozím rozsahu 192.168.2.xxx. Zkontrolujte, zda je adresa masky podsítě 255.255.255.0. Výchozí bránou by měla být adresa IP zařízení Wireless 54Mbps DSL Router, což je 192.168.2.1.

# Možné řešení:

Musíte ověřit nastavení připojení webového prohlížeče a zda je zakázána funkce HTTP Proxy webového prohlížeče. Tento krok je třeba provést proto, aby webový prohlížeč mohl načítat stránky s konfigurací zařízení Wireless 54Mbps DSL Router. Spusťte webový prohlížeč.

Uživatelé aplikace Internet Explorer: Klepněte na nabídku Nástroje, Možnosti sítě Internet, a potom přejděte na kartu Připojení. Zaškrtněte možnost Nikdy nevytáčet připojení, klepněte na tlačítko Použít, a potom na tlačítko OK. Klepněte znovu na nabídku Nástroje a potom klepněte na příkaz Možnosti sítě Internet. Klepněte na kartu Připojení a poté klepněte na tlačítko Nastavení LAN. Zrušte zaškrtnutí všech políček a klepněte na tlačítko OK. Klepněte na tlačítko OK a zavřete okno Možnosti Internetu.

Uživatelé aplikace Netscape Navigator: Klepněte na nabídku Edit (Upravit), Preferences (Předvolby), a potom poklepejte na položku Upřesnit v okně Kategorie. Klepněte na položku Proxies (Servery proxy), zaškrtněte možnost Direct connection to the Internet (Přímé připojení k Internetu) a klepněte na tlačítko OK. Klepněte znovu na nabídku Edit (Upravit) a potom klepněte na příkaz Preferences (Předvolby). V okně Category (Kategorie) poklepejte na položku Advanced (Upřesnit), a potom klepněte na položku Proxies (Servery proxy). Zaškrtněte možnost Direct connection to the Internet (Přímé připojení k Internetu) a klepněte na tlačítko OK.

# Nemohu získat přístup k Internetu pomocí zařízení Wireless 54Mbps DSL Router.

#### Možné řešení:

Zkontrolujte, zda jsou napájecí kabel, kabel DSL a všechny kabely Ethernet správně připojeny.

#### Možné řešení:

Zkontrolujte, zda se adresa IP, kterou počítač používá, nachází ve výchozím rozsahu 192.168.2.xxx. Zkontrolujte, zda adresa masky podsítě je 255.255.255.0. Výchozí bránou by měla být adresa IP zařízení Wireless 54Mbps DSL Router, což je 192.168.2.1. Chcete-li veškeré nastavení ověřit, proveď te následující kroky:

Uživatelé systémů Windows 95, 98 nebo ME: v systému
Windows klepněte na tlačítko Start a potom na příkaz
Spustit. Zadejte příkaz winipcfg a pak klepněte na tlačítko
OK. Zkontrolujte správnost adresy IP, masky podsítě, výchozí brány a serveru DNS. Pokud informace nejsou správné, klepněte na tlačítko Release All (Uvolnit vše)
a potom na tlačítko Renew All (Obnovit vše).
Uživatelé systémů Windows NT, 2000 nebo XP: v systému

Windows klepněte na tlačítko **Start** a potom na příkaz **Spustit**. Zadejte příkaz **cmd** a klepněte na tlačítko **OK**. V příkazovém řádku MS-DOS zadejte příkaz **ipconfig /all**. Zkontrolujte správnost adresy IP, masky podsítě, výchozí brány a serveru DNS. Pokud informace nejsou správné, zadejte příkaz **ipconfig /release** a stiskněte klávesu ENTER. Potom zadejte příkaz **ipconfig /renew** a stiskněte klávesu ENTER

# Webové uživatelské rozhraní zařízení Wireless 54Mbps DSL Router není dostupné, ale i přesto mám přístup k Internetu. Možné řešení:

Pokud webové uživatelské rozhraní nereaguje, odpojte a znovu připojte zdroj napájení zařízení Wireless 54Mbps DSL Router. Tím se zařízení Wireless 54Mbps DSL Router restartuje. Pokud webové uživatelské rozhraní routeru stále nekomunikuje, stiskněte tlačítko RESET pomocí kancelářské svorky a podržte je stisknuté po dobu pěti až deseti sekund. V zařízení Wireless 54Mbps DSL Router se obnoví výchozí nastavení výrobce. Pokud jste provedli vlastní změny v nastavení, bude je třeba provést znovu.

# Nemohu připojit bezdrátovou funkci zařízení Wireless 54Mbps DSL Router.

## Možné řešení:

Všechny bezdrátové adaptéry musí být nastaveny na režim Infrastruktura. Pokud je adaptér 802.11g 54Mbps USB Adapter nastaven na režim **Ad Hoc**, nebude možné bezdrátovou funkci použít. Informace o tom, jak změnit toto nastavení, naleznete v dokumentaci dodané spolu s bezdrátovým adaptérem.

**Poznámka:** Režim **Ad Hoc** se používá pro síťové konfigurace typu Peer-to-Peer. Režim **Infrastruktura** se používá pro integrované bezdrátové a kabelové konfigurace sítě LAN.
# Po změně nastavení počítač nerozpozná bezdrátovou funkci zařízení Wireless 54Mbps DSL Router.

#### Možné řešení:

Připojení k zařízení Wireless 54Mbps DSL Router zkontrolujte ověřením správné adresy MAC. Ujistěte se, že používáte správnou hodnotu Pass phrase (Heslo pro vpuštění) a nastavení šifrování. Pokud jste změnili nastavení v konfiguraci zařízení Wireless 54Mbps DSL Router, je třeba změnit nastavení i u všech bezdrátových adaptérů, které se připojují k dané síti. Nastavení bezdrátových adaptérů musí odpovídat novým nastavením zařízení Wireless 54Mbps DSL Router.

# Připojení k zařízení Wireless 54Mbps DSL Router nedosahuje rychlosti 54 Mb/s.

#### Možné řešení:

Ujistěte se, že bezdrátové produkty, které připojujete k zařízení Wireless 54Mbps DSL Router, podporují rychlosti 54 Mb/s. Aby bylo možné připojit se k zařízení Wireless 54Mbps DSL Router při rychlosti 54 Mb/s, musí být použity bezdrátové produkty podporující rychlost 54 Mb/s. Spusťte webové uživatelské rozhraní routeru a ručně nastavte rychlost připojení na 54 Mb/s. Pokud používáte jiné bezdrátové produkty než U.S. Robotics, budete možná muset upgradovat firmware pro tyto produkty, aby podporovaly připojení 54 Mb/s.

#### Možné řešení:

Malá rychlost nebo dosah připojení mohou být způsobeny také vlivy okolního prostředí. Pokuste se zlepšit kvalitu spojení tak, že produkt přemístíte na jiné místo. Nezapomeňte na to, že dosah bezdrátového signálu mohou ovlivnit také nátěry s obsahem olova, betonové zdi a elektronická zařízení, jako například telefony 2,4 G.

# Po zapojení adaptéru USB 802.11g 54Mb/s se nezobrazují ikony konfiguračního nástroje.

#### Možné řešení:

Pokud jste nainstalovali adaptér 802.11g 54Mbps USB Adapter bez předchozí instalace softwaru a ovladačů, konfigurační nástroj se nebude zobrazovat. Pokud je v jednotce CD-ROM vložen disk CD-ROM vyjměte jej. Vložte instalační disk CD-ROM do jednotky CD-ROM, vyberte produkt a klepněte na položku **Software**. Klepněte na položku **Wireless USB Adapter Utility and Drivers** (Nástroje a ovladače bezdrátového adaptéru USB). Instalaci dokončete podle pokynů na obrazovce. V případě zobrazení výzvy restartujte počítač.

# Systému Windows se nepodařilo nalézt ovladače pro adaptér USB 802.11 g 54Mb/s.

#### Možné řešení:

Software je nutné nainstalovat před připojením adaptéru USB 802.11 g 54Mb/s k počítači. V okně průvodce přidáním nového hardwaru klepněte na tlačítko **Storno**, odpojte bezdrátový adaptér 802.11g 54Mbps USB Adapter od počítače a proveďte instalaci znovu. Nejprve nainstalujte software a ovladače.

# Nemohu se připojit k Internetu pomocí bezdrátového připojení s adaptérem the 802.11g 54Mbps USB Adapter. Možné řešení:

Zkontrolujte stav připojení pomocí ikony konfiguračního nástroje adaptéru USB 802.11 g 54Mb/s na hlavním panelu systému. Pokud jste připojení k bezdrátovému směrovači, bude ikona zelená nebo žlutá. Pokud je ikona červená, otevřete konfigurační nástroj a prohledáním oblasti se připojte ke správné bezdrátové síti.

#### Možné řešení:

Pomocí příkazu Ping můžete ověřit, zda se lze připojit k různým oblastem bezdrátové sítě a k Internetu. Pokud během této procedury neobdržíte zprávu o úspěšném provedení příkazu ping, znamená to, že se k dané adrese IP nemůžete připojit. Po provedení úprav pokračujte v proceduře s příkazem ping.

1 Klepněte na tlačítko **Start** v systému Windows a pak na příkaz **Spustit**. V dialogovém okně příkazu Spustit by uživatelé systému Windows 98 a ME měli zadat **command (příkaz) a klepnout na tlačítko OK**. Uživatelé Windows 2000 a XP by měli zadat příkaz **cmd** a klepnout na tlačítko **OK**.

2 Do příkazového řádku zadejte příkaz **Ping 127.0.0.1**. To je adresa místního hostitele, která ověří, že je protokol TCP/IP správně nainstalován a je funkční. Pokud nelze proceduru s příkazem ping dokončit, přeinstalujte v počítači protokol TCP/IP. Pokyny naleznete v dokumentaci k operačnímu systému. 3 Zadejte příkaz **Ping** s vaší adresou IP. Chcete-li zjistit svou adresu IP, přejděte k předchozí části Možné řešení. Tím ověříte, zda počítač reaguje na požadavky a zda je adaptér USB 802.11 g 54Mb/s správně nainstalován. Pokud nelze tuto proceduru s příkazem ping dokončit, odinstalujte adaptér USB 802.11 g 54Mb/s a instalaci opakujte.

4 Zadejte příkaz **Ping** s adresou své brány a ověřte, zda probíhá komunikace s bránou. Výchozí adresa brány je adresa IP bezdrátového routeru. Ověřte tuto adresu kontrolou bezdrátového routeru. Tím zajistíte, aby bylo možné připojit se k bezdrátové síti. Pokud nelze příkaz ping dokončit, ujistěte se, že je nastavení bezdrátového připojení správné a že je adaptér USB 802.11g 54Mb/s správně zapojen do portu USB v počítači. 5 Zadejte příkaz **Ping** s vnější internetovou adresou dodanou poskytovatelem služeb Internetu (ISP). Tím ověříte, zda se lze z dané bezdrátové sítě připojit k Internetu. Není-li možné tento příkaz Ping dokončit, zkontrolujte internetové připojení mezi modemem a bezdrátovým směrovačem nebo přístupovým bodem. 6 Zadejte příkaz **Ping** se známou adresou svého serveru DNS. Tím povolíte překlad platných názvů hostitelů v Internetu na adresy IP a ověříte možnost přístupu k Internetu.

# V zařízení Wireless 54Mbps DSL Router je povoleno zabezpečení a můj bezdrátový klient se nemůže připojit. Možné řešení:

Adaptér USB 802.11 g 54Mb/s podporuje 64 a 128bitové šifrování. Ověřte, že se všechny funkce zabezpečení, které jste zadali v profilu adaptéru 802.11g 54Mbps USB Adapter, shodují s nastavením zařízení Wireless 54Mbps DSL Router. Další informace o nastavení profilů připojení a funkcích zabezpečení naleznete v části Ovládání konfiguračního nástroje v Uživatelské příručce na instalačním disku CD-ROM společnosti U.S. Robotics.

### Možné řešení:

Pokud jste nastavili profil, odpojte adaptér USB 802.11 g 54Mb/s a znovu jej zapojte.

# Instalační disk CD-ROM společnosti U.S. Robotics se po vložení do jednotky CD-ROM automaticky nespustil. Možné řešení:

Některé programy mohou zabraňovat automatickému spuštění instalačního disku CD-ROM. Ukončete všechny spuštěné aplikace a znovu vložte instalační disk CD-ROM. Pokud se opět nepodařilo disk CD-ROM automaticky spustit, klepněte v nabídce **Start** na příkaz **Spustit** a zadejte příkaz **D:\setup** (jestliže pro jednotku CD-ROM používáte jiné písmeno, zadejte je místo písmene D) a klepněte na tlačítko **OK**.

# Během instalace adaptéru 802.11g 54Mbps USB Adapter jsem omylem klepl/a na tlačítko Storno.

#### Možné řešení:

Vyjměte a znovu vložte instalační disk CD-ROM společnosti U.S. Robotics do jednotky CD-ROM. Před instalací hardwaru opakujte instalaci softwaru.

# Počítač nerozpoznává adaptér 802.11g 54Mbps USB Adapter.

#### Možné řešení:

Adaptér USB 802.11 g 54Mb/s pravděpodobně není správně připojen. Zkontrolujte, zda je adaptér 802.11g 54Mbps USB Adapter zapojen přímo do portu USB v počítači.

## Adaptér 802.11g 54Mbps USB Adapter nepracuje správně a pravděpodobně bude nutné zařízení odinstalovat. Možné řešení:

Před odebráním adaptéru USB 802.11 g 54Mb/s zkontrolujte, že není používán. Kdyby byl při odebrání adaptér USB 802.11 g 54Mb/s používán, mohlo by dojít k zablokování počítače. Pokud adaptér USB 802.11 g 54Mb/s nepracuje právně, proveďte následující kroky:

Uživatelé systému Windows XP: v systému Windows klepněte postupně na tlačítko Start, položku Všechny programy, položku 802.11g Wireless USB Adapter Utility a potom na příkaz Odinstalovat.

Uživatelé systému Windows 98, ME a 2000: v systému Windows klepněte na tlačítko Start, položku Programy,

**802.11g Wireless USB Adapter Utility** a potom klepněte na položku **Odinstalovat.** 

Odinstaloval/a jsem konfigurační nástroj a při pokusu nainstalovat konfigurační nástroj znovu počítač nenalezl bezdrátový adaptér 802.11g 54Mbps USB Adapter. Možné řešení:

Pokud jste odinstalovali konfigurační nástroj a znovu jej nainstalovali, je nutné adaptér USB 802.11g 54Mb/s odpojit a opět zapojit. Potom počítač adaptér USB 802.11g 54Mb/s rozpozná.

# Při provádění průzkumu stanic nemohu nalézt bezdrátovou síť, ke které se chci připojit.

#### Možné řešení:

Pokud se nezobrazí požadovaná bezdrátová síť, klepněte na tlačítko **Refresh**.

Pokud se při průzkumu stanic stále nezobrazuje požadovaná bezdrátová síť, vytvořte profil s potřebnými informacemi pro připojení příslušné bezdrátové sítě, vyberte profil a klepněte na tlačítko **Použít** na kartě Konfigurace. Další informace o vytvoření profilu naleznete v části Ovládání konfiguračního nástroje pro bezdrátové připojení uživatelské příručky k adaptéru 802.11g 54Mb/s USB Adapter na instalačním disku CD-ROM.

# Další podpora

**Poznámka:** Číslo produktu pro zařízení Wireless 54Mbps ADSL Router je 9110. Číslo produktu pro adaptér 802.11g 54Mbps USB Adapter je 5422. Sériové číslo je uvedeno na štítku na každém produktu a na boční straně krabice. Sériové číslo si poznamenejte. Toto číslo budete potřebovat vždy, když budete žádat pomoc od oddělení odborné pomoci.

| Číslo modelu | Sériové číslo |
|--------------|---------------|
| USR9110      |               |
| USR5422      |               |

1. Vyhledejte část Support (Odborná pomoc) na webovém serveru společnosti U.S. Robotics

#### http://www.usr.com/support/.

Řada nejčastějších potíží, se kterými se uživatelé setkávají, je popsána na webových stránkách FAQ (Časté otázky) a Troubleshooting (Řešení problémů) věnovaným konkrétnímu

produktu.

2. Na adrese

http://www.usr.com/emailsupport/ je k dispozici formulář online pro odesílání otázek pro technickou podporu.

3. Obraťte se na oddělení odborné pomoci společnosti U.S. Robotics.

Odpovědi na technické dotazy týkající se produktů společnosti U.S. Robotics můžete také získat od pracovníků odborné pomoci.

#### ŘEŠENÍ PROBLÉMŮ

| Země                   | Telefon             | www                                | Doba                          |
|------------------------|---------------------|------------------------------------|-------------------------------|
| Spojené státy          | (888) 216-2850      | http://www.usr.com/emailsupport    | 9:00 - 17:00 pondělí - pátek, |
| a Kanada               |                     |                                    | středoamerický čas            |
| Rakousko               | 07 110 900 116      | http://www.usr.com/emailsupport/de | 9:00 – 17:00, pondělí – pátek |
| Belgie (vlámština)     | +32 (0)70 233 545   | http://www.usr.com/emailsupport/ea | 9:00 – 17:00, pondělí – pátek |
| Belgie (francouzština) | +32 (0)70 233 546   | http://www.usr.com/emailsupport/ea | 9:00 - 17:00, pondělí - pátek |
| Česká republika        |                     | http://www.usr.com/emailsupport/cz |                               |
| Dánsko                 | +45 7010 4030       | http://www.usr.com/emailsupport/uk | 9:00 – 17:00, pondělí – pátek |
| Finsko                 | +358 98 171 0015    | http://www.usr.com/emailsupport/ea | 9:00 - 17:00, pondělí - pátek |
| Francie                | 082 507 0693        | http://www.usr.com/emailsupport/fr | 9:00 - 17:00, pondělí - pátek |
| Německo                | 01805671548         | http://www.usr.com/emailsupport/de | 9:00 – 17:00, pondělí – pátek |
| Maďarsko               | 01805671548         | http://www.usr.com/emailsupport/hu | 9:00 - 17:00, pondělí - pátek |
| Irsko                  | 1890-252-130        | http://www.usr.com/emailsupport/uk | 9:00 - 17:00, pondělí - pátek |
| Itálie                 | 848 80 9903         | http://www.usr.com/emailsupport/it | 9:00 – 17:00, pondělí – pátek |
| Lucembursko            | +352 342 080 8318   | http://www.usr.com/emailsupport/ea | 9:00 - 17:00, pondělí - pátek |
| Střední východ/Afrika  | +44 870 844 4546    | http://www.usr.com/emailsupport/me | 9:00 - 17:00, pondělí - pátek |
| Nizozemsko             | +0900 20 25 857     | http://www.usr.com/emailsupport/bn | 9:00 – 17:00, pondělí – pátek |
| Norsko                 | +47 23 50 0097      | http://www.usr.com/emailsupport/ea | 9:00 - 17:00, pondělí - pátek |
| Polsko                 |                     | http://www.usr.com/emailsupport/pl |                               |
| Portugalsko            | +351 (0)21 415 4034 | http://www.usr.com/emailsupport/pt | 9:00 – 17:00, pondělí – pátek |
| Španělsko              | 902 117 964         | http://www.usr.com/emailsupport/es | 9:00 - 17:00, pondělí - pátek |
| Švédsko                | +46 (0)77 128 1020  | http://www.usr.com/emailsupport/ea | 9:00 – 17:00, pondělí – pátek |
| Švýcarsko              | +0848 840 200       | http://www.usr.com/emailsupport/de | 9:00 – 17:00, pondělí – pátek |
| Turecko                |                     | http://www.usr.com/emailsupport/tk |                               |
| Spojené království     | 0870 844 4546       | http://www.usr.com/emailsupport/uk | 9:00 - 17:00, pondělí - pátek |

Aktuální informace o kontaktech na odbornou pomoc najdete na webovém serveru:

http://www.usr.com/support/.

# DODATEK B SPECIFIKACE

### Věcný popis

Porty Jeden port RJ-45 10/100 Mb/s Jeden konektor ADSL RJ-11

### Funkce ADSL

Podporuje modulaci linky DMT Podporuje standard Annex A Full-Rate ADSL: až 8 Mb/s pro příjem dat, až 1 Mb/s u odesílání dat (G.992.1 &T1.413, bod 2) Podporuje standard G.Lite ADSL: až 1,5 Mb/s pro příjem dat, až 512 Kb/s u odesílání dat Podpora Dying GASP

### Funkce ATM

Zapouzdření RFC1483 (IP, přemostění a zapouzdřené směrování) PPP přes ATM (LLC &VC násobící) (RFC2364) Classical IP (RFC1577) Traffic shaping (UBR, CBR) Podpora OAM F4/F5 Klient PPP přes Ethernet

### Funkce pro správu

Upgrade firmwaru pomocí webové správy Webová správa (konfigurace) Indikace napájení Protokolování událostí a historie Ping v síti QoS

#### SPECIFIKACE

#### Funkce zabezpečení

Přístup ke konfiguraci chráněný heslem Ověření uživatele (PAP/CHAP) pomocí protokolu PPP Firewall NAT NAPT Předávání VPN (režim IPSec-ESP Tunnel, L2TP, PPTP)

#### Funkce LAN

IEEE 802.1d (adaptivní transparentní přemostění) DHCP Server (Server DHCP) DNS Proxy Statické směrování, RIPv1 a RIP

#### Aplikace

Netmeeting, ICQ, Real Player, QuickTime, DialPad, PC Anywhere, Telnet, SNTP, NNTP

#### Funkce rádia

#### Modul bezdrátové rádiové frekvence – frekvenční pásmo

Rádio 802.11 g: 2,4 GHz Rádio 802.11b: 2,4 GHz Evropa - ETSI 2 412~2 472 MHz (Ch1~Ch13) Francie 2 457~2 472 MHz (Ch10~Ch13)

#### Typ modulace

OFDM, CCK

#### Provozní kanály - shoda s IEEE 802.11b:

13 kanálů (institut ETSI) 4 kanály (Francie)

#### Provozní kanály - shoda s IEEE 802.11g:

13 kanálů (institut ETSI)

#### Výstupní výkon rádiové frekvence – rychlost modulace – výstupní výkon (dBm)

802.11b - 1 Mb/s (16 dBm) 802.11b - 2 Mb/s (16 dBm) 802.11b - 5,5 Mb/s (16 dBm) 802.11b - 11 Mb/s (16 dBm)

#### Rychlost modulace – výstupní výkon (dBm)

802.11b - 6 Mb/s (15 dBm) 802.11b - 9 Mb/s (15 dBm) 802.11b - 12 Mb/s (15 dBm) 802.11b - 18 Mb/s (15 dBm) 802.11b - 24 Mb/s (15 dBm) 802.11b - 36 Mb/s (15 dBm) 802.11b - 48 Mb/s (15 dBm) 802.11b - 54 Mb/s (15 dBm)

# Citlivost – rychlost modulace – přijímač citlivost 2 412 ~ 2 484 HGz (dBm)

802.11b - 1 Mb/s - (90 dBm) 802.11b - 2 Mb/s - (88 dBm) 802.11b - 5,5 Mb/s - (85 dBm) 802.11b - 11 Mb/s - (84 dBm) Specifikace

#### Rychlost modulace – Typická citlivost přijímače (dBm)

802.11b - 6 Mb/s - (88 dBm) 802.11b - 9 Mb/s - (87 dBm) 802.11b - 12 Mb/s - (84 dBm) 802.11g - 18 Mb/s - (82 dBm) 802.11g - 24 Mb/s - (79 dBm) 802.11g - 36 Mb/s - (75 dBm) 802.11g - 48 Mb/s - (68 dBm) 802.11g - 54 Mb/s - (68 dBm)

#### Prostředí

Vyhovuje následujícím standardům:

#### Teplota: IEC 68-2-14

0 až 50 stupňů Celsia (standardní provozní) -40 až 70 stupňů Celsia (neprovozní)

#### Vlhkost

10 % až 90 % (bez kondenzace)

#### Vibrace

IEC 68-2-36, IEC 68-2-6

#### Otřesy

IEC 68-2-29

#### Pád

IEC 68-2-32

#### Rozměry

220 mm x 132 mm x 30 mm

#### Hmotnost

550 g

#### Příkon

12 V stejnosměr.

#### Standardy IEEE

IEEE 802.3, 802.3u, 802.11g, 802.1d ITU G.dmt ITU G.Handshake ITU T.413 bod 2 - plná rychlost ADSL

### Soulad se standardy pro elektromagnetickou kompatibilitu CE, ETSI, R&TTE, ETS 300 328, ETS 301 489

Bezpečnost

EN60950

#### Internetové standardy

RFC 826 ARP RFC 791 IP RFC 792 ICMP RFC 768 UDP RFC 768 UDP RFC 783 TFTP Zapouzdření RFC 1483 AAL5 RFC 1661 PPP RFC 1866 HTML RFC 2068 HTTP RFC 2364 PPP over ATM Specifikace

# DODATEK C INFORMACE O PŘEDPISECH

# CE0560 Shoda s CE

Prohlášení výrobce o shodě

Společnost U.S. Robotics Corporation, se sídlem 935 National Parkway, Schaumburg, Illinois, 60173-5157, USA, prohlašuje na svou výhradní odpovědnost, že produkt U.S. Robotics Wireless 54Mbps ADSL Router, Model 9110, na který se toto prohlášení vztahuje, splňuje následující standardy a další normativní dokumenty:

EN300 328 EN301 489-1 EN301 489-17 EN55022 EN55024 EN60950 EN61000-3-2 EN61000-3-3 EN50392

Společnost U.S. Robotics Corporation tímto prohlašuje, že výše zmíněný produkt splňuje základní požadavky a další příslušná nařízení směrnice 1999/5/EC.

Při stanovování shody byl dodržen postup uvedený v článku 10(3), který je podrobně popsán v Dodatku II směrnice 1999/5/EC.

Toto zařízení vyhovuje evropské normě 1999/519/ECC, regulující vystavení elektromagnetickému záření.

Prohlášení o kompatibilitě se sítí

Toto zařízení je zkonstruováno pro uspokojivý provoz ve všech veřejně komutovaných telefonních sítích PSTN Evropské unie.

Toto zařízení se dodává s vhodným konektorem PSTN pro zemi, kde bylo dodáno. Pokud se zařízení bude používat na jiné síti než na síti, pro kterou bylo dodáno, doporučujeme uživateli získat informace týkající se připojení od prodejce.

Tento produkt lze používat v následujících zemích:

Belgie, Česká republika, Dánsko, Finsko, Francie, Irsko, Itálie, Lucembursko, Maďarsko,

#### PŘEDPISY

Nizozemsko, Norsko, Polsko, Portugalsko, Španělsko, Švédsko, Švýcarsko, Řecko a Velká Británie.

V souvislosti s technologií IEEE 802.11g jsou aktuálně k dispozici následující informace o omezeních v zemích R&TTE:

| Stát                        | Frekvenční pásmo | Výstupní výkon   |  |  |
|-----------------------------|------------------|------------------|--|--|
| Francie                     | 2454-2483,5 MHz  | 10 mW EIRP venku |  |  |
| Předepsaná frekvence kanálů |                  |                  |  |  |

| Kanál | Kmitočet<br>(MHz) | ETSI |
|-------|-------------------|------|
| 1     | 2 412             | х    |
| 2     | 2 417             | х    |
| 3     | 2 422             | х    |
| 4     | 2 427             | х    |
| 5     | 2 432             | х    |
| 6     | 2 437             | х    |
| 7     | 2 442             | х    |
| 8     | 2 447             | х    |
| 9     | 2 452             | х    |
| 10    | 2 457             | х    |
| 11    | 2 462             | х    |
| 12    | 2 467             | х    |
| 13    | 2 472             | Х    |

#### Ochrana zdraví v zemích EU

Toto zařízení vyhovuje požadavkům regulujícím vystavení elektromagnetickému záření. Toto zařízení by mělo být nainstalováno a provozováno při minimální vzdálenosti 20 cm mezi vysílačem a vaším tělem. Toto bezdrátové zařízení představuje vysílač a přijímač a bylo navrženo a vyrobeno tak, aby vyhovovalo omezením týkajícím se ozáření, doporučeným Radou Evropské unie a Mezinárodní komisí pro ochranu proti neionizujícímu záření (ICNIRP, 1999) pro celou populaci. Norma pro ozáření pro přenosná zařízení využívá pro měření jednotku specifické míry pohlcení SAR (Specific Absorption Rate). Maximální hodnota SAR pro toto bezdrátové zařízení naměřená v testu shody je 0,25 W/kg.

Provozní kanály:

- Vyhovující normě IEEE 802.11g
- 13 kanálů (institut ETSI)

Nejnovější informace o omezení kanálů naleznete na adrese www.usr.com.

Předpisy

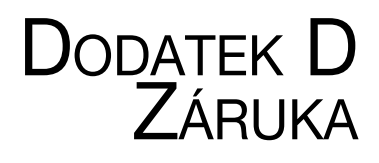

# Dvouletá (2) omezená záruka společnosti U.S. Robotics Corporation

#### 1.0 OBECNÉ PODMÍNKY:

1.1 Tato omezená záruka se vztahuje pouze na původního koncového uživatele - kupujícího (dále jen ZÁKAZNÍK) a je nepřenosná.

ZÁKAZNÍK) a je nepřenosná.

1.2 Žádný zástupce, prodejce ani obchodní partner společnosti U.S. Robotics Corporation (U.S. ROBOTICS) není oprávněn měnit podmínky této omezené záruky jménem společnosti U.S. ROBOTICS.

1.3 Z této omezené záruky se výslovně vylučují všechny produkty, které nebyly zakoupeny jako nové od společnosti U.S. ROBOTICS nebo jejího oprávněného prodejce.

1.4 Tato omezená záruka je platná pouze v zemi nebo oblasti, pro kterou je produkt určen (viz číslo modelu produktu a veškeré štítky s osvědčením místních telekomunikačních organizací na produktu).

1.5 Společnost U.S. ROBOTICS zaručuje ZÁKAZNÍKOVI, že produkt při normálním používání a provozu nevykáže závady na dílenském provedení a materiálech po dobu DVOU (2) LET ode dne zakoupení od společnosti U.S. ROBOTICS nebo jejího oprávněného prodejce.

1.6 Během záruční doby bude výhradní povinností společnosti U.S. ROBOTICS podle vlastního uvážení opravit vadný produkt nebo jeho část novými nebo repasovanými součástmi nebo vyměnit vadný produkt nebo jeho část za stejný nebo podobný, nový nebo repasovaný produkt nebo část. Pokud žádná z předchozích dvou možností není přiměřeně dostupná, může společnost U.S. ROBOTICS podle vlastního uvážení poskytnout ZÁKAZNÍKOVI peněžní náhradu, která nepřekročí poslední zveřejněnou maloobchodní cenu produktu doporučenou společností U.S. ROBOTICS, po odečtení příslušných servisních poplatků. Všechny vyměněné produkty a součásti se stávají vlastnictvím společnosti U.S. ROBOTICS.

1.7 Na náhradní produkt nebo součást poskytuje společnost U.S. ROBOTICS záruku po dobu DEVADESÁTI (90) DNÍ od data odeslání produktu nebo součásti ZÁKAZNÍKOVI.

1.8 Společnost U.S. ROBOTICS neposkytuje žádné ujištění ani záruky, že bude tento produkt vyhovovat požadavkům ZÁKAZNÍKA nebo že bude fungovat v kombinaci s jakýmikoli hardwarovými nebo softwarovými produkty jiných výrobců.

1.9 Společnost U.S. ROBOTICS nezaručuje ani neposkytuje žádné ujištění, že bude provoz softwarových produktů dodaných společně s tímto produktem nepřetržitý nebo bezchybný ani že budou všechny chyby v softwarovém produktu odstraněny.

1.10 Společnost U.S. ROBOTICS nebude odpovědná za žádný software nebo jiná data ZÁKAZNÍKA či informace obsažené nebo uložené v tomto produktu.

## 2.0 POVINNOSTI ZÁKAZNÍKA:

2.1 ZÁKAZNÍK přebírá veškerou odpovědnost za to, že produkt splňuje jeho specifikace a požadavky.
2.2 ZÁKAZNÍKOVI se výslovně doporučuje vytvořit si záložní kopie veškerého softwaru poskytnutého s tímto produktem.

2.3 ZÁKAZNÍK přebírá plnou odpovědnost za správnou instalaci a konfiguraci tohoto produktu a za zajištění správné instalace, konfigurace, provozu a kompatibility s provozním prostředím, ve kterém má tento produkt plnit svou funkci.

2.4 V zájmu uznání reklamace musí ZÁKAZNÍK předat společnosti U.S. ROBOTICS doklad o nákupu s označením data (kopii původního dokladu o koupi od společnosti U.S. ROBOTICS nebo oprávněného prodejce)

### 3.0 VYŘIZOVÁNÍ REKLAMACÍ:

3.1 V zájmu uznání oprávnění k servisní opravě v rámci záruky se ZÁKAZNÍK musí během platné záruční lhůty obrátit na odbornou pomoc společnosti U.S. ROBOTICS nebo na oprávněné servisní středisko společnosti U.S. ROBOTICS.

3.2 V zájmu uznání oprávnění k servisní opravě v rámci záruky musí ZÁKAZNÍK zaslat společnosti U.S. ROBOTICS číslo modelu produktu, sériové číslo produktu a doklad o nákupu s označením data (kopii původní účtenky od společnosti U.S. ROBOTICS nebo oprávněného prodejce).

3.3 Informace týkající se způsobu kontaktování oddělení technické podpory společnosti U.S. ROBOTICS nebo autorizovaného servisního střediska společnosti U.S. ROBOTICS jsou k dispozici na webové stránce společnosti U.S. ROBOTICS na adrese www.usr.com.

3.4 Předtím, než se ZÁKAZNÍK obrátí na odbornou pomoc společnosti U.S. ROBOTICS, musí mít k dispozici následující informace a položky:

- Číslo modelu produktu
- Sériové číslo produktu
- Doklad o nákupu s označením data
- Kontaktní jméno a telefonní číslo ZÁKAZNÍKA
- Verzi operačního systému počítače ZÁKAZNÍKA
- Instalační disk CD-ROM společnosti U.S. ROBOTICS
- Instalační příručku společnosti U.S. ROBOTICS

# 4.0 VÝMĚNA V ZÁRUCE:

4.1 V případě, že technická podpora společnosti U.S. ROBOTICS nebo autorizované servisní středisko společnosti U.S. ROBOTICS zjistí, že produkt nebo jeho část vykazuje závadu nebo poškození přímo způsobené zpracováním nebo materiálem a že produktu nevypršela DVOULETÁ (2) záruční doba a že ZÁKAZNÍK zaslal s vráceným produktem nebo částí doklad o nákupu s označením data (kopii původní účtenky od společnosti U.S. ROBOTICS nebo oprávněného prodejce), vydá společnost U.S. ROBOTICS ZÁKAZNÍKOVI potvrzení o vrácení materiálu (RMA) a seznámí jej s pokyny pro vrácení produktu v některém sběrném středisku společnosti U.S. ROBOTICS.

4.2 Všechny produkty nebo součásti vrácené společnosti U.S. ROBOTICS bez potvrzení RMA vydaného společností U.S. ROBOTICS nebo autorizovaným servisním střediskem společnosti U.S. ROBOTICS budou vráceny zpět.

4.3 ZÁKAZNÍK souhlasí s tím, že uhradí náklady za odeslání produktu nebo části do autorizovaného sběrného střediska společnosti U.S. ROBOTICS, že produkt pojistí nebo převezme odpovědnost za ztrátu nebo poškození, ke kterému může dojít během přepravy, a že použije přepravní krabici odpovídající původnímu obalu.

4.4 Společnost U.S. ROBOTICS nepřebírá odpovědnost za ztrátu nebo poškození, dokud vrácený produkt nebo součást nebude přijata jako oprávněně vrácená autorizovaným sběrným střediskem společnosti U.S. ROBOTICS.

4.5 Produkty nebo součásti oprávněně vrácené ZÁKAZNÍKEM budou rozbaleny a vizuálně zkontrolovány, přičemž číslo modelu produktu a sériové číslo produktu bude porovnáno s údaji na potvrzení RMA. Na přiloženém dokladu o koupi bude zkontrolováno datum a místo nákupu. Společnost U.S. ROBOTICS může reklamaci odmítnout, pokud výsledky vizuální kontroly vráceného produktu nebo části neodpovídají informacím poskytnutým ZÁKAZNÍKEM, na jejichž základě bylo vydáno potvrzení RMA.

4.6 Po vybalení, vizuální kontrole a otestování společnost U.S. ROBOTICS podle vlastního uvážení produkty nebo části vrácené ZÁKAZNÍKEM opraví nebo vymění a použije nové nebo repasované produkty nebo součásti v takovém rozsahu, který bude uznán jako nezbytně nutný pro obnovení funkčnosti produktu nebo jeho části.

4.7 Společnost U.S. ROBOTICS vynaloží veškeré přiměřené úsilí, aby byl opravený nebo vyměněný produkt nebo jeho část odeslán ZÁKAZNÍKOVI na náklady společnosti U.S. ROBOTICS do JEDNADVACETI (21) DNÍ poté, co autorizované sběrné středisko společnosti U.S. ROBOTICS obdrží produkty nebo části oprávněně vrácené ZÁKAZNÍKEM.

4.8 Společnost U.S. ROBOTICS nenese odpovědnost za jakékoli škody způsobené zpožděním při dodání nebo vrácení opraveného nebo vyměněného produktu nebo součásti.

### 5.0 OMEZENÍ:

5.1 SOFTWARE JINÝCH VÝROBCŮ: Tento produkt společnosti U.S. ROBOTICS může obsahovat nebo může být dodáván se softwarem od jiných výrobců, jehož použití se řídí podmínkami samostatné licenční smlouvy s koncovým uživatelem poskytnuté jinými výrobci softwaru. Na takový software jiných výrobců se tato omezená záruka společnosti U.S. ROBOTICS nevztahuje. Platné znění záruky najdete v licenční smlouvě s koncovým uživatelem, podle které se řídí používání takového softwaru.

5.2 POŠKOZENÍ ZPŮSOBENÉ NESPRÁVNÝM POUŽÍVÁNÍM, NEDBALOSTÍ, NEKOMPATIBILITOU, NESPRÁVNOU INSTALACÍ NEBO VLIVY PROSTŘEDÍ: V rozsahu povoleném platnými zákony se tato omezená záruka společnosti U.S. ROBOTICS nevztahuje na běžné opotřebení, na poškození nebo ztrátu dat způsobené komunikací s aktuálními nebo budoucími verzemi operačních systémů nebo jiným aktuálním nebo budoucím softwarem a hardwarem, na úpravy (provedené osobami kromě zaměstnanců společnosti U.S. ROBOTICS nebo autorizovaných servisních středisek společnosti U.S. ROBOTICS), na poškození způsobené chybou obsluhy nebo nedodržením pokynů uvedených v dokumentaci pro uživatele nebo v jiné připojené dokumentaci, na poškození způsobená přírodními živly, například bleskem, bouřkou, povodní, požárem, zemětřesením atd., dále na produkty se stopami po úpravách nebo s odstraněným sériovým číslem produktu, na nesprávné používání, nedbalost a nesprávnou manipulaci, na poškození způsobené nepřiměřeným působením fyzické síly, teploty nebo elektrického proudu, na padělky, na poškození nebo ztrátu dat způsobené počítačovým virem, virem typu Worm, virem typu Trojský kůň nebo poškozením obsahu paměti, na chyby produktu, které jsou způsobeny nehodou, jeho špatným nebo nesprávným používáním (zejména nesprávnou instalací, připojením ke zdroji o nesprávném napětí a nesprávnému zdroji energie), na chyby způsobené produkty, které nebyly dodány společností U.S. ROBOTICS, na poškození způsobené vlhkostí, korozívním prostředím, vysokonapěťovými výboji, při přepravě, v nestandardních provozních podmínkách, nebo na používání produktu mimo hranice země nebo oblasti, pro kterou je určen (viz číslo modelu produktu a veškeré štítky s osvědčením místních telekomunikačních organizací připevněné na produktu).

5.3 V PLNÉM ROZSAHU POVOLENÉM ZÁKONY JSOU VÝŠE UVEDENÉ ZÁRUKY A NÁPRAVNÁ OPATŘENÍ VÝHRADNÍ A NAHRAZUJÍ VŠECHNY OSTATNÍ ZÁRUKY, SMLUVNÍ VZTAHY NEBO PODMÍNKY, VÝSLOVNĚ UVEDENÉ NEBO IMPLICITNĚ PŘEDPOKLÁDANĚ, SKUTEČNÉ NEBO ZÁKONNÉ, STATUTÁRNÍ NEBO JINĚ, VČETNĚ ZÁRUK, SMLUVNÍCH VZTAHŮ NEBO PODMÍNEK OBCHODOVATELNOSTI, VHODNOSTI PRO URČITÝ ÚČEL, USPOKOJIVÉ KVALITY, SHODY S POPISEM A NEPORUŠENÍ, KTERÉ JSOU VŠECHNY VÝSLOVNĚ VYLOUČENY. SPOLEČNOST U.S. ROBOTICS NEPŘEDPOKLÁDÁ ANI NEPOVĚŘUJE ŽÁDNOU OSOBU, KTERÉ BY NÁLEŽELA JAKÁKOLI DALŠÍ ODPOVĚDNOST V SOUVISLOSTI S PRODEJEM, INSTALACÍ, ÚDRŽBOU, ZÁRUKOU NEBO POUŽÍVÁNÍM PRODUKTŮ TÉTO SPOLEČNOSTI.

#### WARRANTY

5.4 OMEZENÍ ODPOVĚDNOSTI. V PLNÉM ROZSAHU POVOLENÉM ZÁKONY SE SPOLEČNOST U.S. ROBOTICS A JEJÍ DODAVATELÉ ROVNĚŽ ZŘÍKAJÍ JAKÉKOLI ODPOVĚDNOSTI, AŤ UŽ SE ZAKLÁDÁ NA SMLOUVĚ NEBO NEDOVOLENÉM ČINU (VČETNĚ NEDBALOSTI), ZA NÁHODNÉ, NÁSLEDNÉ, NEPŘÍMÉ, ZVLÁŠTNÍ ŠKODY NEBO NÁHRADY ŠKODY S REPRESIVNÍ FUNKCÍ JAKÉHOKOLI DRUHU, ZA ZTRÁTU PŘÍJMU NEBO ZISKU, ZTRÁTU OBCHODU, ZTRÁTU INFORMACÍ NEBO DAT NEBO ZA JINÉ FINANČNÍ ZTRÁTY VZNIKLÉ Z NEBO V SOUVISLOSTI S PRODEJEM, INSTALACÍ, ÚDRŽBOU, POUŽÍVÁNÍM, VÝKONEM, CHYBOU NEBO PŘERUŠENÍM VÝROBY PRODUKTŮ, A TO I V PŘÍPADĚ, ŽE BYLA SPOLEČNOST U.S. ROBOTICS NEBO JEJÍ POVĚŘENÝ PRODEJCE SEZNÁMENI S MOŽNOSTÍ TAKOVÝCH POŠKOZENÍ, PŘIČEMŽ ODPOVĚDNOST SPOLEČNOSTI JE OMEZENA POUZE NA OPRAVU, VÝMĚNU NEBO VRÁCENÍ UHRAZENÉ NÁKUPNÍ CENY PODLE UVÁŽENÍ SPOLEČNOSTI U.S. ROBOTICS. V PŘÍPADĚ, ŽE BY NEBYLO MOŽNÉ DODRŽET PŮVODNÍ ÚČEL JAKÉHOKOLI UVEDENÉHO NÁPRAVNÉHO OPATŘENÍ, NEBUDE TO MÍT NA TOTO OMEZENÍ ODPOVĚDNOSTI ZA ŠKODY VLV.

#### 6.0 OMEZENÍ:

Některé země, státy, oblasti nebo provincie neumožňují výjimky nebo omezení předpokládaných záruk ani omezení odpovědnosti za následné nebo nepřímé škody u některých produktů dodávaných spotřebitelům nebo omezení odpovědnosti za zranění osob. Z tohoto důvodu může být platnost výše uvedených omezení a výjimek pro ZÁKAZNÍKA omezena. Pokud zákon neumožňuje zcela vyloučit předpokládané záruky, bude platnost těchto záruk omezena na DVA (2) ROKY trvání této písemné záruky. Tato záruka uděluje ZÁKAZNÍKOVI specifická zákonná oprávnění, která se mohou lišit podle místního práva.

#### 7.0 ROZHODNÉ PRÁVO:

Tato omezená záruka se řídí právem státu Illinois, USA, s výjimkou konfliktů právních principů a konvence OSN o smlouvách pro mezinárodní prodej zboží.

U.S. Robotics Corporation 935 National Parkway Schaumburg, IL, 60173 U.S.A.

Printed in XXXXXX